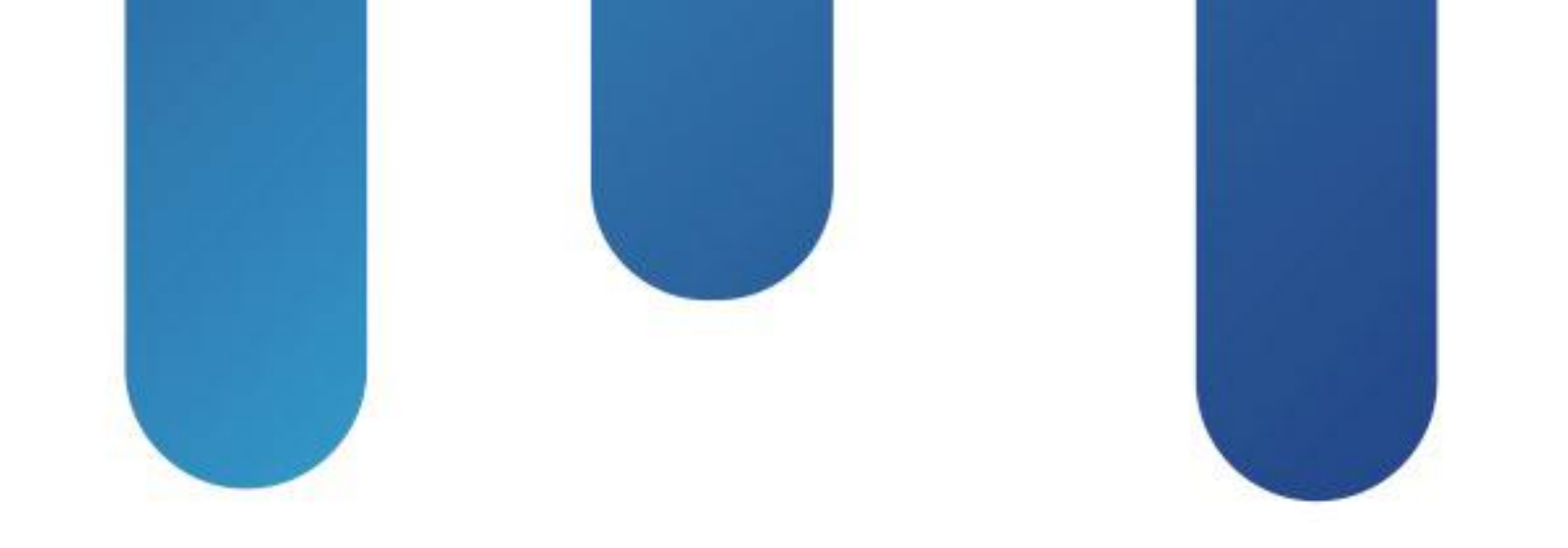

# What You Make Possible

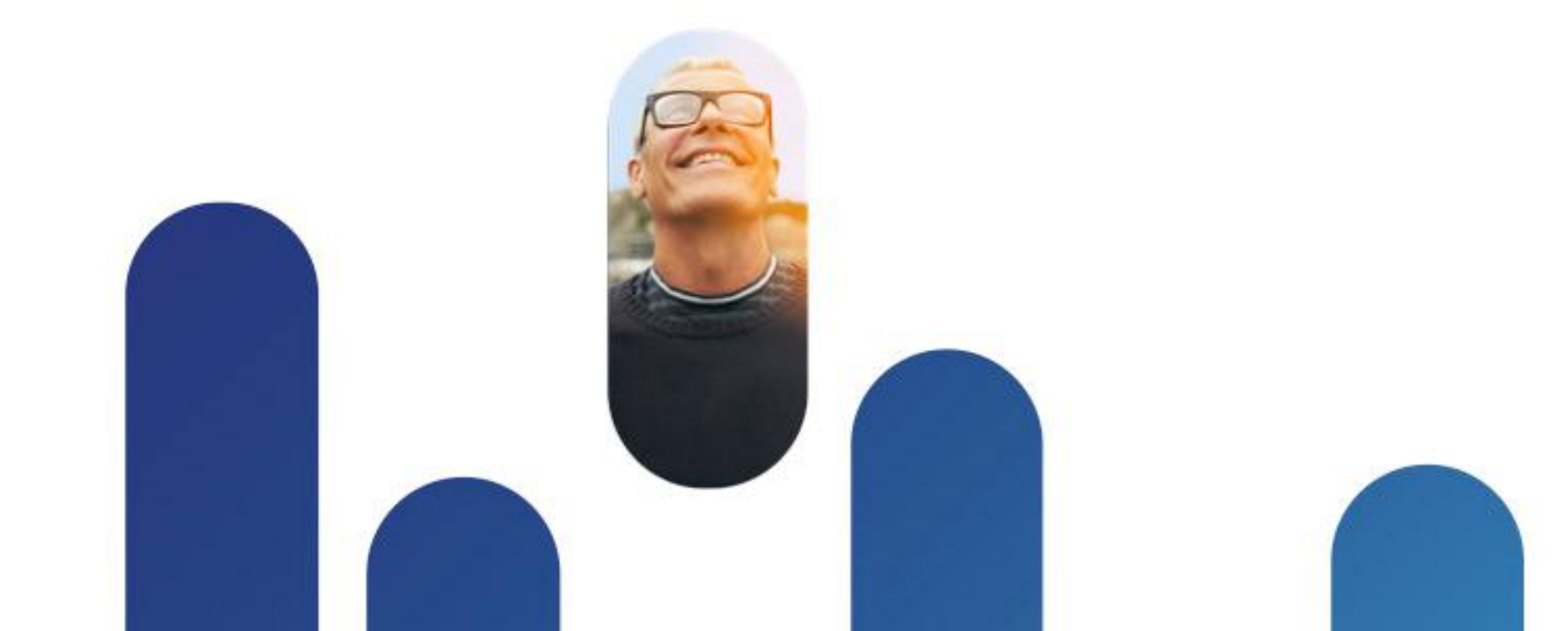

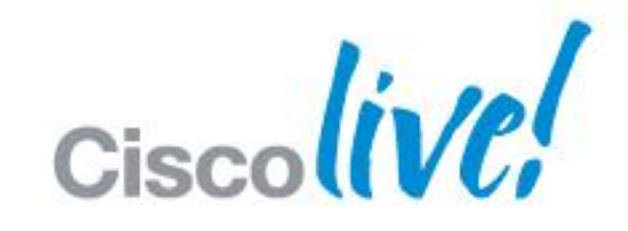

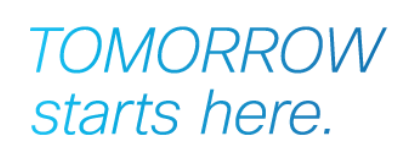

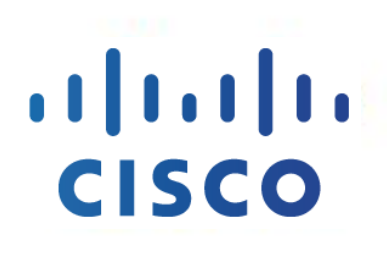

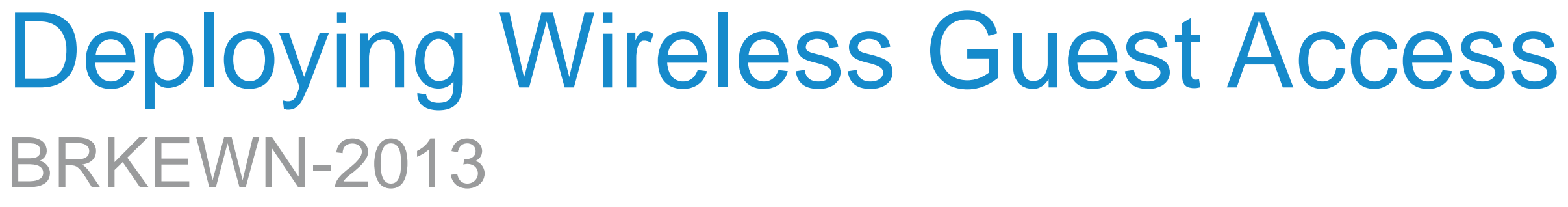

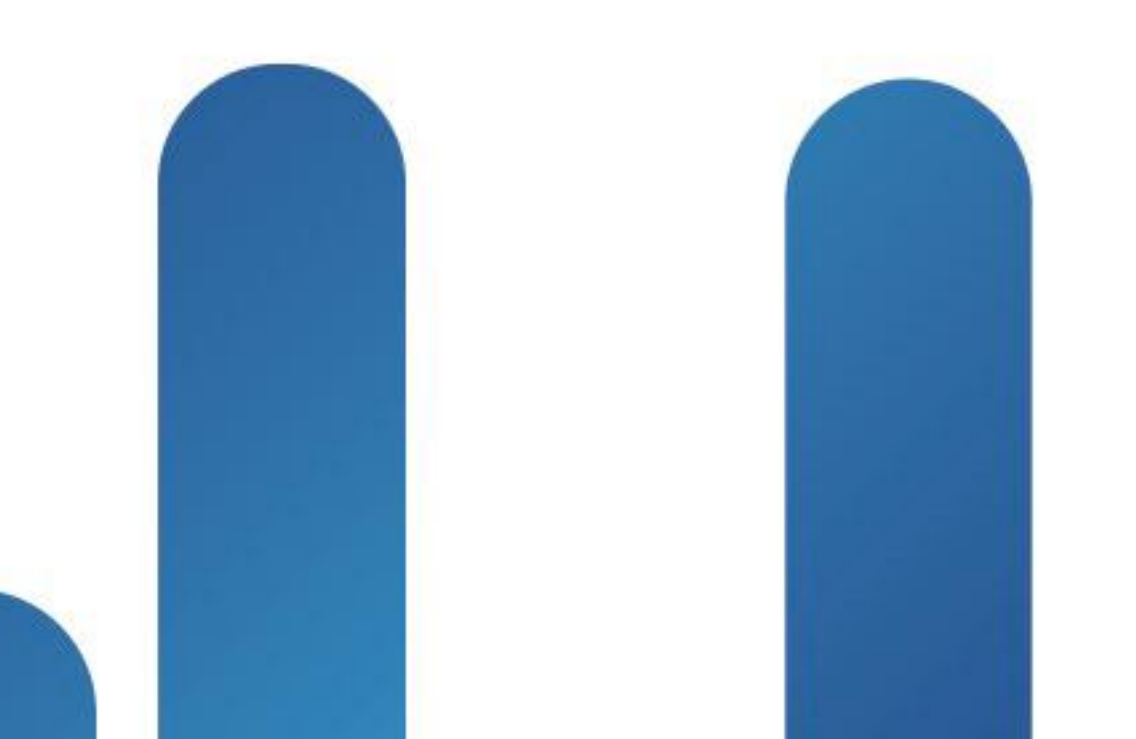

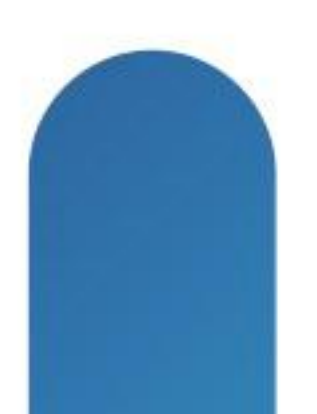

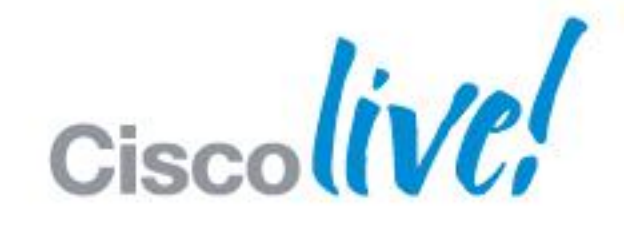

### TOMORROW starts here.

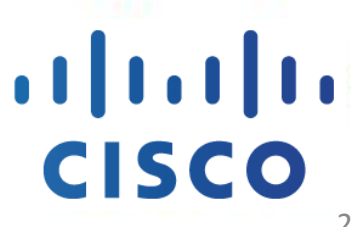

### Abstract

This session focuses on design requirements and deployment considerations for a wireless guest access solution. It discusses the main components of an end-to-end guest access solution including how to provide network access to visitors and route guest traffic across the network that is safe and secure. Attendees will be introduced to a detailed discussion on various guest access services directly on the wireless LAN controllers (WLC), management of Guest services using Cisco Prime Infrastructure, and integration with the Identity Services Engine (ISE) for various external web authentication services such as sponsored and self-service options. We will also discuss FlexConnect, Guest Anchor, and enhanced guest security with WLC and ISE. This session is especially useful for those attendees responsible for the Design, Deployment, Operations and Management of Enterprise Campus Wireless Networks. It is assumed that those attending this session have a working knowledge of LAN switching and routing, fundamentals in 802.1x and Network Admission Control. Knowledge of 802.11 WLAN fundamentals and WLAN security is required.

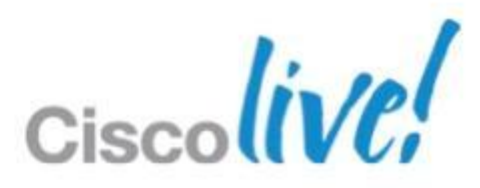

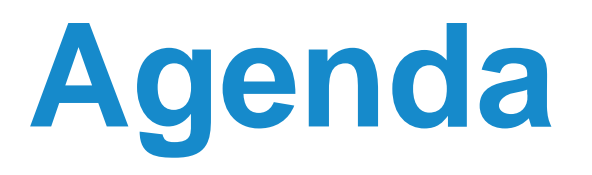

- Overview : Guest Access as a Supplementary User Authentication
- Guest Access Control & Path Isolation
- Secure Guest in FlexConnect
- Guest Authentication Portal
- Guest Provisioning
- Monitoring & Reporting

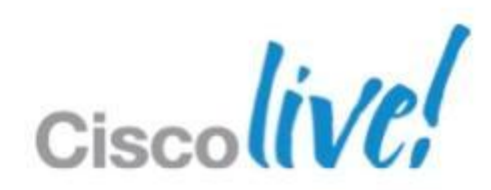

# **Session Objectives**

- Understand what makes up a wireless guest access service
- Learn about the importance of isolating guest traffic
- See how secure guest access is integrated in Cisco Wireless
- Understand guest services in a FlexConnect environment
- Discover how Cisco ISE enhances guest services

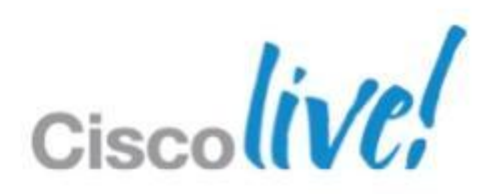

# **Guest Access Overview**

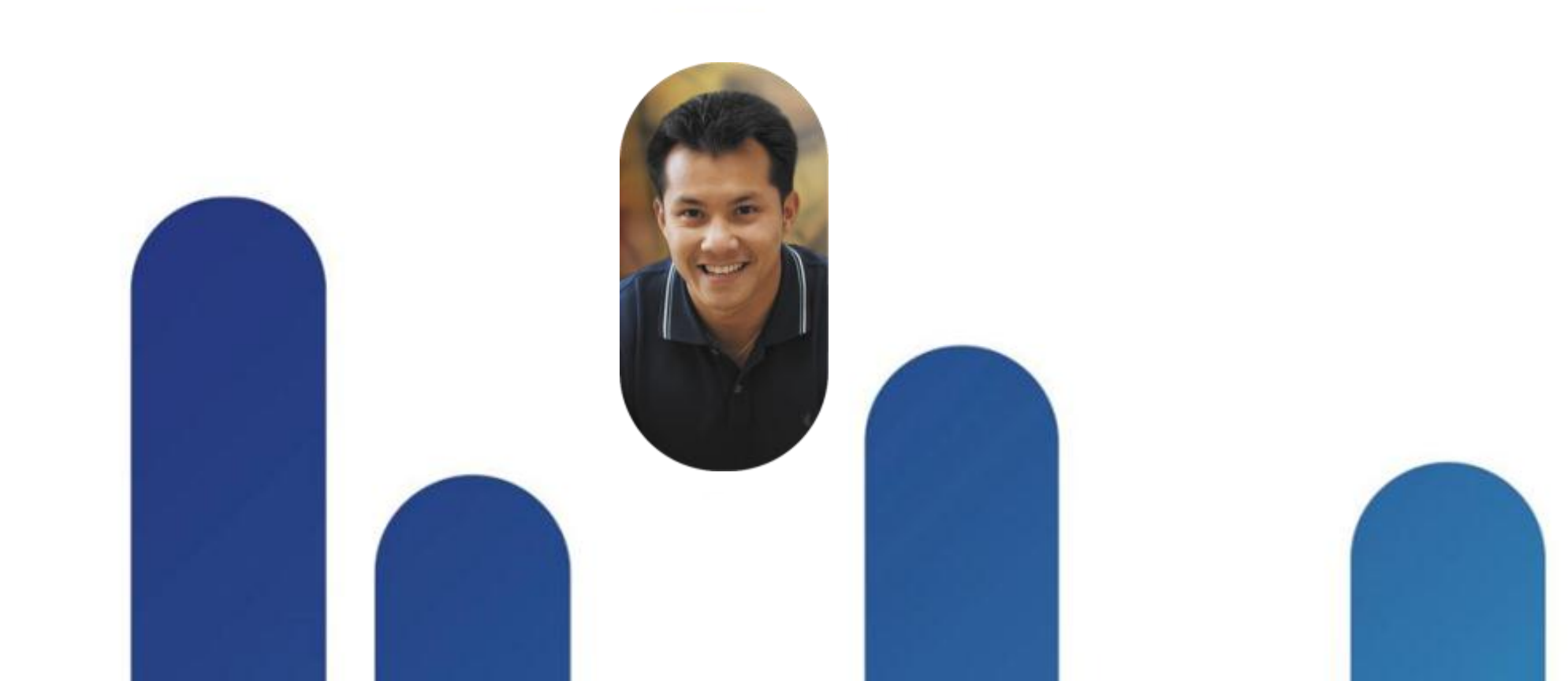

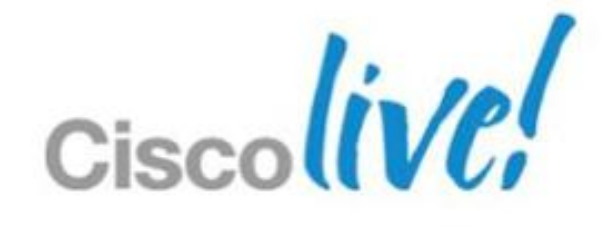

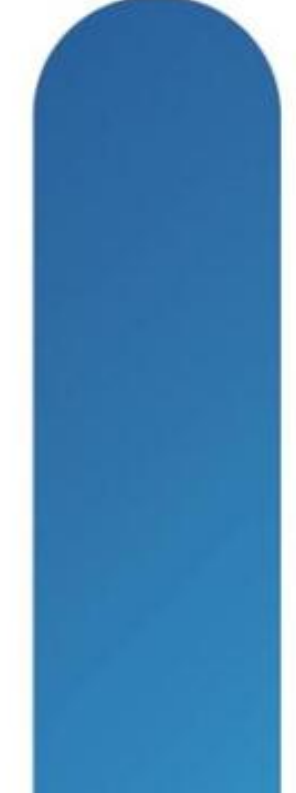

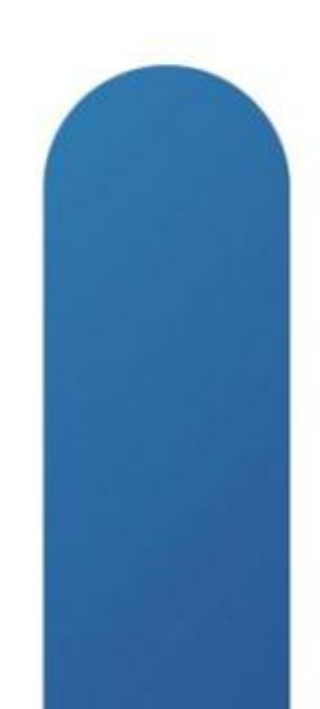

# **Evolution of Network Access**

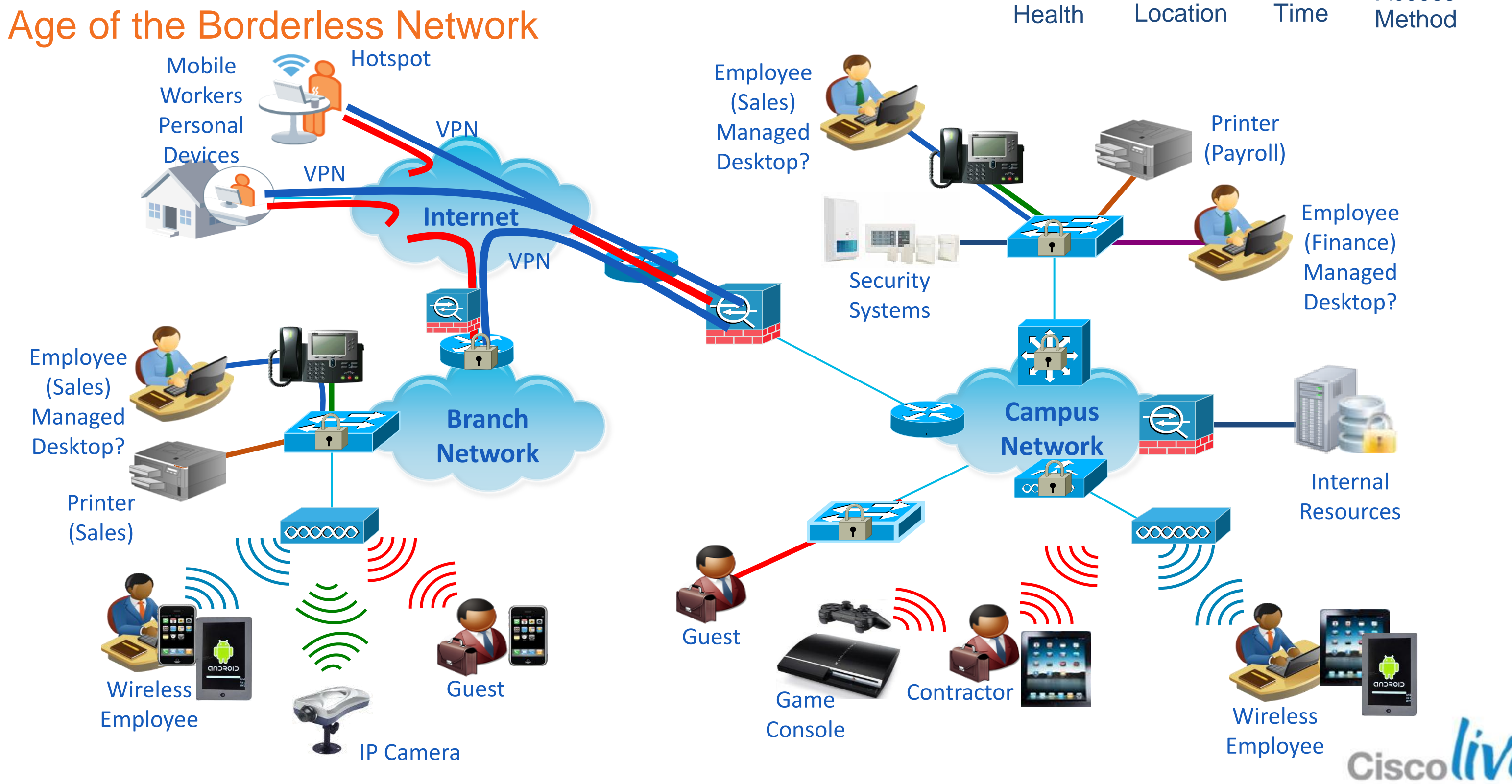

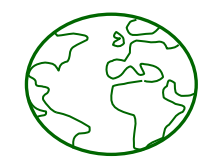

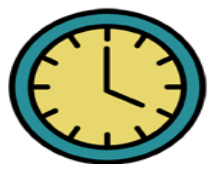

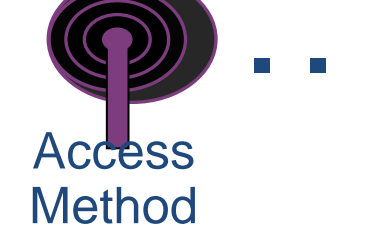

**Context-Based Access** Who = User Identity Known/Managed Users (Long-term) Examples: Employees/Staff, Faculty/Students, Extended Access Partners/Contractors Primary Auth Methods: 802.1X or Agent-based Considerations: Identity Stores EAP types and supplicant Unknown/Unmanaged Users (Temporary or Infrequent Access) Examples: Guests, Visitors, Short-term Partners/Contractors Primary Auth Method: Web authentication Considerations: Web Redirection and Authentication Portals **Guest Provisioning and Identity Stores** 

© 2013 Cisco and/or its affiliates. All rights reserved.

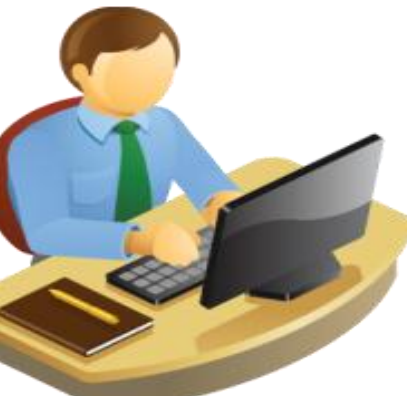

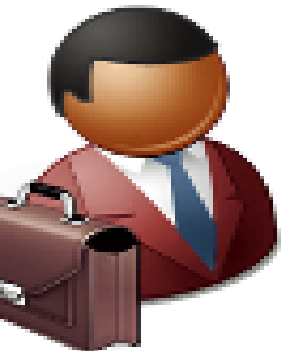

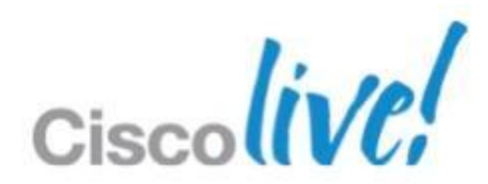

# **Corporate vs Guests**

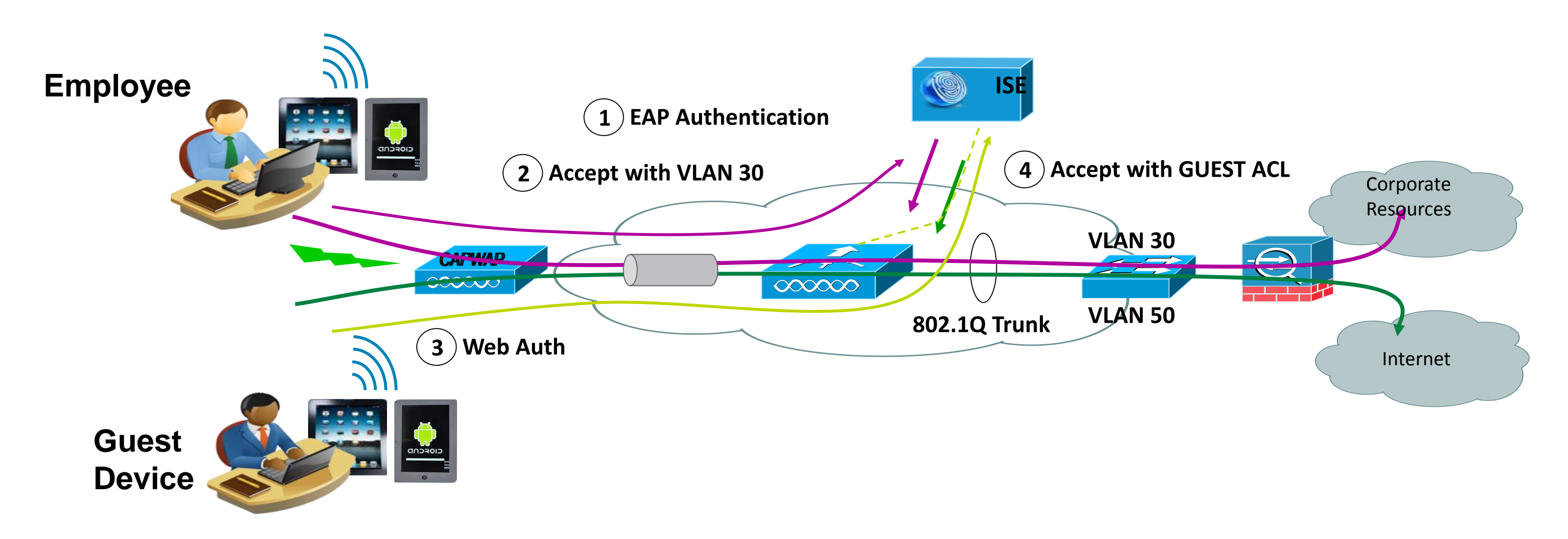

- Users with Corporate Devices with their AD user id can be assigned to • **Employee VLAN**
- Guests authenticate via Web Auth and are assigned to a GUEST-ACL on the Guest VLAN

BRKEWN-2013

© 2013 Cisco and/or its affiliates. All rights reserved.

# **Requirements for Secure Guest Access**

### **Technical**

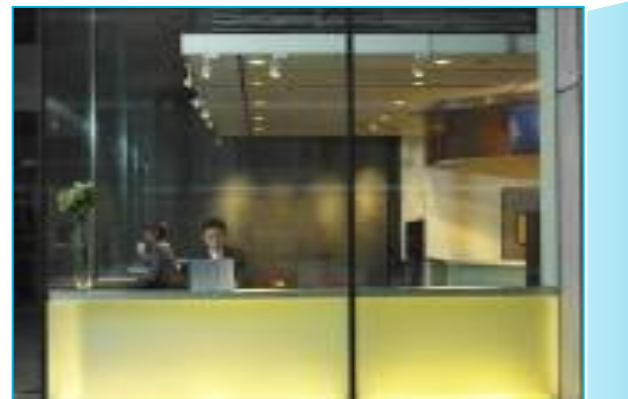

- No access until authorised
- Guest traffic should be segregated from the internal network
- Web-based authentication
- Full auditing of location, MAC, IP address, username
- Overlay onto existing enterprise network
- Bandwidth and QoS management

# Usability

- No laptop reconfiguration, no client software required
- Plug & Play
- Splash screens and web content can differ by location
- Easy administration by non-IT staff
- "Guest network" must be free or cost-effective and non-disruptive

### Monitoring

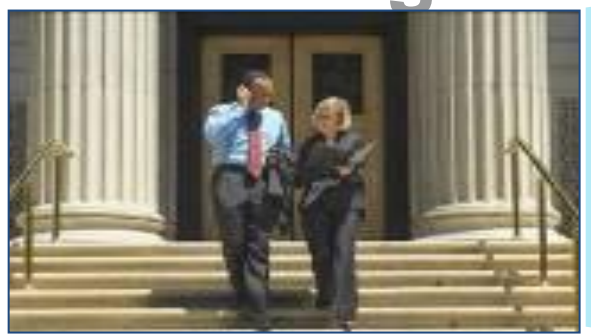

- Mandatory acceptance of disclaimer or Acceptable Use Policy (AUP) before access is granted
- Logging and Monitoring
- Must not require guest desktop software or configuration

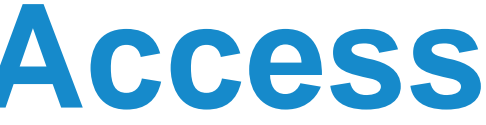

# **Guest Access Components**

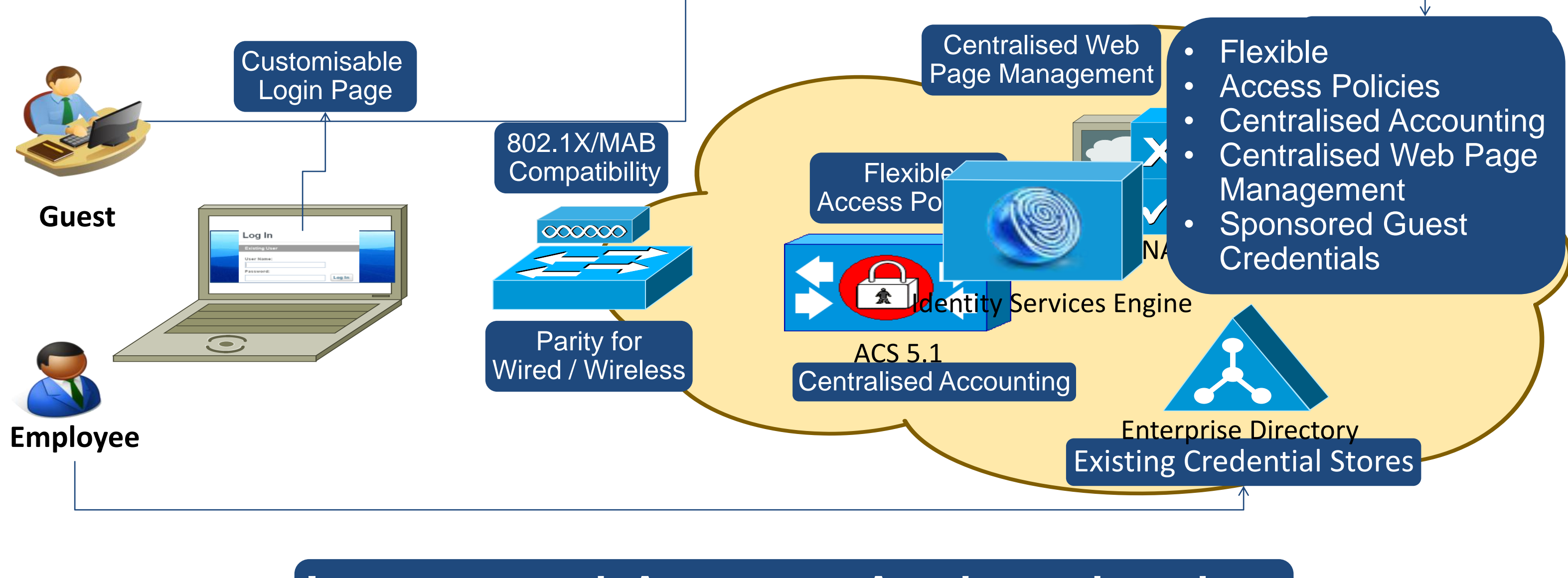

### Integrated Access Authentication

BRKEWN-2013

© 2013 Cisco and/or its affiliates. All rights reserved.

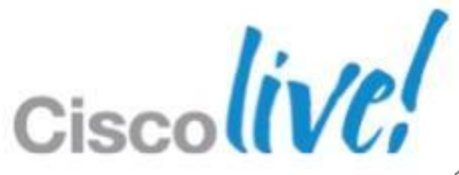

# Guest Access Control & Path Isolation

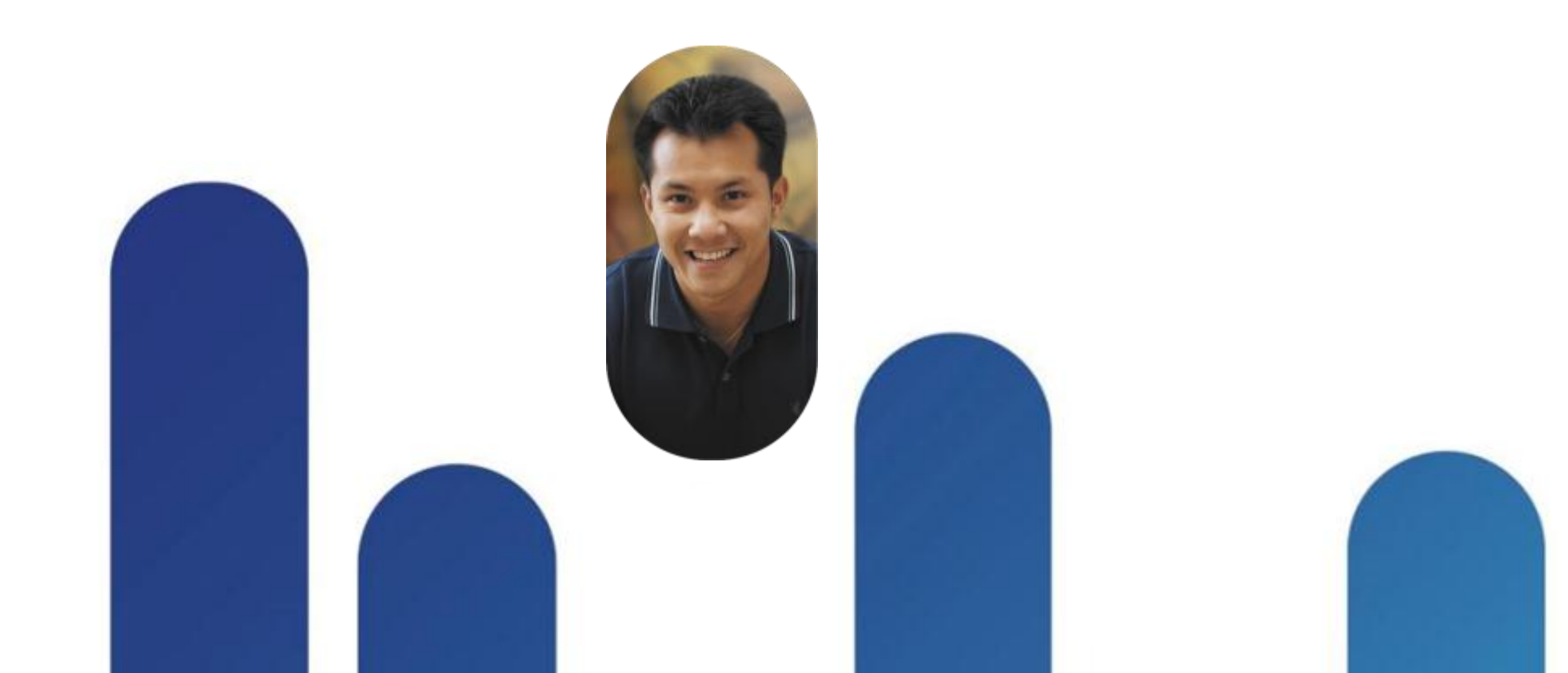

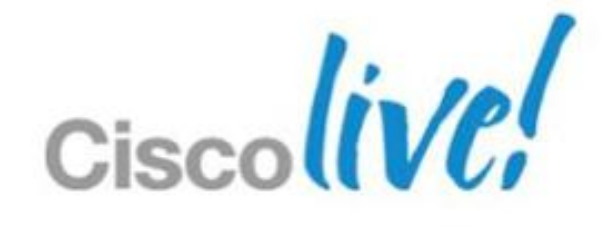

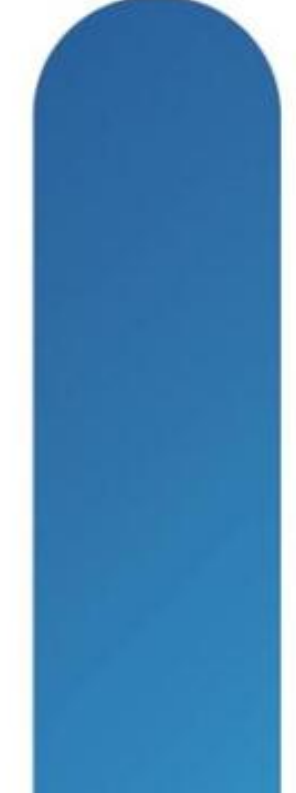

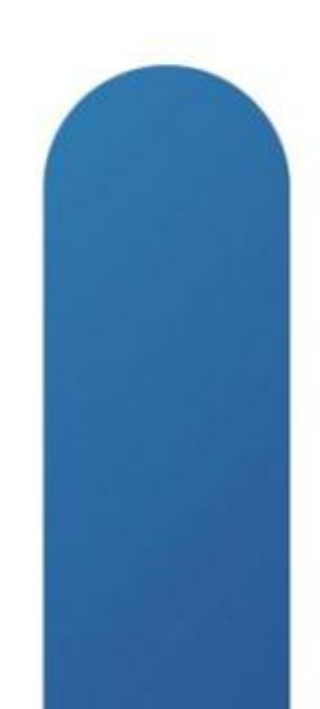

# **Access Control**

End-to-End Wireless Traffic Isolation

### The fact

Traffic isolation achieved via LWAPP/CAPWAP valid from the AP to the WLAN Controller

### The challenge

How to provide end-to-end wireless guest traffic isolation, allowing internet access but preventing any other communications?

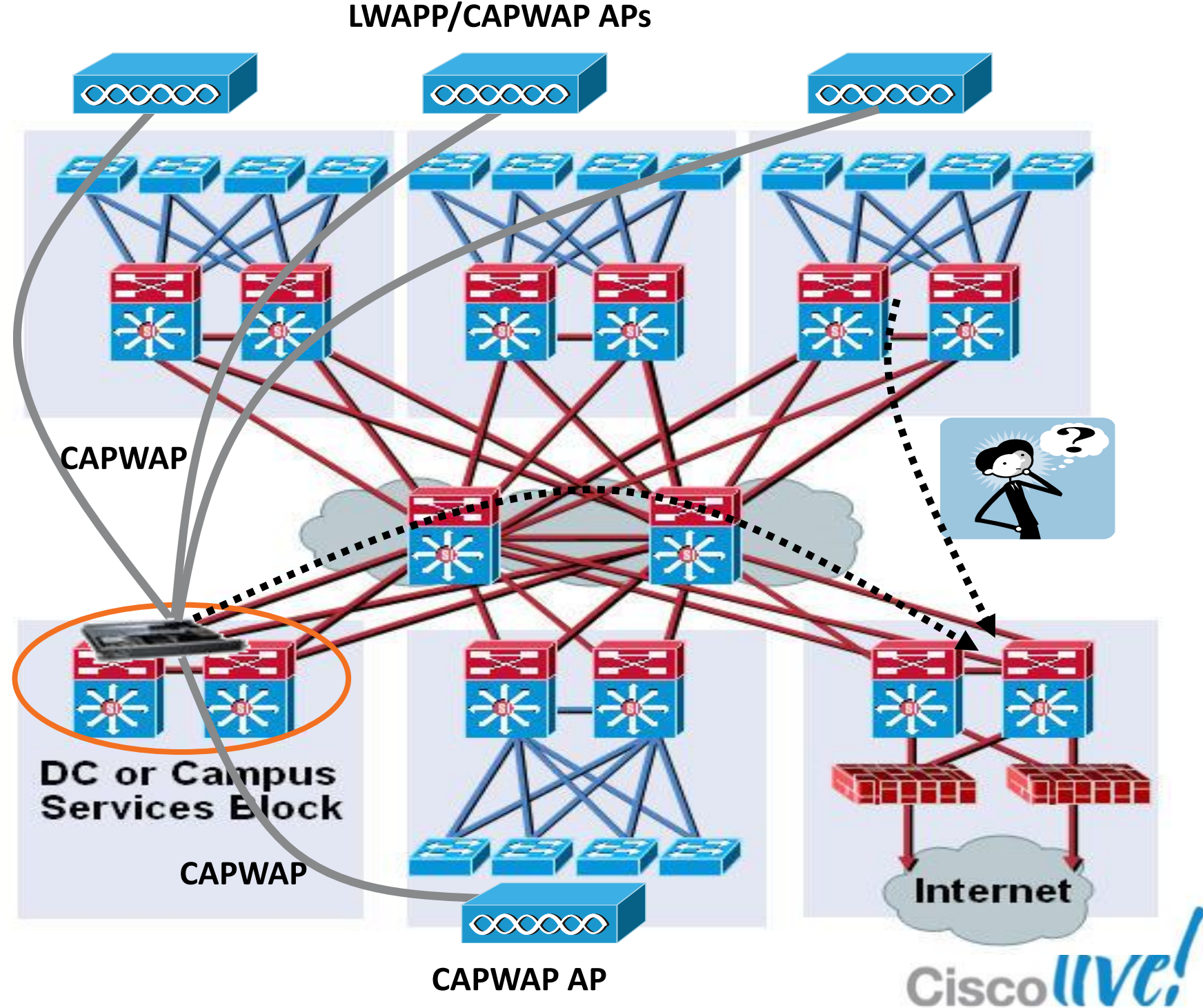

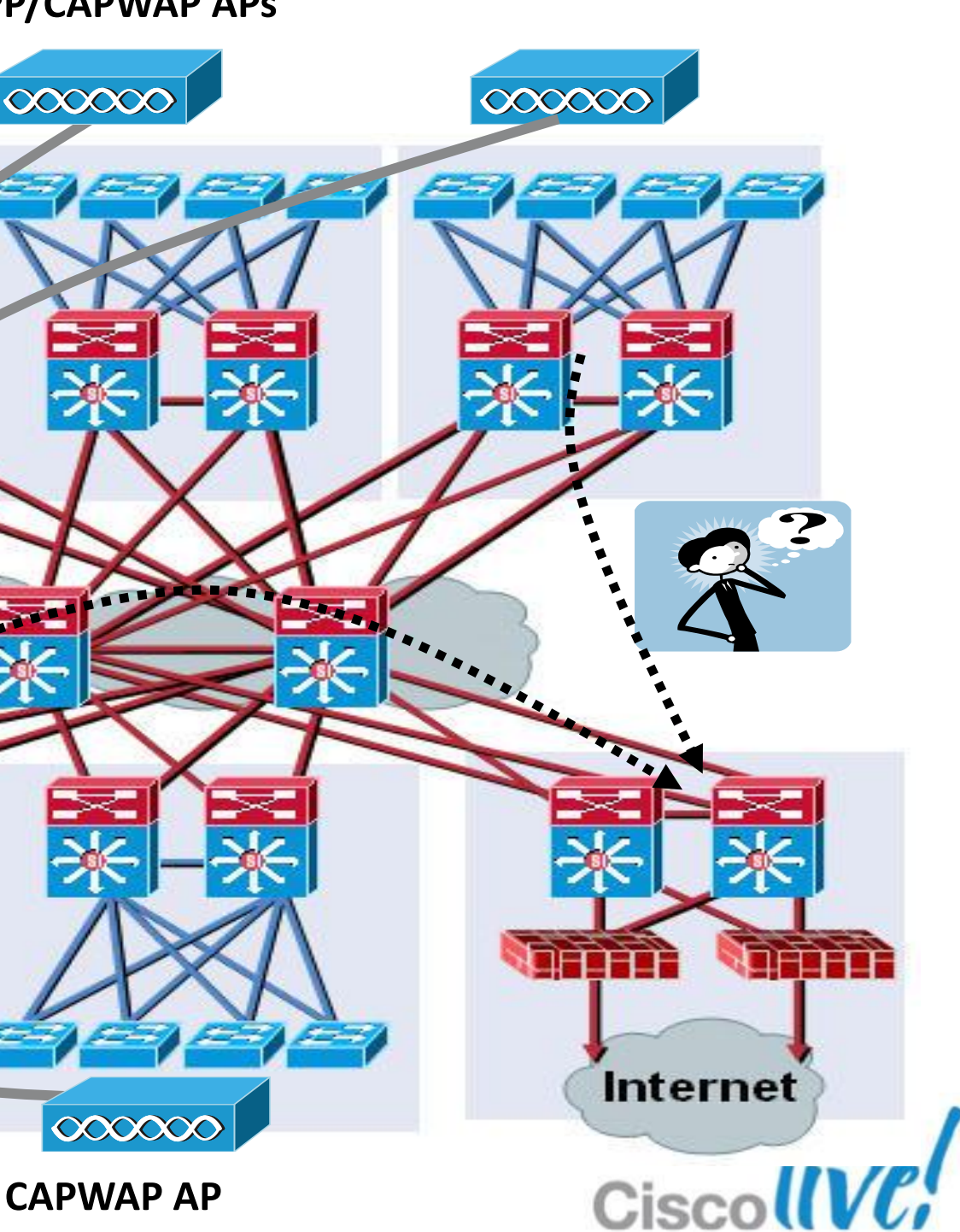

# **Path Isolation**

Why Do We Need It for Guest Access?

- Extend traffic logical isolation end-to-end over L3 network domain
- Separate and differentiate the guest traffic from the corporate internal traffic (security policies, QoS, bandwidth, etc.)
- Securely transport the guest traffic across the internal network infrastructure to DMZ

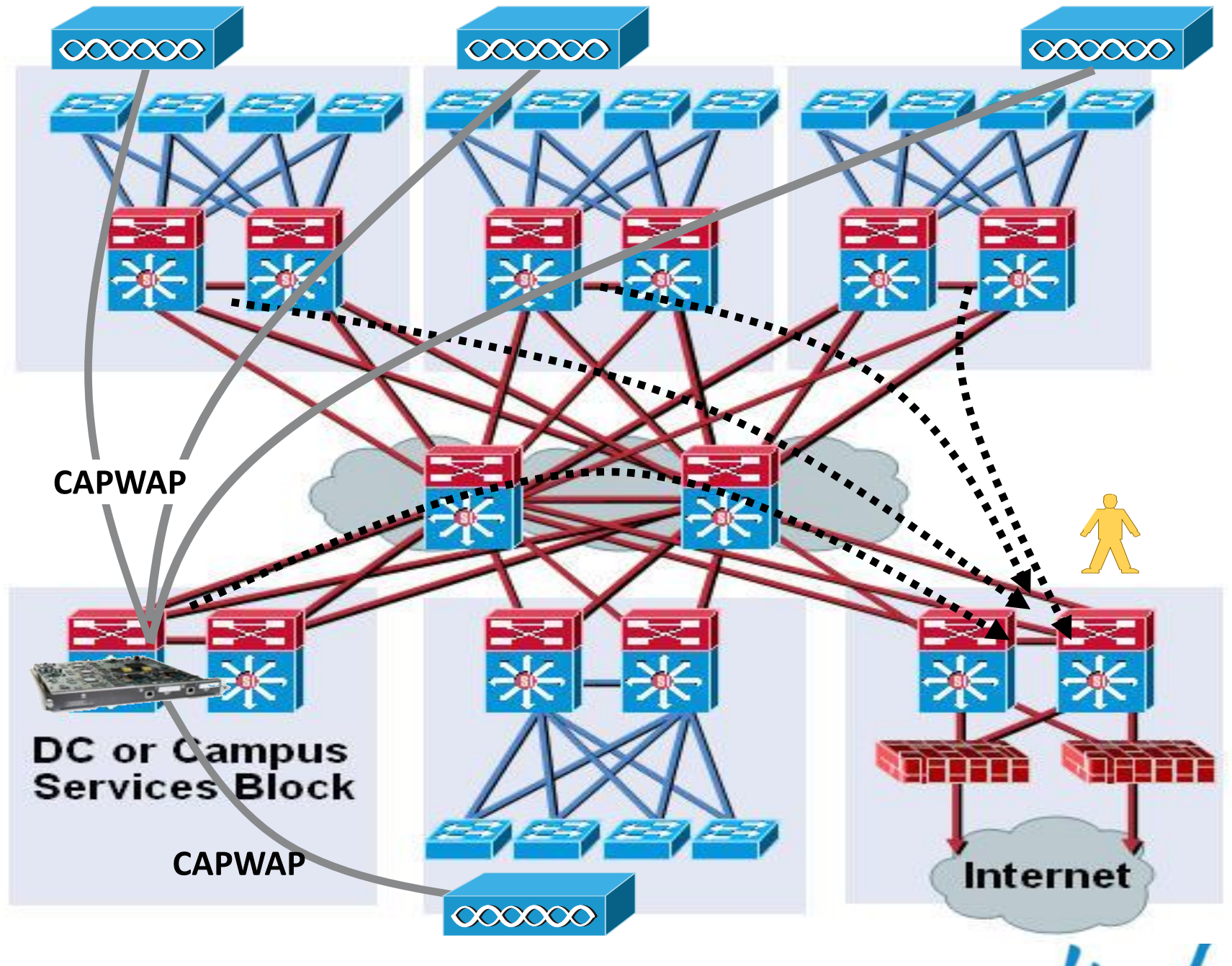

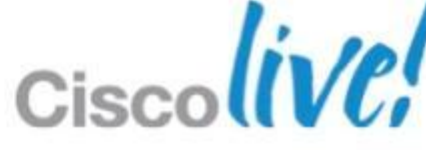

### **Guest Access Control Cisco WLAN Controller Deployments**

- LWAPP/CAPWAP tunnel is a Layer 2 tunnel (encapsulates original Ethernet frame)
- Same LWAPP/CAPWAP tunnel used for data traffic of different SSIDs
- Control and data traffic tunneled to the controller via LWAPP/CAPWAP: data uses UDP 12222/5247 control uses UDP 12223/5246
- Data traffic bridged by WLAN controller on a unique VLAN corresponding to each SSID
- Traffic isolation provided by VLANs is valid up to the switch where the controller is connected

LWAPP—Lightweight Access Point Protocol

CAPWAP - Control And Provisioning of Wireless Access Points BRKEWN-2013 © 2013 Cisco and/or its affiliates. All rid

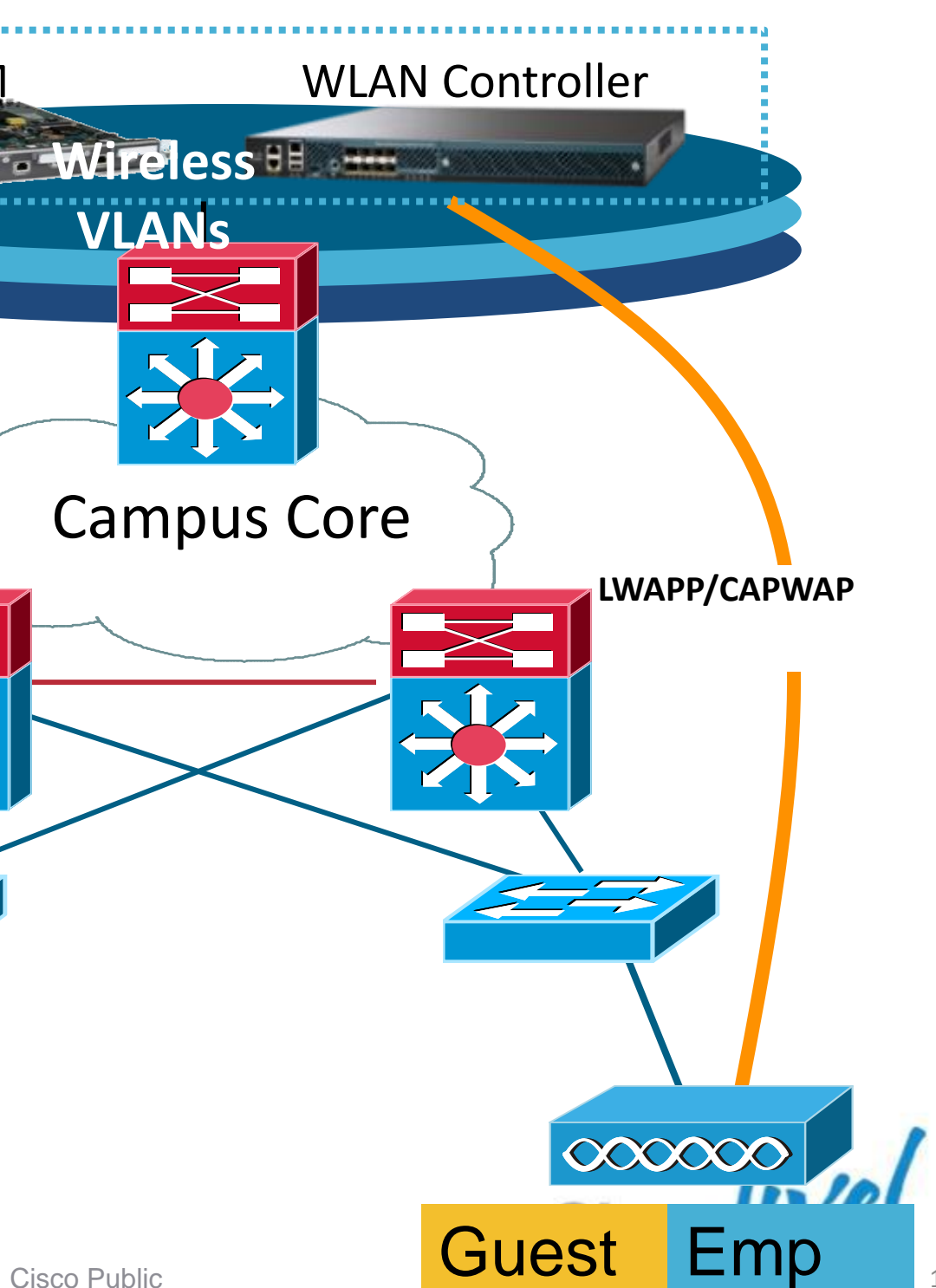

WiSM

LWAPP/CAPWAP

000000

Emp

Guest

### Solution #1: Path Isolation using EoIP WLAN Controller Deployments with EoIP Tunnel

- Use of up to 71 EoIP tunnels to logically segment and transport the guest traffic between remote and anchor controllers
- Other traffic (employee for example) still locally bridged at the remote controller on the corresponding VLAN
- No need to define the guest VLANs on the switches connected to the remote controllers
- Original guest's Ethernet frame maintained across LWAPP/CAPWAP and EoIP tunnels
- Redundant EoIP tunnels to the Anchor WLC
- 2100/2500 series and WLCM models can not terminate EoIP connections (no anchor role) or support IPSec Encrypted Tunnels on the remote WLC

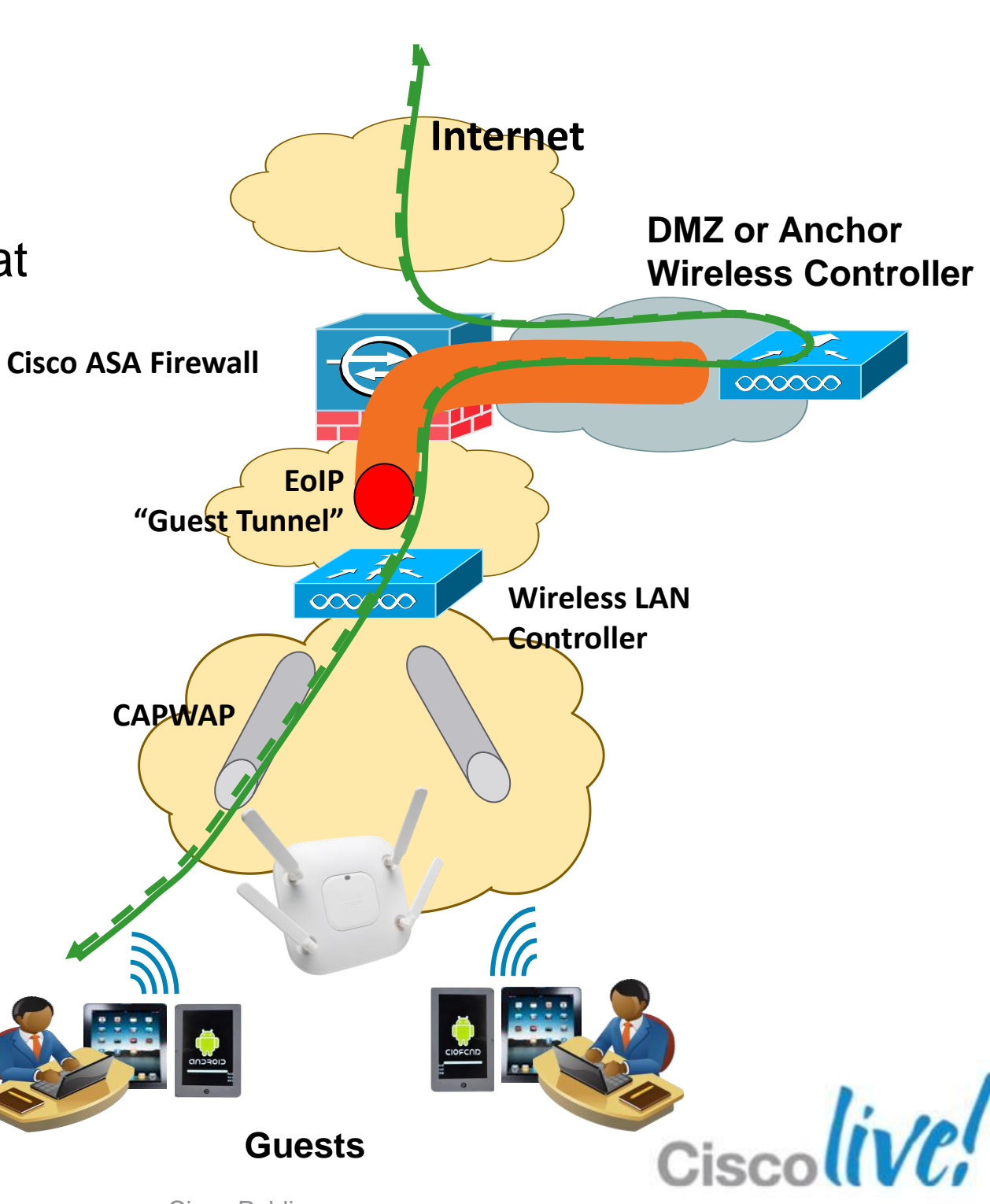

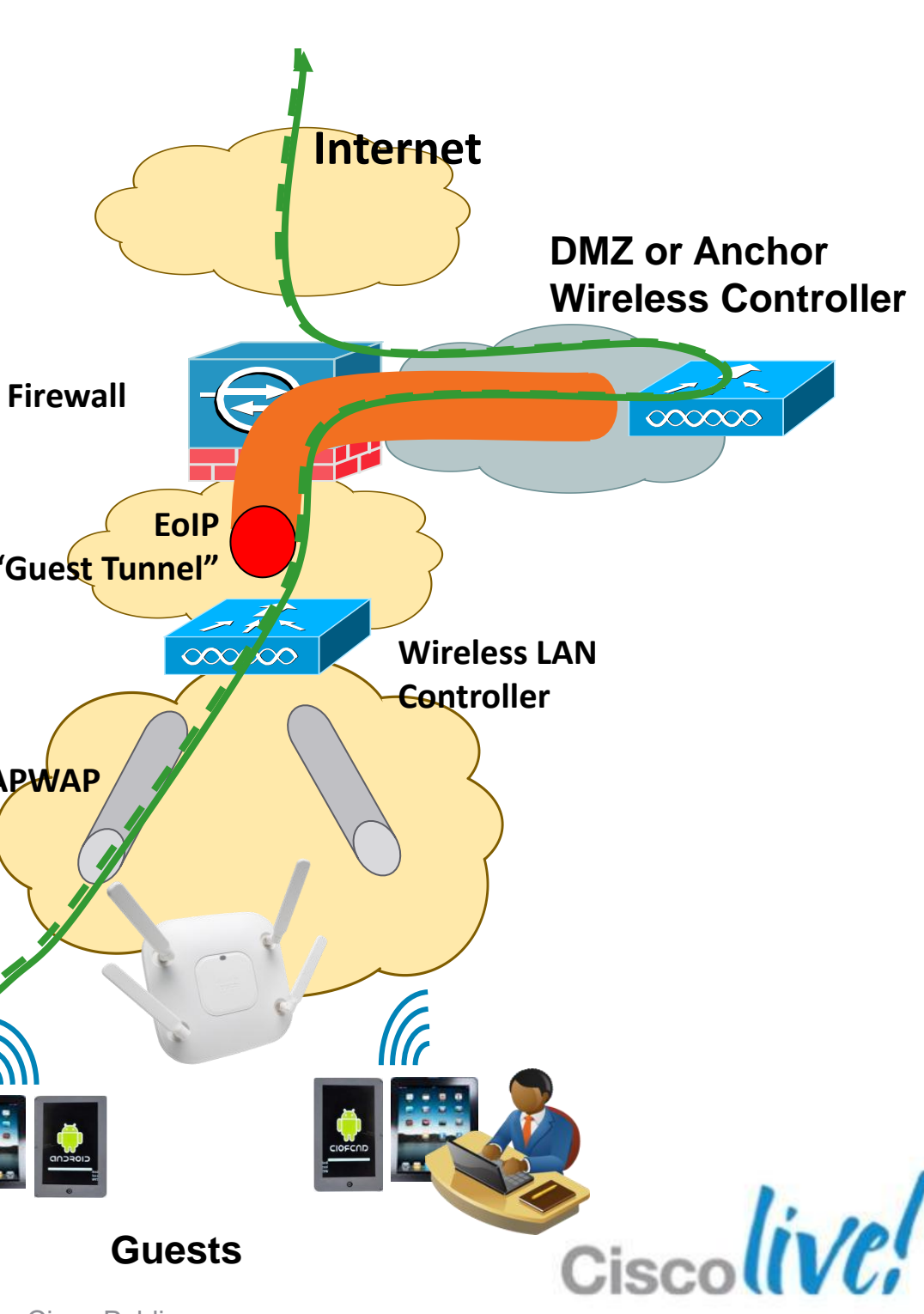

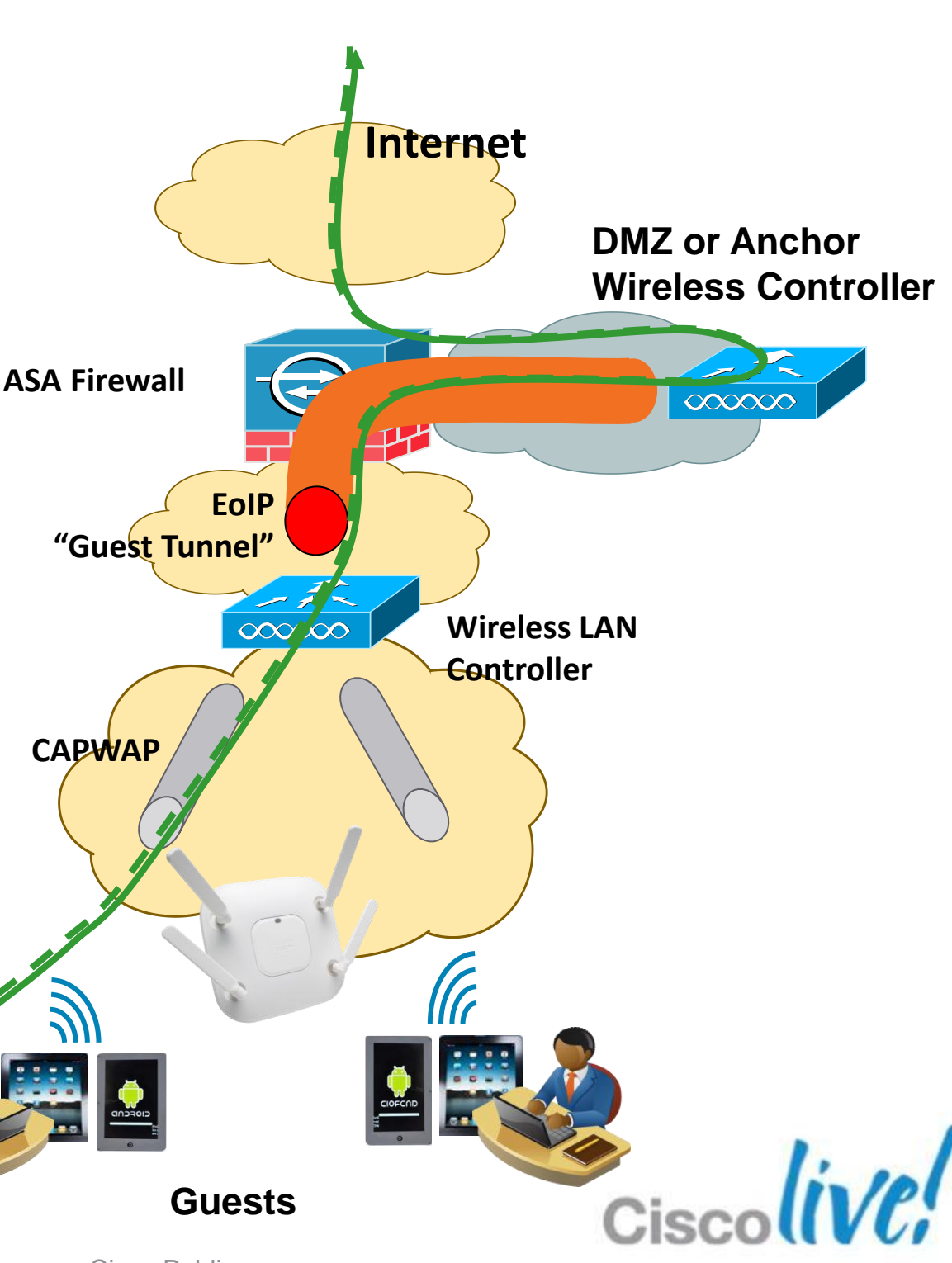

# **Guest Network Redundancy**

- Using EoIP Pings (data path) functionality Anchor WLC reachability will be determined
- Foreign WLC will send pings at configurable intervals to see if Anchor WLC is alive
- Once an Anchor WLC failure is detected a DEAUTH is send to the client
- Remote WLC will keep on monitoring the Anchor WLC
- Under normal conditions round-robin fashion is used to balance clients between Anchor WLCs

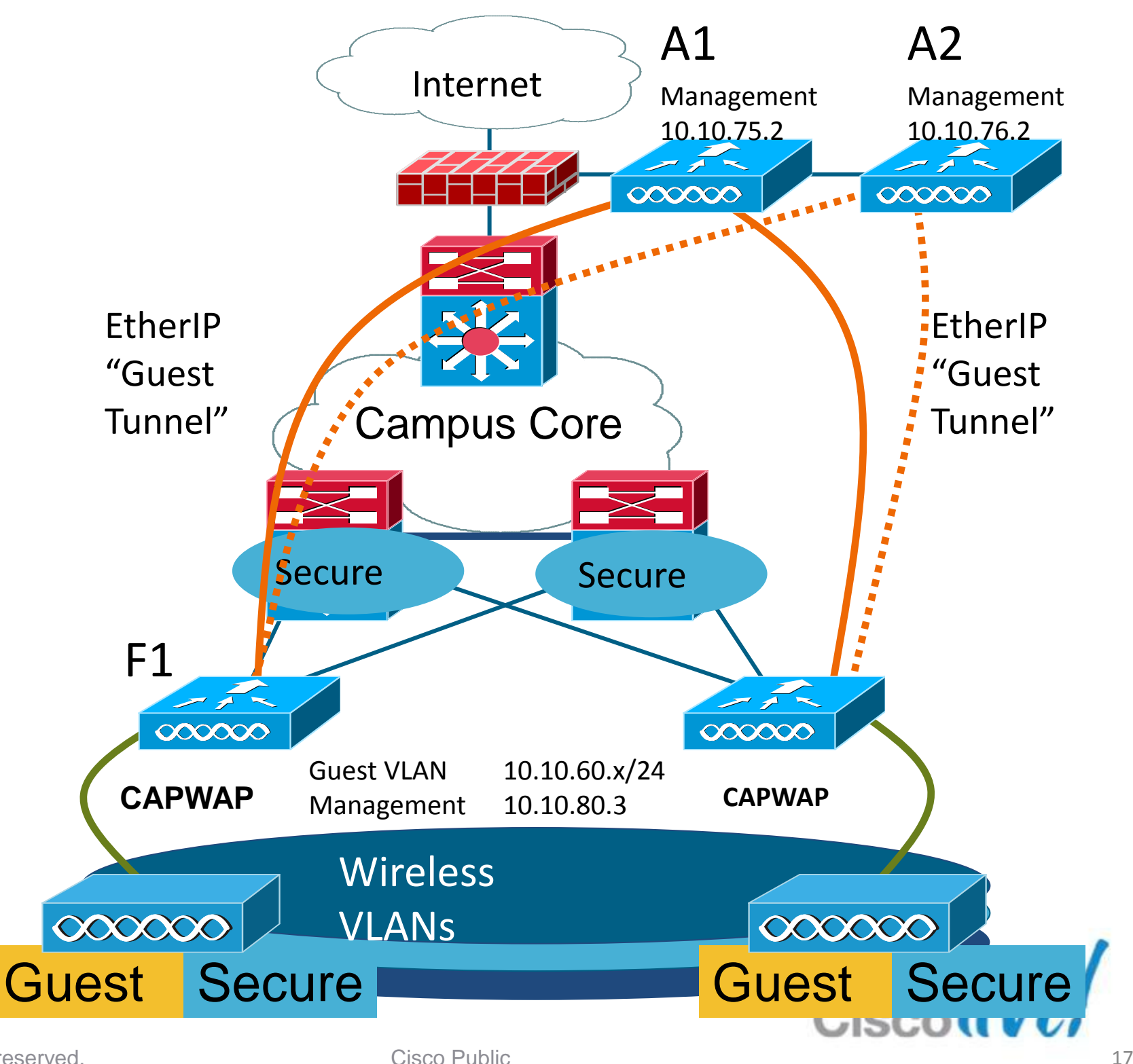

BRKEWN-2013

© 2013 Cisco and/or its affiliates. All rights reserved.

**Primary Link** 

**Redundant Link** 

### Implementing Guest Path Isolation Using WLC **Building the EoIP Tunnel**

Specify a mobility group for each WLC 1.

### 2. Open ports for:

- Inter-Controller Tunneled Client Data •
- Inter-Controller Control Traffic •
- EoIP tunnel protocol •
- Other ports as required •
- 3. Create Guest VLAN on Anchor controller(s)
- Create identical WLANs on the Remote and Anchor controllers
- Configure the mobility groups and add the MAC-address 5. and IP address of the remote WLC
- Create the Mobility Anchor for the Guest WLAN 6.
- Modify the timers in the WLCs 7.
- Check the status of the Mobility Anchors for the WLAN 8.

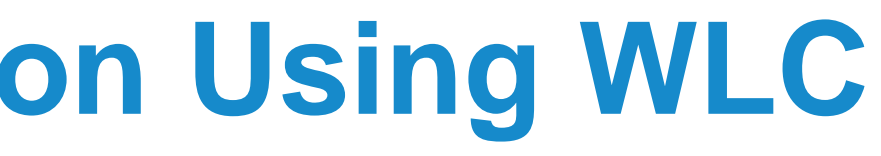

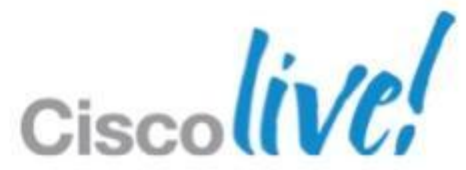

WLAN Controller Deployments with EoIP Tunnel **Remote Controller Configuration** 

### ... ....

| Anchor and           | d Remote VVLUS a                      | are configured in different wobility Grou           |
|----------------------|---------------------------------------|-----------------------------------------------------|
| արտիս                |                                       | Save Configuration Ping Logout Refrest              |
| CISCO                | MONITOR WLANS CONTROLLER              | WIRELESS SECURITY MANAGEMENT COMMANDS HELP FEEDBACK |
| Controller           | General                               | Apply                                               |
| General              | Name                                  | Cisco-5508                                          |
| Inventory            | 802.3x Flow Control Mode              | Disabled +                                          |
| Interfaces           | LAG Mode on next reboot               | Enabled     (LAG Mode is currently enabled).        |
| Interface Groups     | Broadcast Forwarding                  | Disabled \$                                         |
| Multicast            | AP Multicast Mode 1                   | Multicast   239.1.1.1 Multicast Group Address       |
| Network Routes       | AP Fallback                           | Enabled \$                                          |
| Internal DHCP Server | Fast SSID change                      | Enabled \$                                          |
| Mobility Management  | Default Mobility Domain Name          | DOC_Anchor                                          |
| Ports                | RF Group Name                         | DOC_Anchor                                          |
| NTP                  | User Idle Timeout (seconds)           | 300                                                 |
| CDP                  | ARP Timeout (seconds)                 | 300                                                 |
| IPv6                 | Web Radius Authentication             | PAP ‡                                               |
| Advanced             | Operating Environment                 | Commercial (0 to 40 C)                              |
|                      | Internal Temp Alarm Limits            | 0 to 65 C                                           |
|                      | WebAuth Proxy Redirection Mode        | Disabled +                                          |
|                      | WebAuth Proxy Redirection Port        | 0                                                   |
|                      | 1. FlexConnect supports 'unicast' mod | le only.                                            |

BRKEWN-2013

© 2013 Cisco and/or its affiliates. All rights reserved.

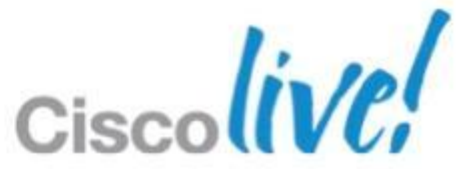

WLAN Controller Deployments with EoIP Tunnel Anchor and Remote Controller Configuration

- Configure Guest WLANs on the Remote and Anchor controllers
- Configure Guest VLAN on the Anchor WLC

|                       |                   |               |                    |              |                  | Sa                  | ve Configuration  | on   <u>P</u> ing | Logout   <u>R</u> efre |
|-----------------------|-------------------|---------------|--------------------|--------------|------------------|---------------------|-------------------|-------------------|------------------------|
| cisco                 | <u>M</u> ONITOR   | <u>W</u> LANs | <u>C</u> ONTROLLER | WIRELESS     | <u>S</u> ECURITY | M <u>A</u> NAGEMENT | C <u>O</u> MMANDS | HELP I            | EEDBACK                |
| Controller            | Interface         | 5             |                    |              |                  |                     |                   |                   | New                    |
| General               |                   |               |                    |              |                  |                     |                   |                   |                        |
| Inventory             | Interface         | Name          | VLA                | N Identifier | IP Address       | Interface Typ       | e Dynamic A       | P Manager         | nent                   |
| Interfaces            | employee v        | <u>lan</u>    | 30                 |              | 10.10.30.6       | Dynamic             | Disabled          |                   |                        |
| Interface Groups      | <u>quest vlan</u> |               | 12                 |              | 10.10.12.6       | Dynamic             | Disabled          |                   |                        |
| Multicast             | manageme          | <u>nt</u>     | 20                 |              | 10.10.20.5       | Static              | Enabled           |                   |                        |
| Multicast             | service-por       | t             | N/A                |              | 0.0.0.0          | Static              | Not Support       | ted               |                        |
| Network Routes        | virtual           |               | N/A                |              | 1.1.1.1          | Static              | Not Suppor        | ted               |                        |
| Internal DHCP Server  | wired vlan        | <u>11</u>     | 11                 |              | 0.0.0.0          | Dynamic             | Disabled          |                   |                        |
| h Mahility Management |                   |               |                    |              |                  |                     |                   |                   |                        |

WLAN Controller Deployments with EoIP Tunnel Anchor and Remote Controller Configuration

Configure the mobility groups and add the MAC-address and IP address of the remote **WLCs** 

|                                                         |             |                              |              |                     | Sa <u>v</u> e Co    | nfiguration <u>P</u> ing L |
|---------------------------------------------------------|-------------|------------------------------|--------------|---------------------|---------------------|----------------------------|
| cisco 🛽                                                 | MONITOR     | <u>W</u> LANS <u>C</u> ONTRO | LLER WIRELES | SS <u>S</u> ECURITY | M <u>A</u> NAGEMENT | C <u>O</u> MMANDS HELP     |
| Controller                                              |             | Static Mobility Gr           | oup Members  |                     |                     |                            |
| General<br>Inventory                                    |             | Local Mobility Gr            | oup DOC_An   | chor                |                     | <b>↓</b>                   |
| Interfaces                                              |             | MAC Address                  | IP Address   | Group Nam           | ne Multicas         | st IP Status               |
| Multicast                                               |             | 00:0b:85:43:dd:c0            | 10.70.0.2    | DOC_Ancho           | r 0.0.0.0           | Up                         |
| Network Route                                           | s<br>Server | 00:0b:85:40:c9:e0            | 10.50.10.26  | remote-1            | 0.0.0.0             | Up                         |
| <ul> <li>Mobility Manage<br/>Mobility Groups</li> </ul> | ement       | 00:24:97:cc:71:e0            | 10.50.10.24  | remote-1            | 0.0.0.0             | Up                         |

| . duala.                                |                                 |              |                  | Sa <u>v</u> e Confi |
|-----------------------------------------|---------------------------------|--------------|------------------|---------------------|
| CISCO <u>M</u> ONITO                    | R <u>W</u> LANS <u>C</u> ONTROL | LER WIRELESS | <u>S</u> ECURITY | MANAGEMENT          |
| Controller                              | Static Mobility Gro             | oup Members  |                  |                     |
| General                                 |                                 |              |                  |                     |
| Inventory                               | Local Mobility Gro              | remote-1     |                  |                     |
| Interfaces                              | MAC Address                     | IP Address   | Group Name       | e Multicast         |
| Multicast                               | 00:24:97:cc:71:e0               | 10.50.10.24  | remote-1         | 0.0.0.0             |
| Network Routes                          |                                 |              |                  |                     |
| Internal DHCP Server                    | 00:0b:85:40:c9:e0               | 10.50.10.26  | remote-1         | 0.0.00              |
| <ul> <li>Mobility Management</li> </ul> | 00:0b:85:43:dd:c0               | 10.70.0.2    | DOC_Anchor       | 0.0.0.0             |
| Mobility Groups                         | -                               |              |                  |                     |

### Remote

BRKEWN-2013

© 2013 Cisco and/or its affiliates. All rights reserved.

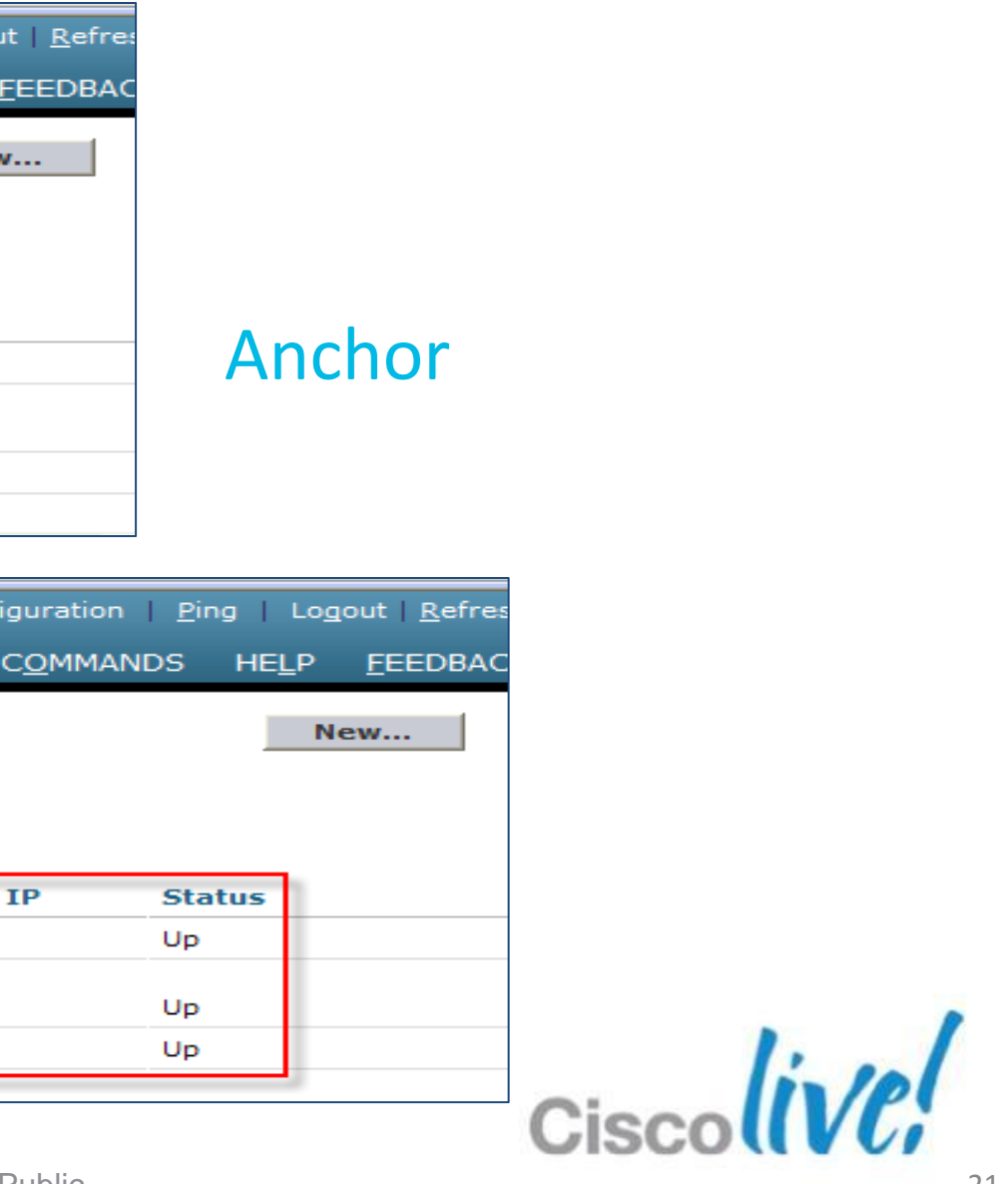

WLAN Controller Deployments with EoIP Tunnel **Remote Controller Configuration** 

Create the mobility anchor for the guest WLAN on Remote WLCs

| cisco                                       | <u>M</u> ONITOR <u>W</u> LANS <u>C</u> OM             | NTROLLER W <u>I</u> RI | ELESS <u>S</u> ECURIT                          | Y M <u>A</u> NAGEMENT                 | C <u>O</u> MMANDS I                    |
|---------------------------------------------|-------------------------------------------------------|------------------------|------------------------------------------------|---------------------------------------|----------------------------------------|
| WLANs                                       | WLANs                                                 |                        |                                                |                                       |                                        |
| WLANS                                       | Current Filter: None                                  | [Change Filt           | ter] [Clear Filter]                            |                                       |                                        |
| Advanced                                    | WLAN ID Type                                          | Profile Name           | w                                              | AN SSID                               | Admin                                  |
|                                             | <u>1</u> WLAN                                         | <@>                    | <(                                             | ¢ر                                    | Enabled                                |
|                                             | 2 WLAN                                                | Guest WLAN             | gu                                             | est                                   | Enabled                                |
|                                             | 3 WLAN                                                | Employee WLAN          | en                                             | ployee                                | Disable                                |
| cisco                                       | <u>M</u> ONITOR <u>W</u> LANS                         | <u>C</u> ONTROLLER     | W <u>I</u> RELESS <u>S</u> E                   | CURITY M <u>A</u> NAGE                | MENT C <u>O</u> MMAN                   |
| WLANs                                       | Mobility Anchors                                      |                        |                                                |                                       |                                        |
| <ul> <li>WLANs</li> <li>Advanced</li> </ul> | WLAN SSID gu<br>Switch IP Address (<br>Mobility Ancho | (Anchor)               |                                                | On Remo<br>select<br>address<br>Ancho | te WLCs<br>the IP<br>s of the<br>r WLC |
| N-2                                         | Switch IP Address                                     | (Anchor)               | (local)<br>(local)<br>10.50.10.26<br>10.70.0.2 |                                       |                                        |

| HELP FEEDBACK<br>Create New + Go<br>Status Security Policies<br>[WPA2][Auth(PSK)]<br>Web-Auth<br>[WPA2][Auth(802.1X)]<br>Saye Configuration Ping Logout Refr<br>B02.11u<br>Saye Configuration Ping Logout Refr<br>B05 HELP FEEDBACK<br><br>Control Path                                                                                                    |               |                             | Sa <u>v</u> e Conf                             |
|----------------------------------------------------------------------------------------------------|---------------|-----------------------------|------------------------------------------------|
| Create New       Go         Status       Security Policies         [WPA2][Auth(PSK)]       Image: Configuration in the security of the security of the security | HE <u>L</u> P | FEEDBACK                    |                                                |
| Status       Security Policies         [WPA2][Auth(PSK)]       Image: Configuration         Web-Auth       Remove         Image: WPA2][Auth(802.1X)]       Mobility Anchors         Saye Configuration       Ping         Logout       Refr         Image: Saye Configuration       Ping         Logout       Refr         Image: Saye Configuration       Ping         Logout       Refr         Image: Saye Configuration       Ping         Logout       Refr         Image: Saye Configuration       Ping         Logout       Refr         Image: Saye Configuration       Ping         Logout       Refr         Image: Saye Configuration       Ping         Logout       Refr         Image: Saye Configuration       Ping         Logout       Refr         Image: Saye Configuration       Ping         Logout       Refr         Image: Saye Configuration       Ping         Logout       Refr         Image: Saye Configuration       Refr         Image: Saye Configuration       Refr         Image: Saye Configuration       Refr         Image: Saye Configuration       Refr                                                                                                    | Cn            | eate New 🗘 Go               |                                                |
| [WPA2][Auth(PSK)]         Web-Auth         Remove         d       [WPA2][Auth(802.1X)]         Mobility Anchors         802.11u         Save Configuration         Ping         Logout         Refr         IDS         HELP         EEDBACK             Control Path                                                                                                    | Status        | Security Policies           | _                                              |
| Web-Auth     Remove       d     [WPA2][Auth(802.1X)]     Mobility Anchors       802.11u     802.11u       Saye Configuration   Ping   Logout   Refr       IDS     HELP       FEEDBACK         < Back                                                                                                    |               | [WPA2][Auth(PSK)]           | 3                                              |
| d [WPA2][Auth(802.1X)]<br>Mobility Anchors<br>802.11u<br>Save Configuration   Ping   Logout   Refr<br>IDS HELP FEEDBACK<br><br><br>Control Path                                                                                                    |               | Web-Auth                    | Remove                                         |
| Save Configuration   Ping   Logout   Refr<br>IDS HELP FEEDBACK<br><br>                                                                                                    | d             | [WPA2][Auth(802.1X)]        | Mobility Anchors                               |
| Sa <u>v</u> e Configuration   <u>P</u> ing   Logout   <u>R</u> efr<br>IDS HELP <u>FEEDBACK</u><br><b>&lt; Back</b><br>Control Path                                                                                                    |               |                             | 802.11u                                        |
| Control Path                                                                                                    |               | Sa <u>v</u> e Configuration | <u>P</u> ing   Lo <u>q</u> out   <u>R</u> efre |
| < Back Control Path                                                                                                    | IDS H         | IELP <u>F</u> EEDBACK       |                                                |
|                                                                                                    |               | Control Path                | < Back                                         |
|                                                                                                    |               |                             |                                                |
|                                                                                                    |               |                             |                                                |

WLAN Controller Deployments with EoIP Tunnel Anchor Controller Configuration

Create the Mobility Anchor for the guest WLAN on Anchor WLC

| տիտիս<br>cisco                              | MONITOR      | <u>W</u> LANs               | CONTROLLER                             | W <u>I</u> RELESS      | <u>S</u> ECURITY | M <u>A</u> NAGEMENT | C <u>O</u> MMANDS                          | HELP                            | FEE       |
|---------------------------------------------|--------------|-----------------------------|----------------------------------------|------------------------|------------------|---------------------|--------------------------------------------|---------------------------------|-----------|
| WLANs                                       | WLANs        |                             |                                        |                        |                  |                     |                                            |                                 |           |
| WLANs     WLANs                             | Current Filt | ter: No                     | ne [ <u>Ch</u>                         | ange Filter] [Cle      | ar Filter]       |                     |                                            | C                               | Create    |
| Advanced                                    |              | D Type                      | Profile Na                             | ame                    | WLA              | N SSID              | Adm                                        | in Status                       | s See     |
|                                             | <u>1</u>     | WLAN                        | <@>                                    |                        | <@>              |                     | Enab                                       | led                             | [W        |
|                                             | <u>2</u>     | WLAN                        | Guest WL                               | AN                     | guest            |                     | Enab                                       | led                             | W         |
|                                             | <u>3</u>     | WLAN                        | Employee                               | WLAN                   | emplo            | oyee                | Disab                                      | oled                            | [W        |
|                                             | м            | ONITOR                      | WLANs                                  | <u>C</u> ONTROLLE      | r w <u>i</u> rel | ess <u>s</u> ecur   | ITY M <u>A</u> NAG                         | EMENT                           | - 0       |
| WLANs                                       | M            | lobility                    | Anchors                                |                        |                  |                     |                                            |                                 |           |
| <ul> <li>WLANs</li> <li>Advanced</li> </ul> |              | WLAN SS<br>Switch II<br>Mol | D gue<br>P Address (A<br>pility Anchor | st<br>nchor)<br>Create | 1                | <b>v</b>            | On the A<br>/LC select<br>for An<br>contro | ncho<br>t "loo<br>chor<br>oller | or<br>cal |
|                                             | S            | witch I                     | P Address (                            | Anchor)                |                  | ocal) 🗸             |                                            |                                 |           |

BRKEWN-2013

|                               | Sa <u>v</u> e Conf |            |
|-------------------------------|--------------------|------------|
| DBACK                         |                    |            |
| New \$ Go                     |                    |            |
| urity Policies                |                    |            |
| PA2][Auth(PSK)]               |                    |            |
| b-Auth                        | Remove             |            |
| PA2][Auth(802.1X)]            | Mobility Anchors   |            |
|                               | 802.11u            |            |
|                               | Service            |            |
| Save Configu                  |                    | It   Refre |
| <u>o</u> mmands he <u>l</u> f | P <u>F</u> EEDBACK |            |
| Control                       | < Ba               | c <b>k</b> |
|                               |                    | 1pl        |
|                               | UISC               |            |

### **Path Isolation**

WLAN Controller Deployments with EoIP Tunnel Anchor Controller

### Modify the timers and DSCP on the Anchor WLCs

| cisco                                                                                                    | MONITOR                                       | <u>W</u> LANs                                |                | WIRELESS                     | <u>s</u> ecur |
|----------------------------------------------------------------------------------------------------|-----------------------------------------------|----------------------------------------------|----------------|------------------------------|---------------|
| Controller                                                                                                    | Mobility                                      | Anchor (                                     | Config         |                              |               |
| General<br>Inventory<br>Interfaces<br>Interface Groups<br>Multicast                                                | Keep Aliv<br>Keep Aliv<br>Symmetr<br>DSCP Val | e Count<br>e Interval<br>ic Mobility 1<br>ue | Funneling mode | 3<br>10 seco<br>Enabled<br>0 | nds           |
| Network Routes Internal DHCP Server Mobility Management Mobility Groups Mobility Anchor Config Multicast Messaging |                                               |                                              |                |                              |               |

### Check the status of the mobility anchors for the WLAN

| ahaha         |                                                                | Sa <u>v</u> e Co           | nfiguration   P   |
|---------------|----------------------------------------------------------------|----------------------------|-------------------|
| CISCO MONITOR | <u>W</u> LANS <u>C</u> ONTROLLER W <u>I</u> RELESS <u>S</u> EC | CURITY M <u>A</u> NAGEMENT | C <u>O</u> MMANDS |
| WLANs         | Mobility Anchors                                               |                            |                   |
| WLANs         | WLAN SSID guest                                                |                            |                   |
| Advanced      | Switch IP Address (Anchor)                                     | Data Path                  | Contro            |
|               | local                                                          | up                         | up                |
|               | Mobility Anchor Create                                         |                            |                   |

© 2013 Cisco and/or its affiliates. All rights reserved.

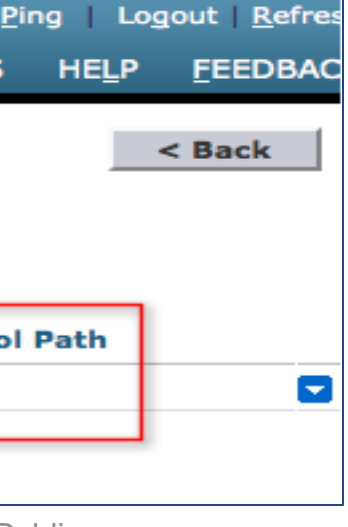

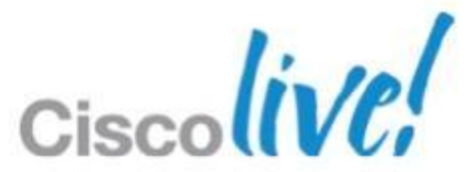

### **Firewall Ports and Protocols**

### Open ports in both directions for:

| EoIP packets                          | IP protocol 97   | Mus        | st      |
|---------------------------------------|------------------|------------|---------|
| Mobility                              | UDP Port 16666   | be O       | pen!    |
| nter-Controller CAPWAP (rel 5.0, 6.0, | 7.0+) Data/Contr | ol Traffic | UDP 5   |
| nter-Controller LWAPP (before rel 5.0 | ) Data/Contr     | ol Traffic | UDP 122 |

### Optional management/operational protocols:

- SSH/Telnet **TCP Port 22/23**
- UDP Port 69 – TFTP
- NTP
- SNMP
- HTTPS/HTTP
- Syslog
- RADIUS Auth/Account

UDP Port 123

- UDP Ports 161 (gets and sets) and 162 (traps)
- TCP Port 443/80
  - TCP Port 514
- UDP Port 1812 and 1813

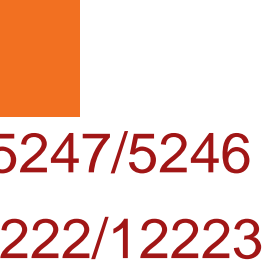

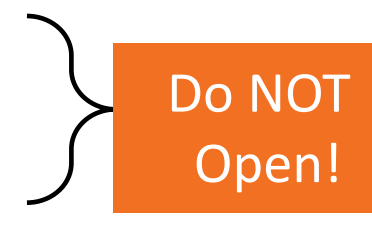

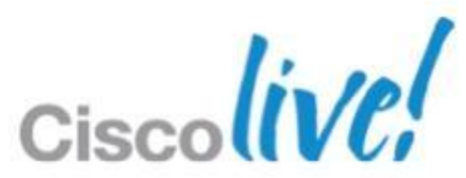

### **Solution #2: Guest Path Isolation using VRF Campus Virtualisation**

- Virtual Routing / Forwarding (VRF) or VRF- lite is the L3 virtualisation used in Enterprise Campus networks
- Guest isolation is done by dedicated VRF instances

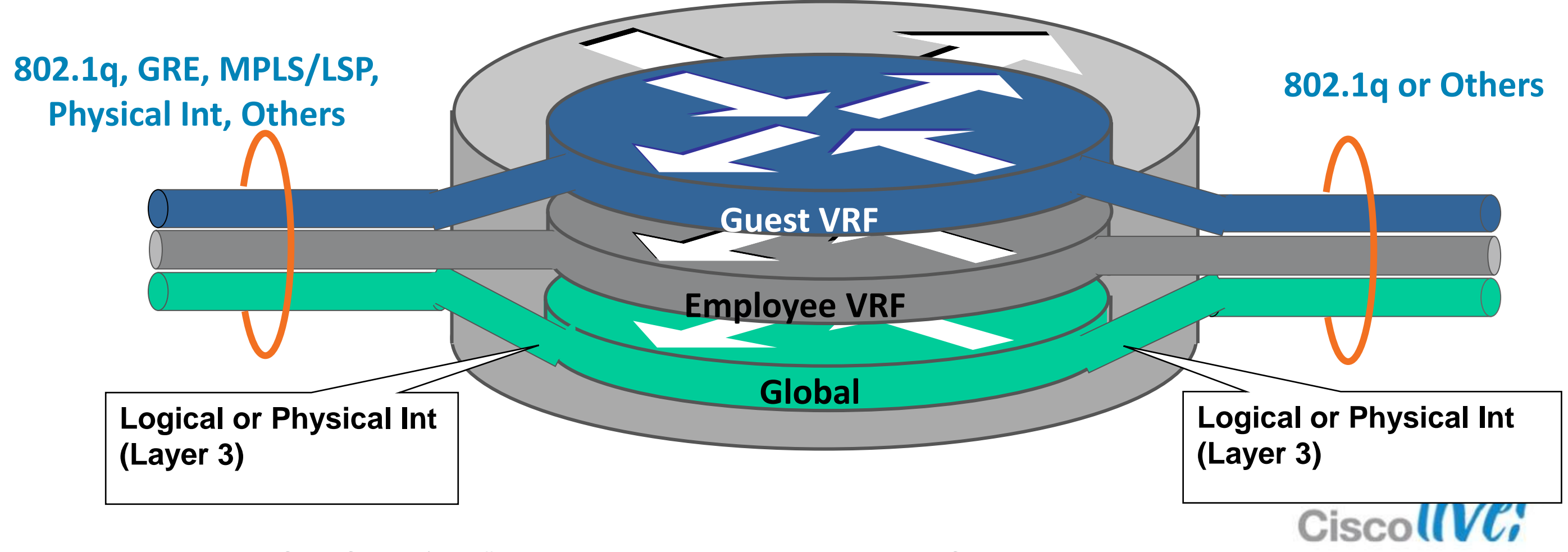

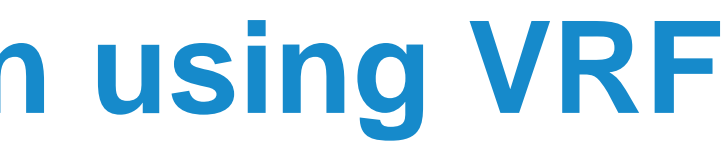

### **Guest Path Isolation using VRF** WLC and VRF Virtualisation

- LWAPP/CAPWAP Path **Isolation at Access Layer**
- L2 Path Isolation between WLC and Default Gateway
- L3 VRF Isolation from WLC to Firewall Guest DMZ interface

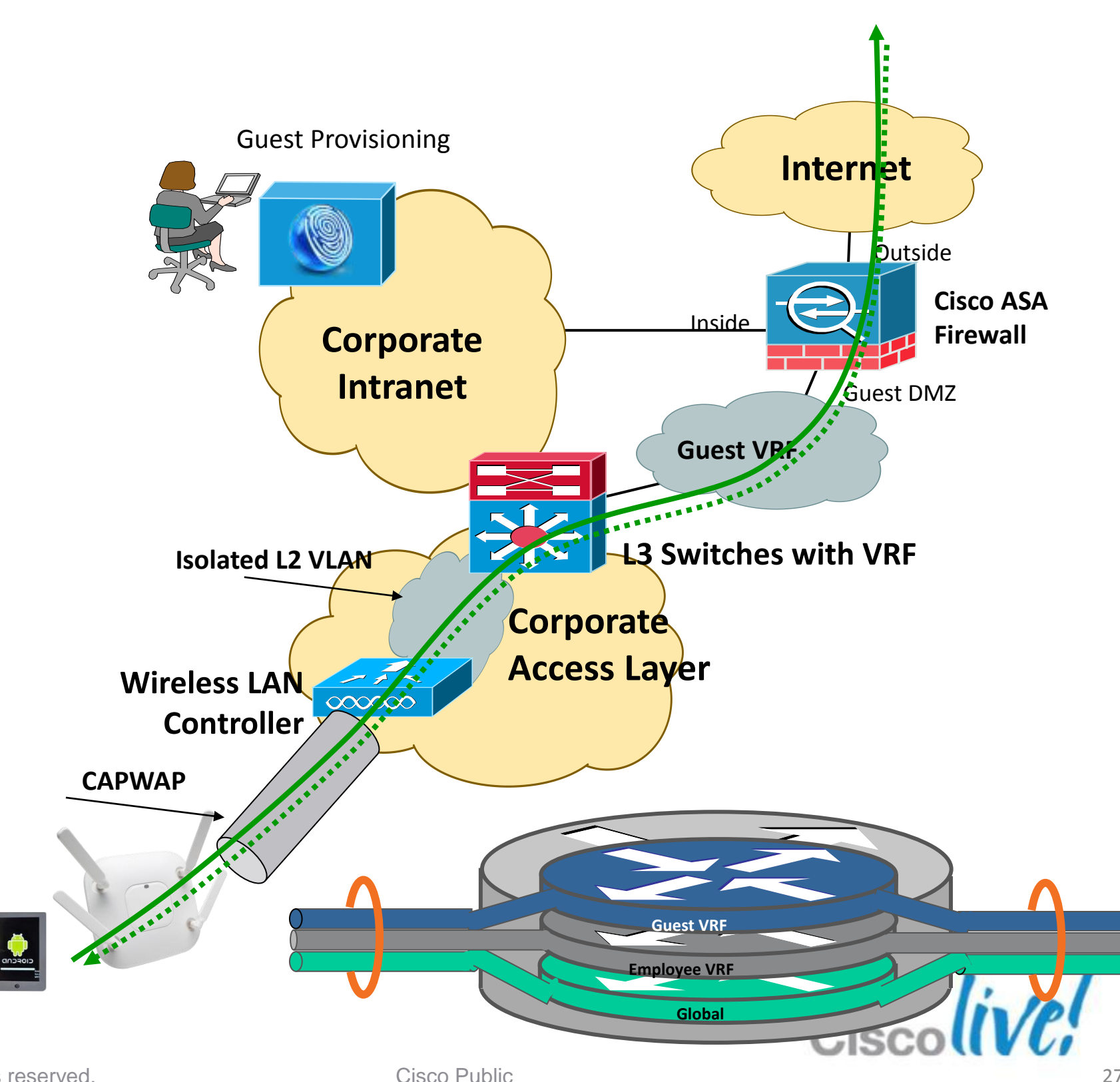

Guests

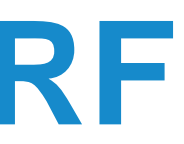

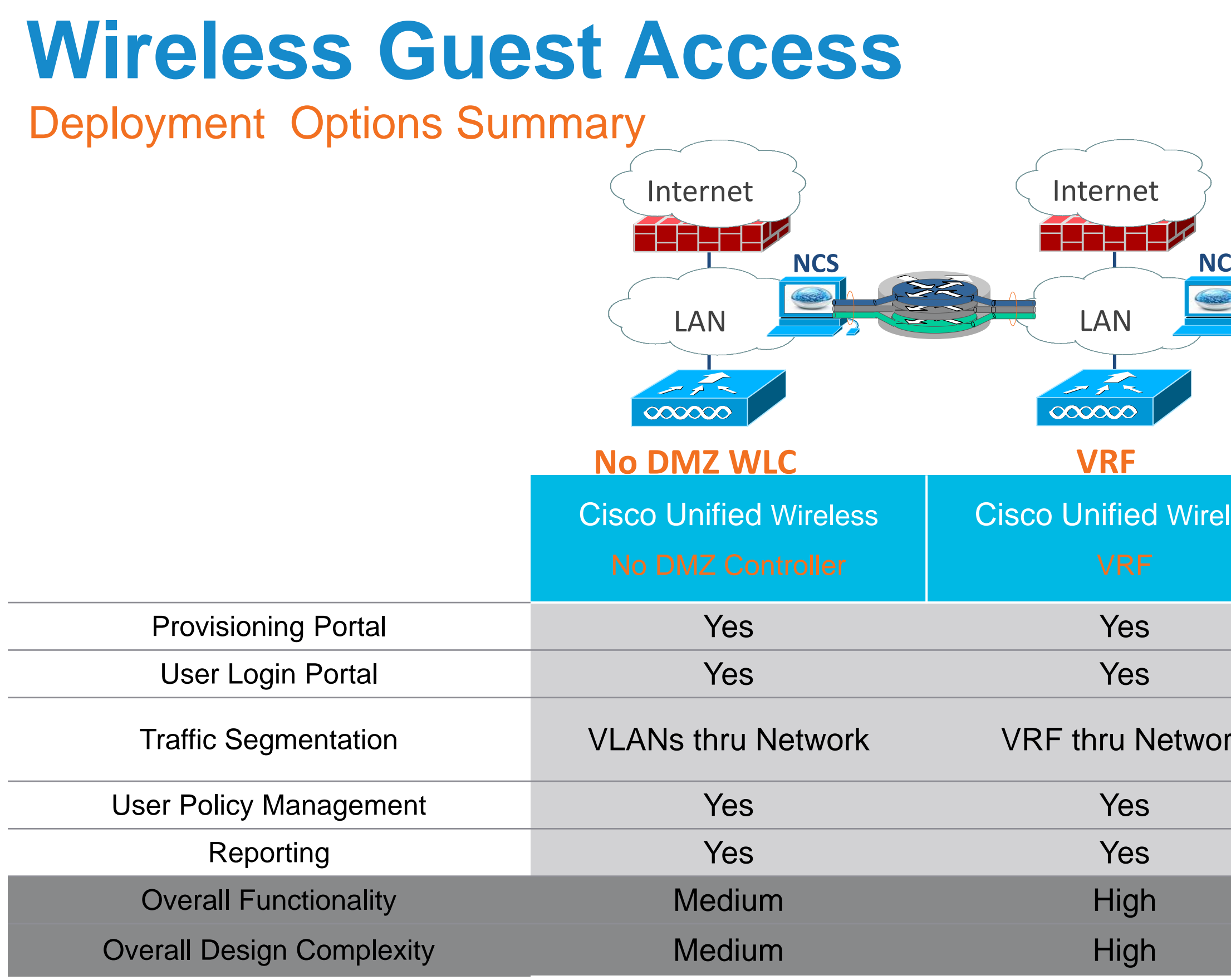

BRKEWN-2013

© 2013 Cisco and/or its affiliates. All rights reserved.

Cisco Public

| CS    | <image/>                                 |
|-------|------------------------------------------|
| eless | Cisco Unified Wireless<br>DMZ Controller |
|       | Yes                                      |
|       | Yes                                      |
| ork   | Yes—Tunnels<br>or VLANs                  |
|       | Yes                                      |
|       | Yes                                      |
|       | High                                     |
|       | Low                                      |
|       |                                          |

# Securing Access with FlexConnect

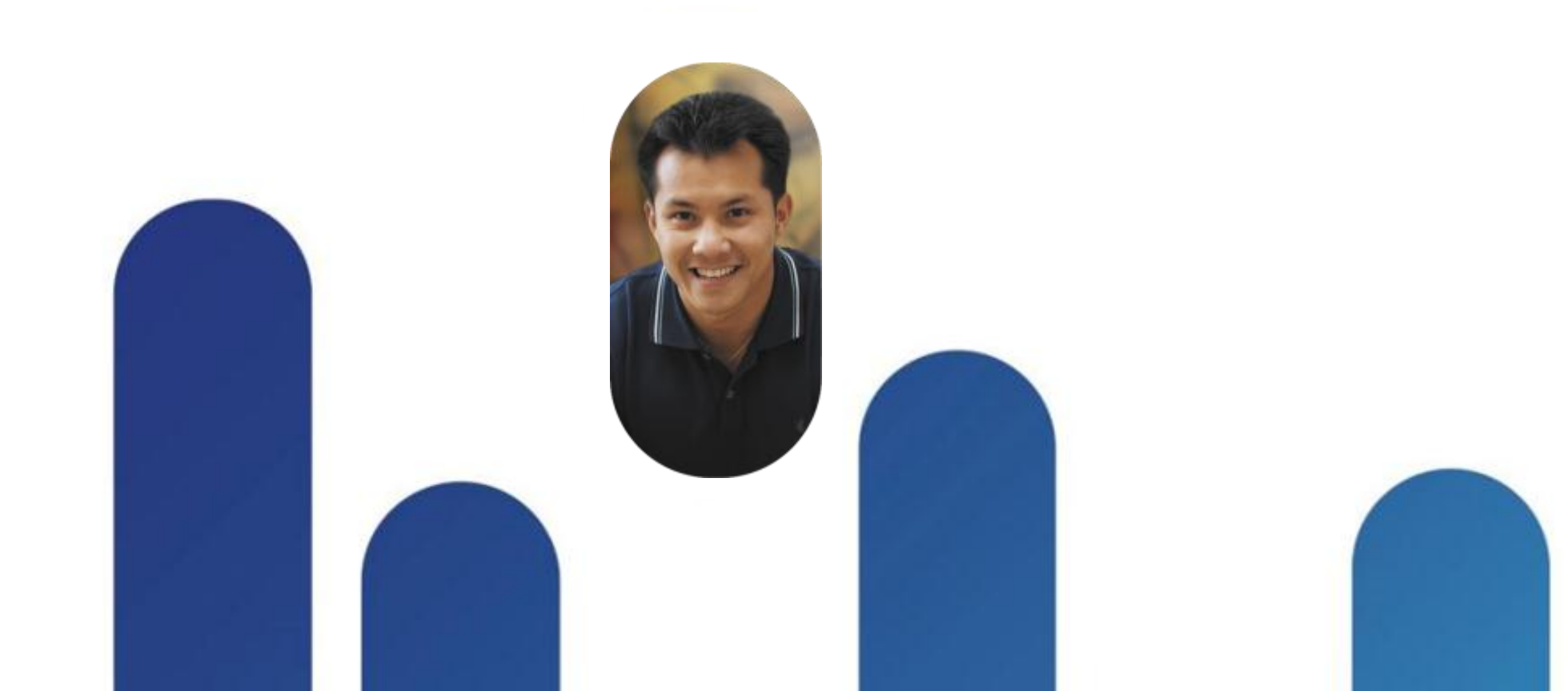

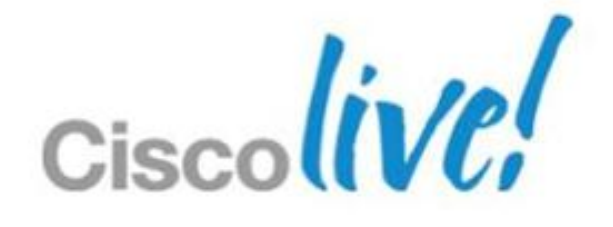

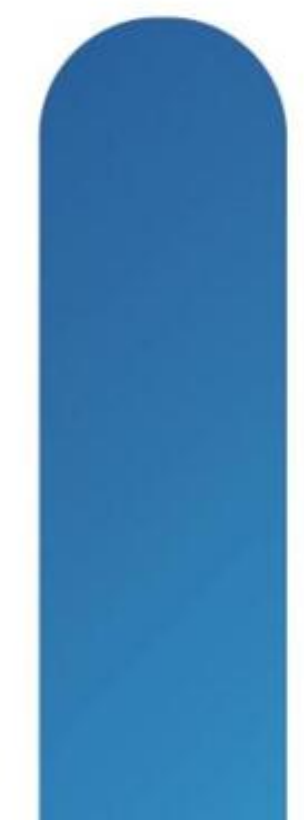

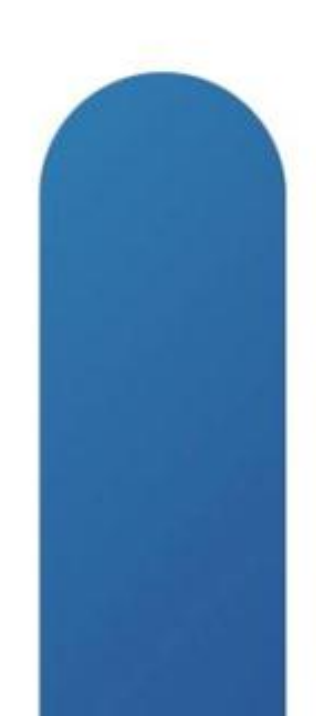

# FlexConnect and External WebAuth

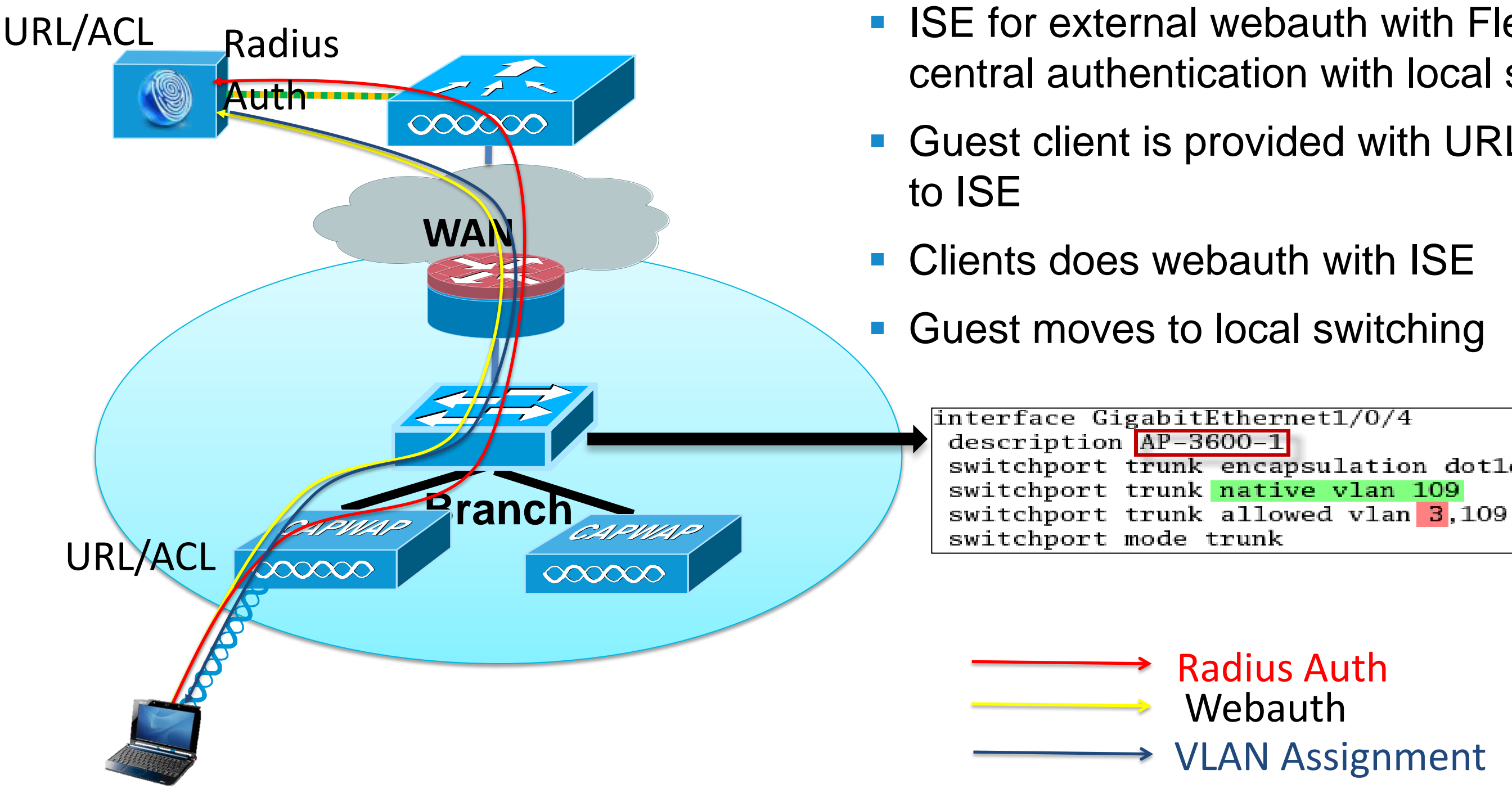

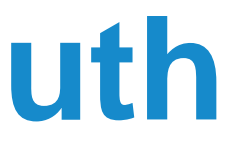

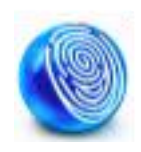

### ISE for external webauth with FlexConnect central authentication with local switching. Guest client is provided with URL/ACL permit

switchport trunk encapsulation dotlg

**Radius Auth** Webauth VLAN Assignment

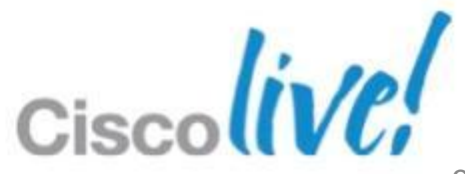

## **Guest with FlexConnect**

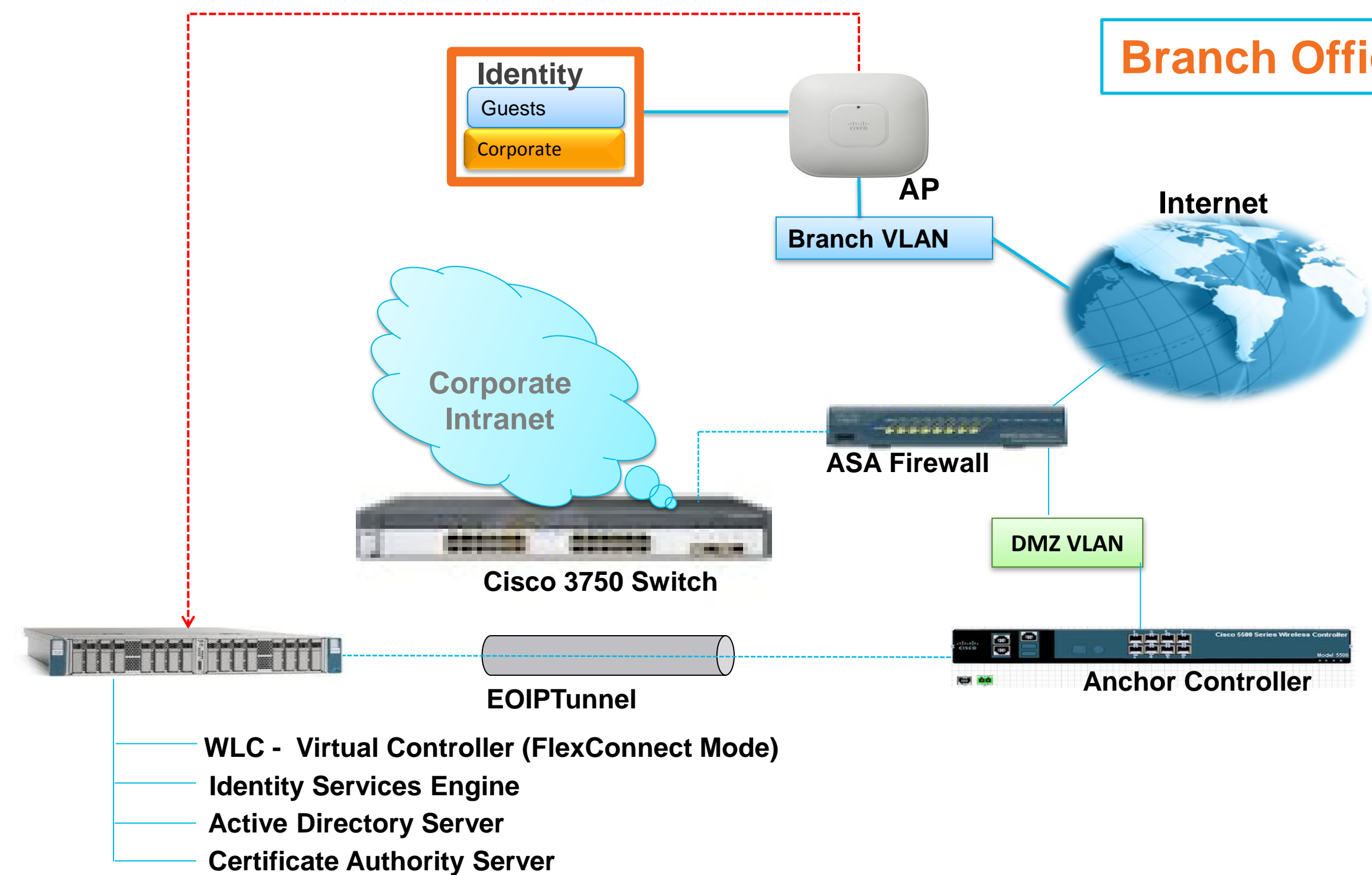

### **Branch Office**

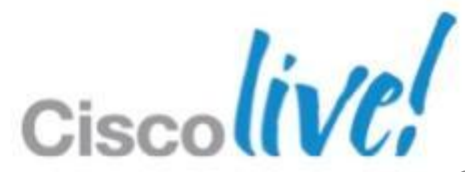

### **CWA on Wireless Controllers**

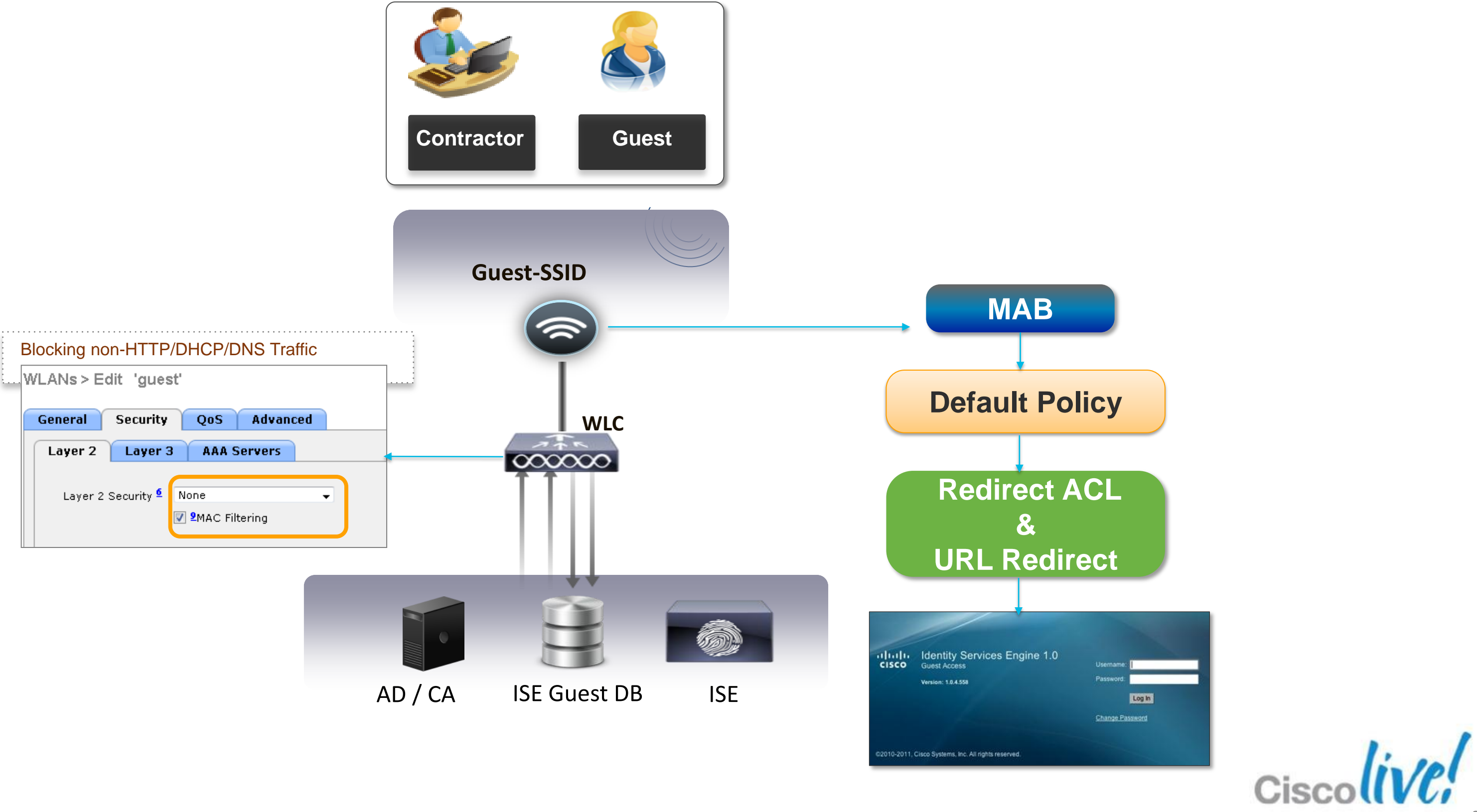

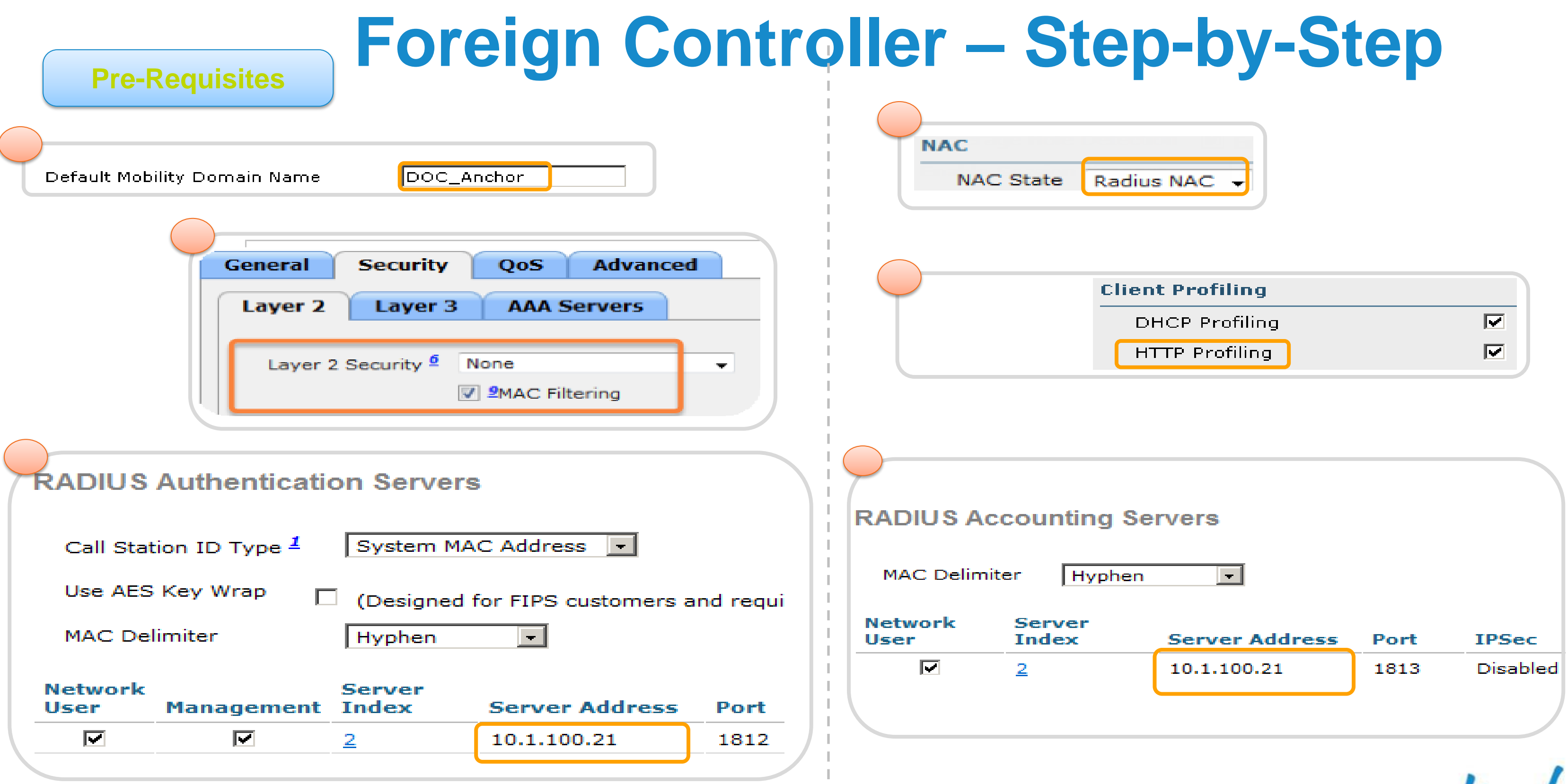

| DHCP Profiling | lient Profiling | ١ |
|----------------|-----------------|---|
|                | DHCP Profiling  |   |
| HTTP Profiling | HTTP Profiling  |   |

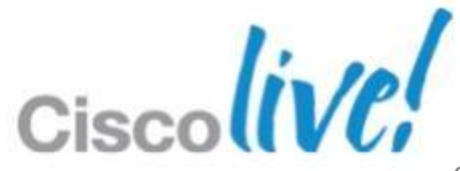

# **Foreign Controller – Step-by-Step**

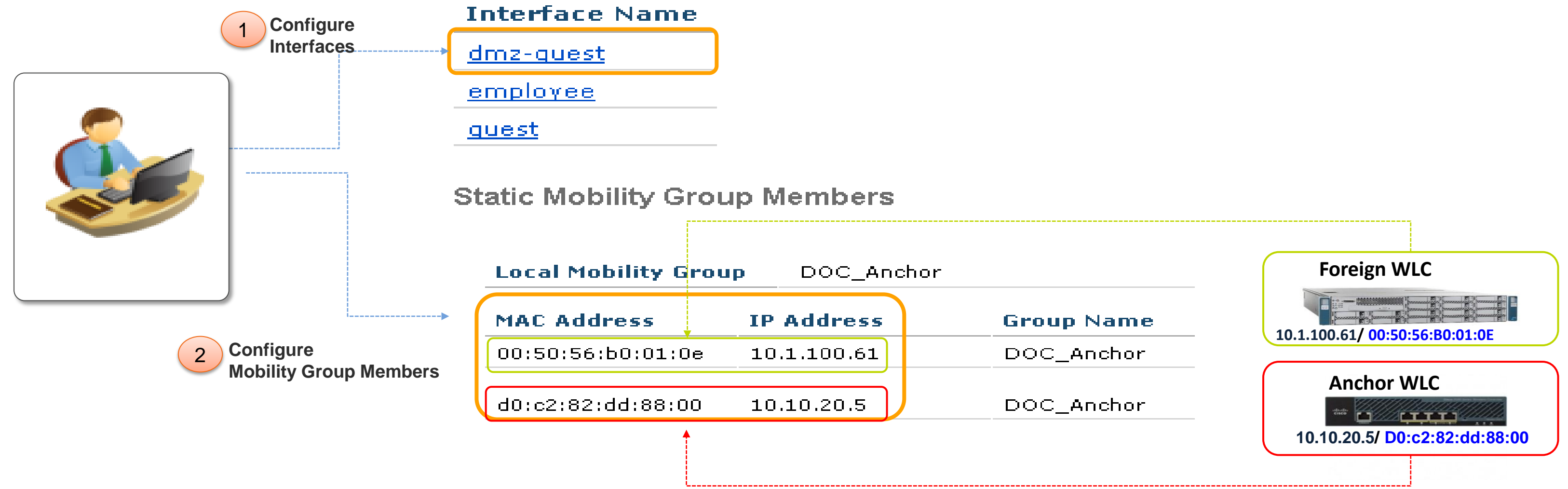

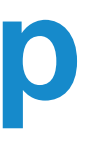

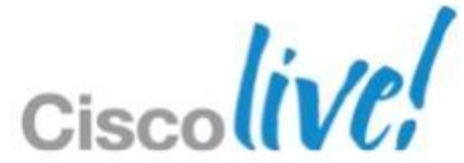

# **Foreign Controller – Step-by-Step**

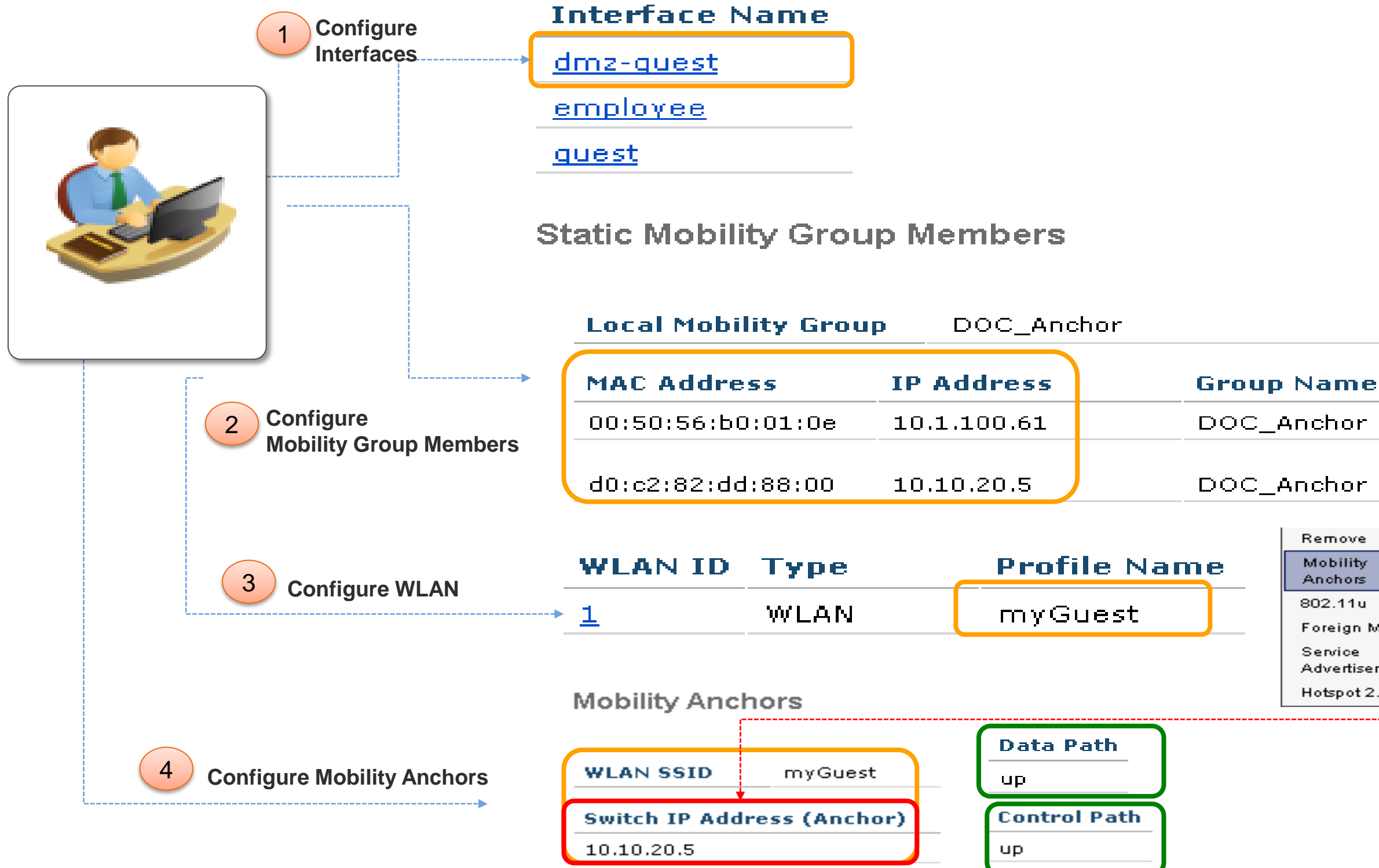

© 2013 Cisco and/or its affiliates. All rights reserved.

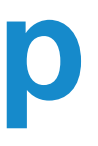

Remove

Mobility Anchors

802.11u

Foreign Maps

Service Advertisements

Hotspot 2.0

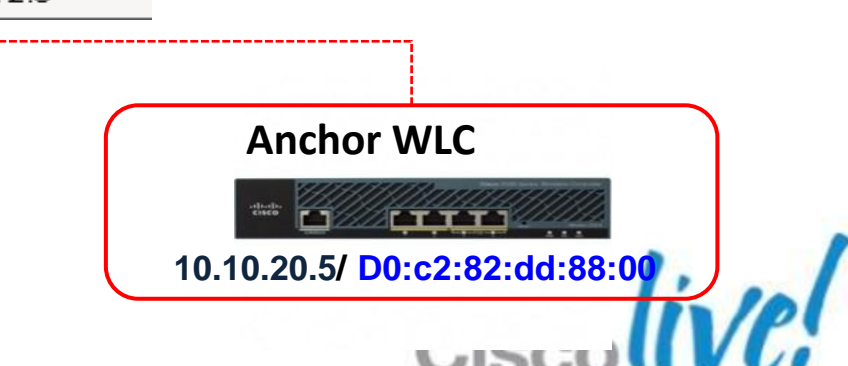

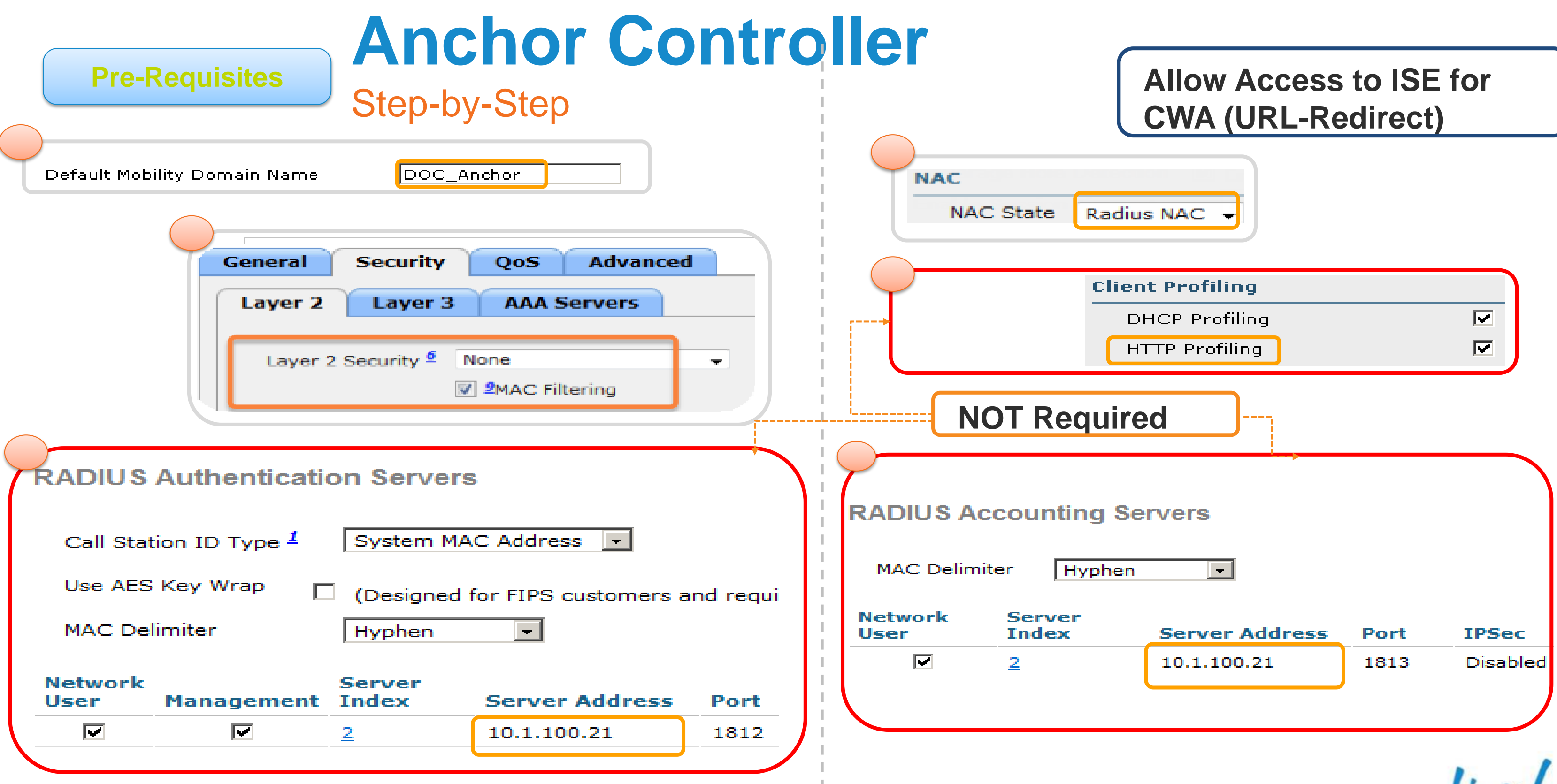

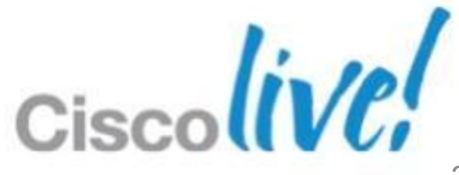
## **Anchor Controller**

| Step-by-Step            | Interface Name     |               |        |
|-------------------------|--------------------|---------------|--------|
| Configure<br>Interfaces | * <u>dmz-quest</u> |               |        |
|                         | <u>employee</u>    |               |        |
|                         | <u>quest</u>       |               |        |
|                         | Static Mobility Gr | oup Members   |        |
|                         | Local Mobility Gr  | oup DOC_Ancho | r      |
|                         | MAC Address        | IP Address    | Group  |
| 2 Configure             | d0:c2:82:dd:88:00  | 10.10.20.5    | DOC_Ar |
| wobility Group Members  | 00:50:56:b0:01:0e  | 10.1.100.61   | DOC_Ar |
|                         |                    |               |        |

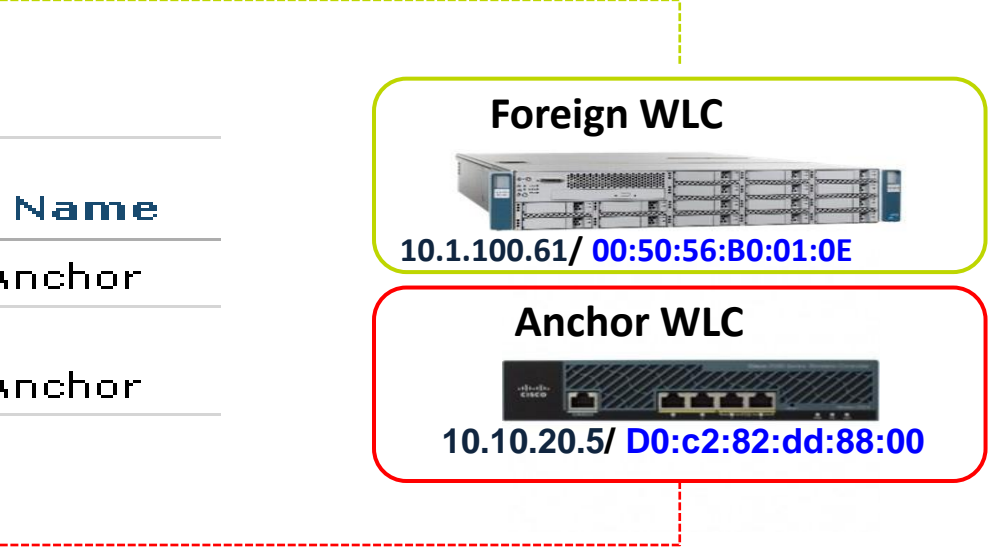

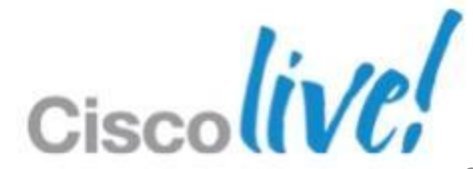

## **Anchor Controller - Step-by-Step**

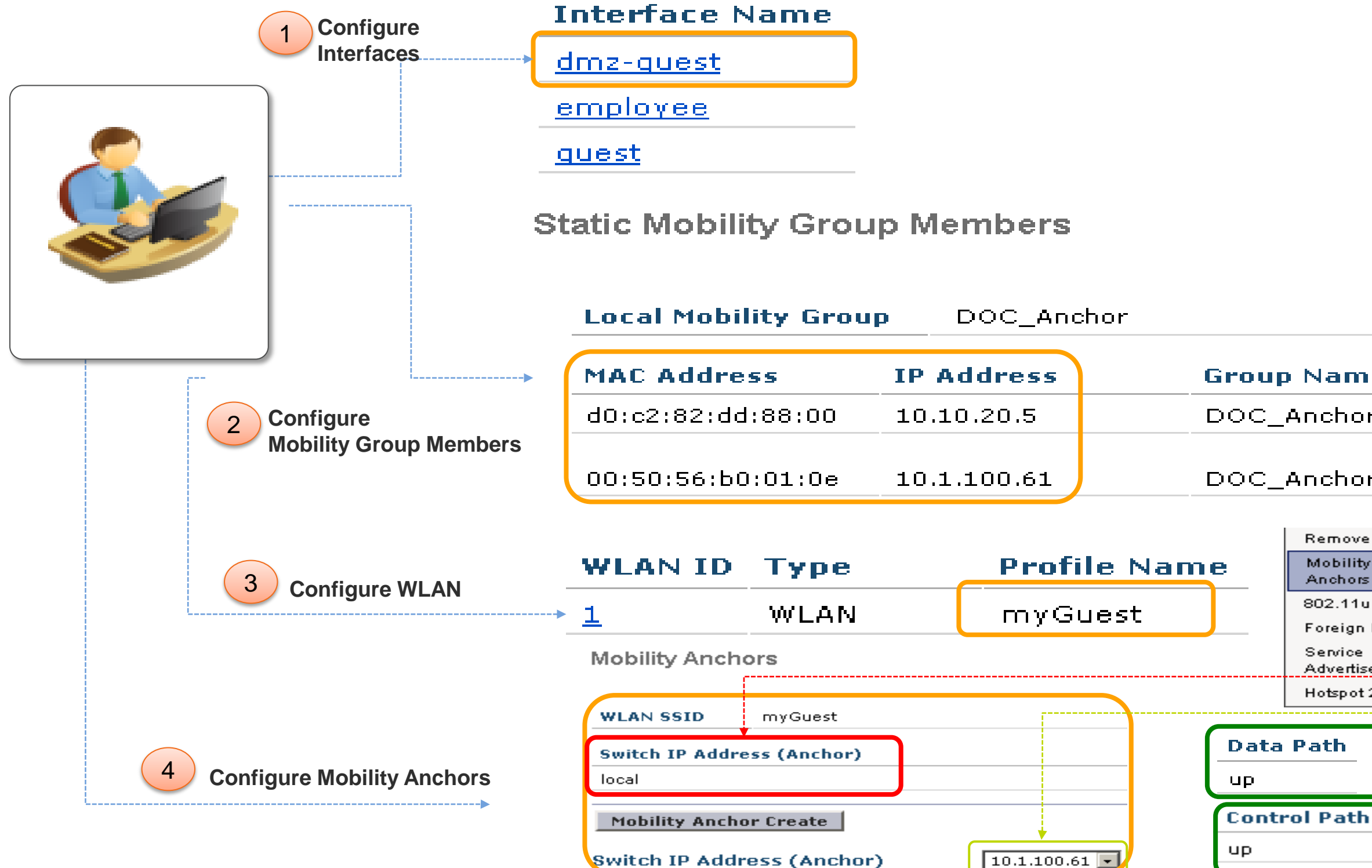

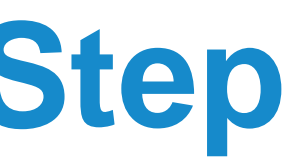

| p Name                    |                                |
|---------------------------|--------------------------------|
| Anchor                    |                                |
| Anchor                    |                                |
| Remove                    |                                |
| Mobility<br>Anchors       | Anchor WLC                     |
| 802.11u<br>Foreign Maps   |                                |
| Service<br>Advertisements | 10.10.20.5/ D0:c2:82:dd:88:00  |
| Hotspot 2.0               |                                |
| Path                      | Foreign WLC                    |
|                           |                                |
| rol Path                  | 10.1.100.61/ 00:50:56:B0:01:0E |

## **Review Wireless CWA Config**

Matched AuthC Rule = MAB

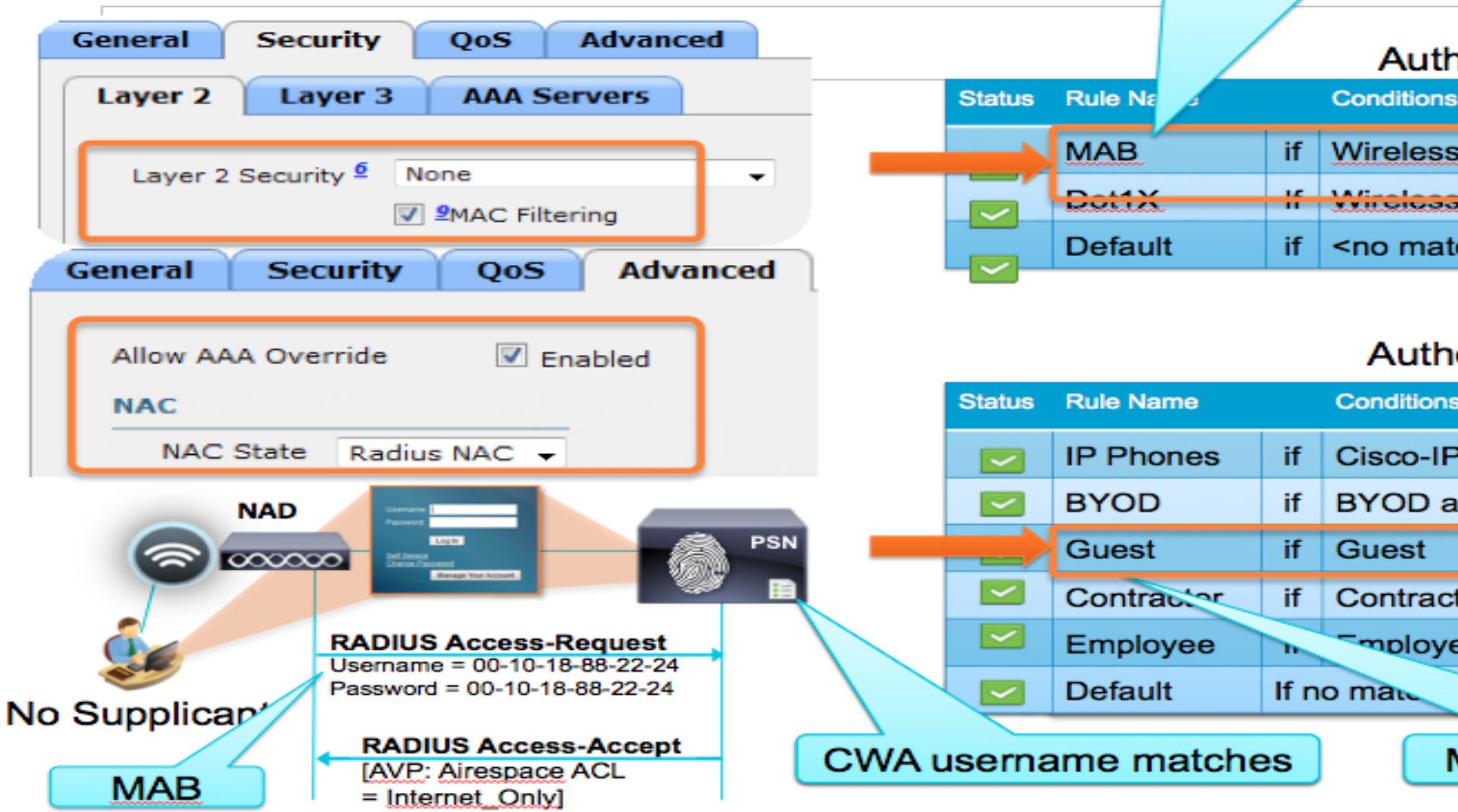

### Authentication Policy

| 3              |      | Identity Source   |   |
|----------------|------|-------------------|---|
| MAB            | then | Internal Endponts | 5 |
| <u>_002.1X</u> | then | AD1               |   |
| ch>            | then | AD1_Internal      |   |

### Authorization Policy

| 5          |         |      | Permissions |      |
|------------|---------|------|-------------|------|
| P-Phone    |         | then | Cisco_IP_P  | hone |
| and Employ | yee     | then | Employee    |      |
|            |         | then | Guest       |      |
| tor        |         | then | Contractor  |      |
| ee         |         | then | Employee    |      |
| "hen       | WEBAUTH |      |             |      |
|            |         | -    |             |      |

Matched AuthZ Rule = Guest

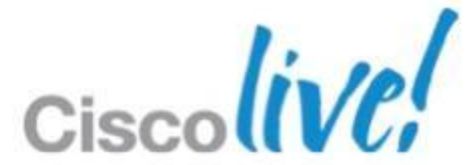

## **CWA – Session Flow**

| F                                                 | oreign WLC               |                     | And                                                 | hor WLC                                       |                                        |                                                          |                    |
|---------------------------------------------------|--------------------------|---------------------|-----------------------------------------------------|-----------------------------------------------|----------------------------------------|----------------------------------------------------------|--------------------|
| 10.1.10                                           | 0.61/ 00:50:56:B0:01:0   | EolP Tu             | unnel 10.10.20.                                     | 5/ D0:c2:82                                   | 2:dd:88:00                             |                                                          |                    |
|                                                   | → Guest SSID             |                     |                                                     |                                               |                                        |                                                          |                    |
| Client MAC Addr                                   | AP Name                  | WLAN SSID           | Client MAC Ad                                       | ldr i                                         | AP Name                                | WLAN SSID                                                |                    |
| d0:23:db:e1:b1:b9                                 | BYOD-AP3600              | Imran3              | d0:23:db:e1:b2                                      | <u>1:b9</u>                                   | 10.1.100.                              | 61 mran3                                                 |                    |
| Mobility Role<br>Mobility Peer I<br>Policy Manage | P Address<br>r State RUN | Foreign<br>0.5      | Mobility Role<br>Mobility Peer II<br>Policy Manager | P Address<br>r State<br>identity<br>D0:23:DB: | Export Ancl<br>10.1.100.6<br>CENTRAL_V | hor<br>1<br>WEB_AUTH<br>Endpoint ID<br>D0:23:DB:E1:B1:B9 | Network<br>Foriegr |
| Radius NAC State                                  | RUN                      | DIRECT              |                                                     | Radius NAC S                                  | State                                  | CENTRAL_WEB_AUTH                                         |                    |
| AAA Override ACL                                  | Yee                      | Direct              |                                                     | AAA Override                                  | ACL Name                               | ACL-WEBAUTH-REDIRECT                                     |                    |
| Applied Status                                    | res                      |                     |                                                     | AAA Override                                  | e ACL                                  | Yes                                                      |                    |
| AAA Override Flex ACL                             | none                     |                     |                                                     | AAA Override                                  | e Flex ACL                             | none                                                     |                    |
| Applied Status                                    | Unavailable              |                     |                                                     | AAA Override<br>Applied Statu                 | e Flex ACL<br>Js                       | Unavailable                                              |                    |
| Redirect URL                                      | nttps://ise11-mnr.       | corp.rt-demo.com:84 | 443/guestportal/                                    | Redirect URL                                  |                                        | https://ise11-mnr.corp.rf-                               | demo.com:          |

**Endpoint Profile** 

Apple-iDevice

| <b>ISE Server</b> | • |
|-------------------|---|
|-------------------|---|

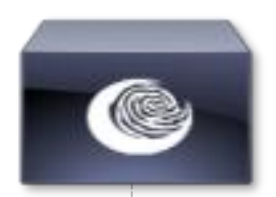

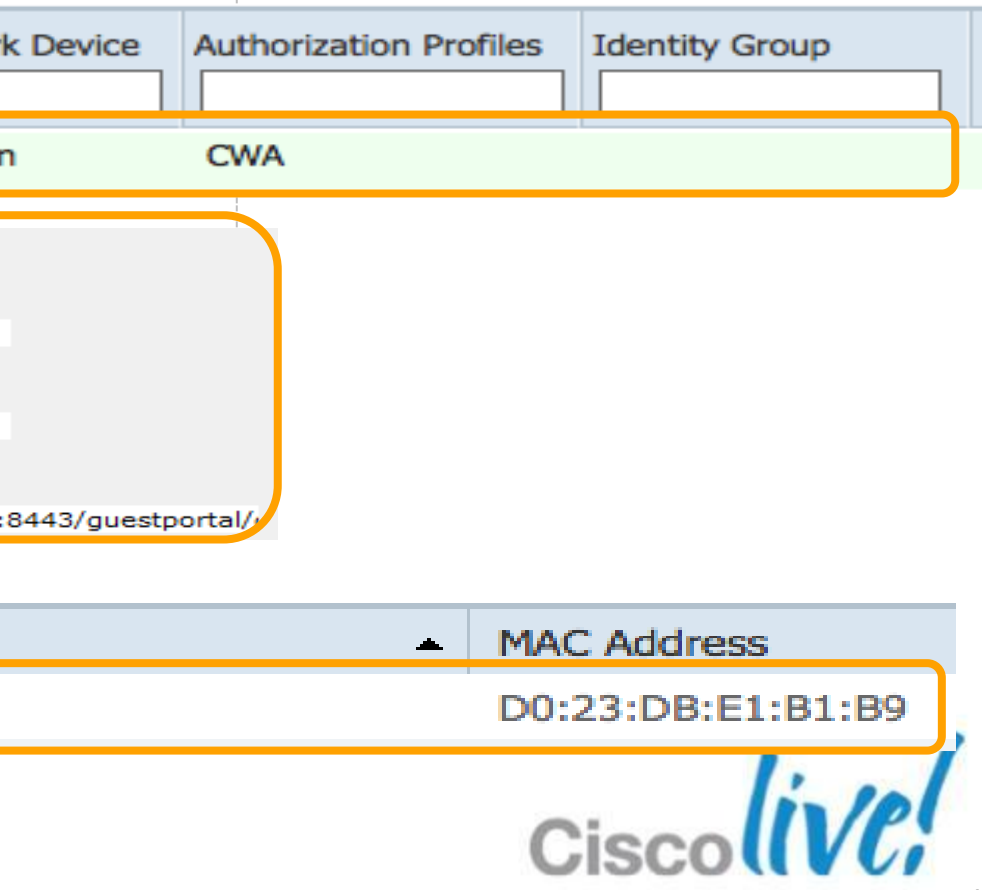

### **CWA – Session Flow**

|    | Foreign WLC<br>10.1.100.61/ 00:50:56:B0<br>User Open Bro | :01:0E<br>wser  | <u>EoIP Tunne</u>  | <u>el</u>  <br>10.1 | Anchor WLC | 88:00<br>Username<br>Password:                     | :<br>Login                                                                     |           |
|----|----------------------------------------------------------|-----------------|--------------------|---------------------|------------|----------------------------------------------------|--------------------------------------------------------------------------------|-----------|
| M  | obility Role<br>obility Peer IP Address                  | Export<br>10.10 | : Foreign<br>.20.5 |                     |            | Change Pa<br>Device Re<br>Endpoi<br>Apple-i<br>Mob | assword<br>gistration<br>int Profile<br>iPad<br>ility Role<br>ility Peer IP Ac | ddre      |
| Po | licy Manager State                                       | RUN             |                    |                     |            | Polic                                              | cy Manager Sta                                                                 | ate       |
|    | Radius NAC State                                         |                 | RUN                |                     |            | F                                                  | Radius NAC Sta                                                                 | te        |
|    | AAA Override ACL<br>Name                                 |                 | none               |                     |            | 0                                                  | CTS Security Gr                                                                | oup<br>CL |
|    | AAA Override ACL<br>Applied Status                       |                 | Unavailable        |                     |            | ſ                                                  | Name<br>AAA Override A                                                         | CL        |
|    | AAA Override Flex                                        | ACL             | none               |                     |            |                                                    | Applied Status                                                                 | A         |
|    | AAA Override Flex<br>Applied Status                      | ACL             | Unavailable        |                     |            | ,                                                  | AAA Override Fl<br>AAA Override Fl<br>Applied Status                           | ex A      |
|    | Redirect URL                                             |                 | none               |                     |            | F                                                  | Redirect URL                                                                   |           |
|    | IPv4 ACL Name                                            |                 | permit             |                     |            | 1                                                  | IPv4 ACL Name                                                                  |           |
|    |                                                          |                 |                    |                     |            |                                                    |                                                                                |           |

### **ISE Server**

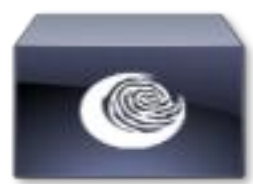

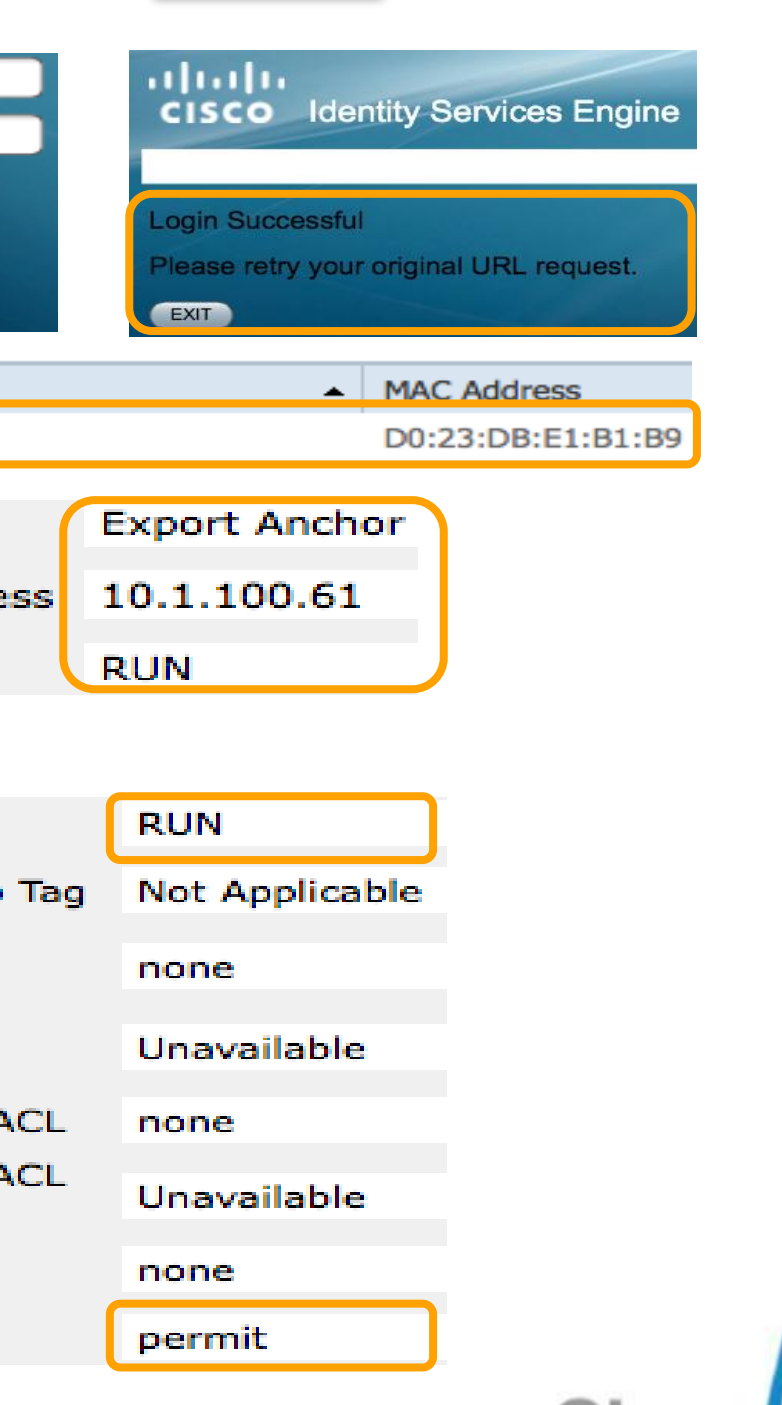

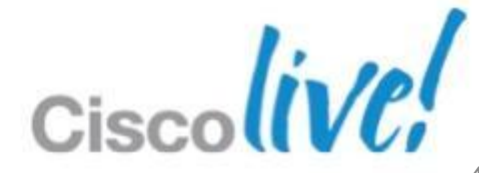

### **CWA – Session Flow**

| 1                                                                                                    | Foreign WLC<br>0.1.100.61/ 00:50:56:B0:01:0E<br>User Open Browser                         | <u>EoIP Tunnel</u>                     | Anchor WLC        | dd:88:00       |                        |                       |                                 |
|----------------------------------------------------------------------------------------------------|-------------------------------------------------------------------------------------------|----------------------------------------|-------------------|----------------|------------------------|-----------------------|---------------------------------|
|                                                                                                    |                                                                                           | Identity                               | Endpoint ID       | Network Device | Authorization Profiles | Identity Group        | Event                           |
|                                                                                                    |                                                                                           | ii04                                   | D0:23:DB:E1:B1:B9 | Foriegn        | Guest_Authz            | ActivatedGuest,Profil |                                 |
|                                                                                                    |                                                                                           |                                        |                   | Foriegn        | [                      | (                     | Dynamic Authorization succeeded |
|                                                                                                    |                                                                                           | ii04                                   | D0:23:DB:E1:B1:B9 |                |                        | ActivatedGuest        | Guest Authentication Passed     |
| Authentication<br>Logged At:<br>RADIUS Statu<br>NAS Failure:<br>Username:<br>MAC/IP Addre<br>Network Devic | Summary<br>October 11,20<br>s: Dynamic Authors<br>ss:<br>se: <u>Foriegn</u> : <u>10.1</u> | 12 10:56:59.570 /<br>orization succeed | AM<br>ed          |                |                        |                       |                                 |
|                                                                                                    |                                                                                           |                                        |                   |                |                        |                       | Ciscolive!                      |

### **ISE Server**

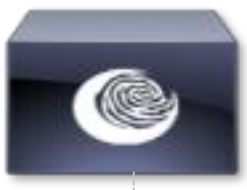

# **Guest Services Portal**

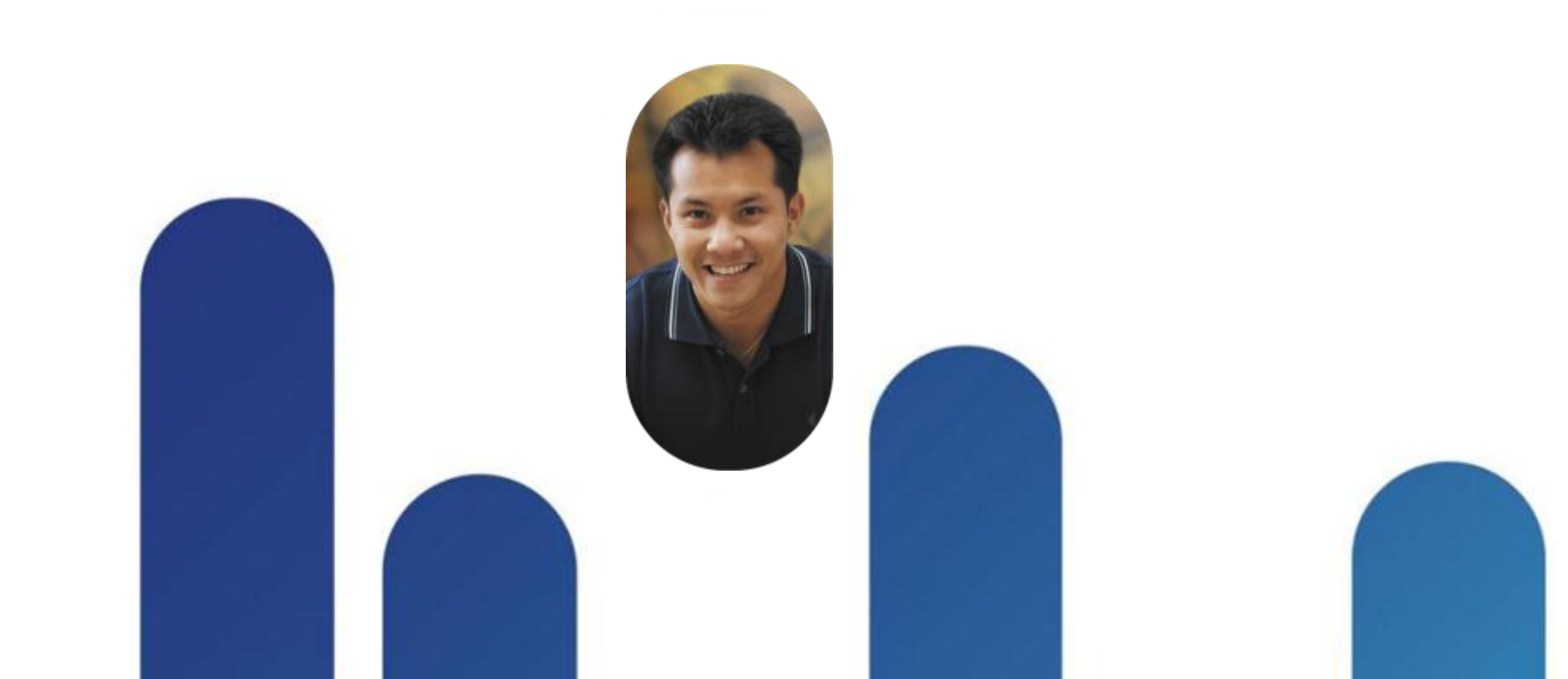

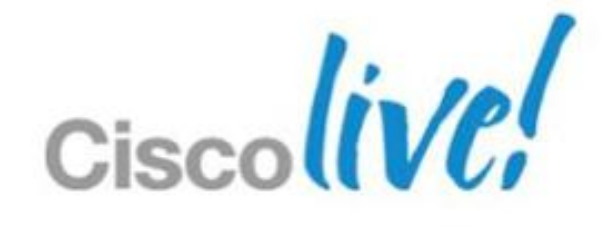

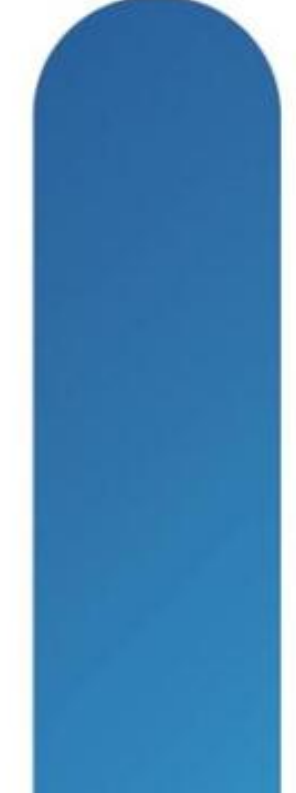

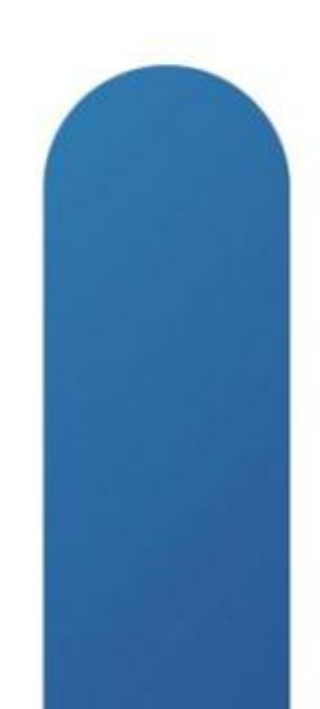

## When to Use Web-Authentication?

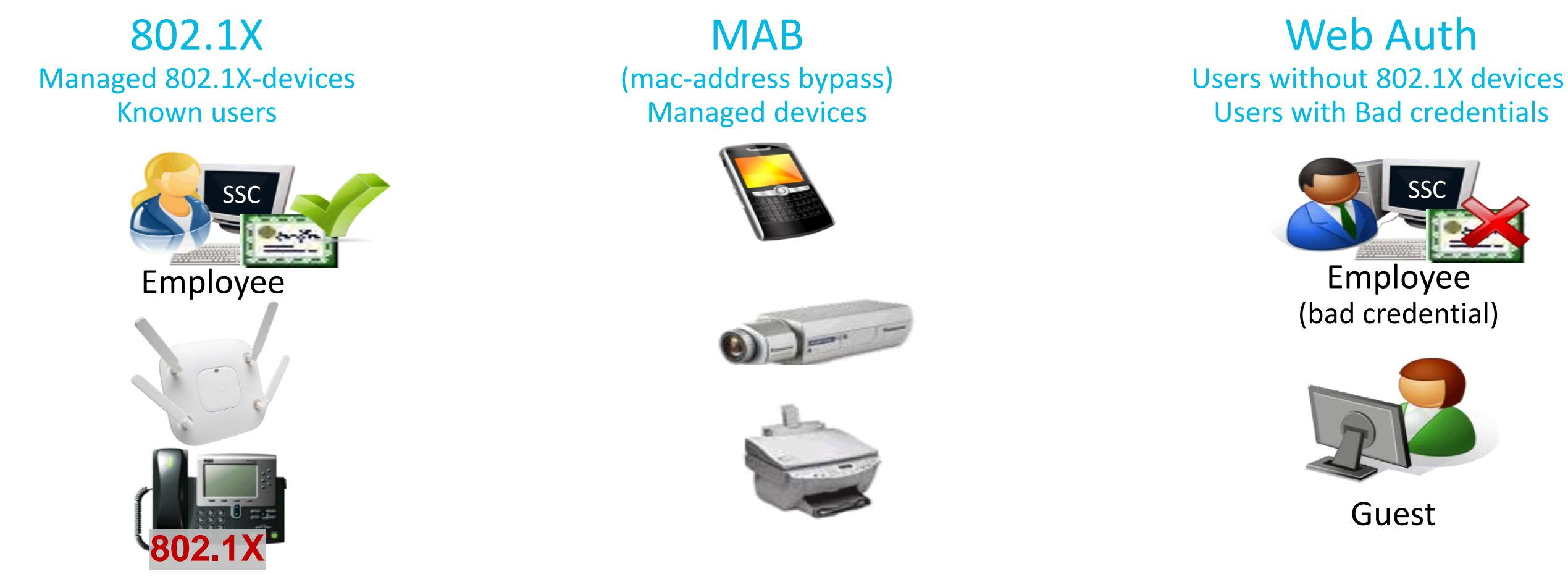

Web Auth is a supplementary authentication method

Most useful when users can't perform or pass 802.1X

Primary Use Case: Guest Access

Secondary Use Case: Employee who fails 802.1X

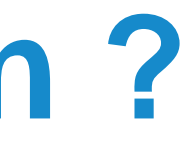

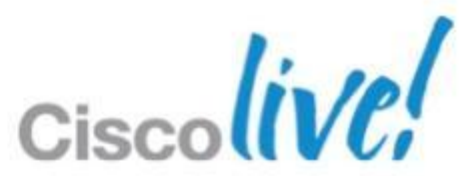

### **Guest Authentication Portal** Internal (Default Web Authentication Pages)

- Wireless Guest Authentication Portal is available in 4 modes:
- Customised (Downloaded Customised Web Pages)
- External Using ISE Guest Server
- External (Re-directed to external server)

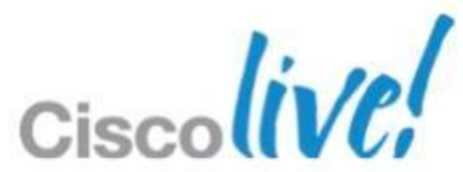

## Wireless Guest Authentication Portal

### Internal Web Portal

- Wireless guest user associates to the guest SSID
- Initiates a browser connection to any website
- Web login page will displayed

|                                                                                                    | WLANs                                                               | CONTROLLER                                                                                                    | WIRELESS                                                      | SECURITY                                                             | Sa <u>v</u> e Co<br>MANAGEMENT                                                           | onfiguration   !<br>COMMANDS | Ping   Log | gout   <u>R</u> efre |
|----------------------------------------------------------------------------------------------------|---------------------------------------------------------------------|----------------------------------------------------------------------------------------------------|---------------------------------------------------------------|----------------------------------------------------------------------|------------------------------------------------------------------------------------------|------------------------------|------------|----------------------|
| Security                                                                                                    | Web Lo                                                              | gin Page                                                                                                    |                                                               |                                                                      |                                                                                          | Preview                      | w          | Apply                |
| <ul> <li>AAA</li> <li>General</li> <li>RADIUS</li> <li>Authentication</li> <li>Accounting</li> <li>Fallback</li> <li>TACACS+</li> <li>LDAP</li> </ul> | Web Au<br>Redired<br>This page<br>The Login<br>'Web Auth<br>Cisco L | uthentication Type<br>at URL after login<br>allows you to cus<br>page is presented<br>entication' is turn<br>ogo | tomize the cont<br>I to web users t<br>ed on (under W<br>Show | tent and appea<br>the first time the<br>/LAN Security for<br>w OHide | ernal (Default)<br>v.cisco.com<br>rance of the Login<br>ney access the WLA<br>Policies). | page.<br>AN if               | •          |                      |
| Local Net Users<br>MAC Filtering<br>Disabled Clients<br>User Login Policies                                                                           | Headlir<br>Messag                                                   | e                                                                                                    | Welco<br>THIS IS                                              | me to Cisco Liv<br>S AVAILABLE T                                     | ve 2012!<br>O ALL CISCO LIVE                                                             | USERS                        |            |                      |
|                                                                                                    | Login                                                               |                                                                                                    |                                                               | Fixed                                                                | Velcome T                                                                                | co<br>ext                    |            |                      |
| Velcome to Cisco                                                                                                    | ALL CISCO                                                           | IVE USERS                                                                                                    |                                                               |                                                                      |                                                                                          |                              |            |                      |
| Jser Name Password                                                                                                    |                                                                     |                                                                                                    |                                                               | Logir                                                                | n Credentia                                                                              |                              |            |                      |
| S                                                                                                    | lubmit                                                              |                                                                                                    |                                                               |                                                                      |                                                                                          | Cisc                         | oli        | ve!                  |

### Wireless Guest Authentication Portal Customisable Web Portal

- Create your own Guest Access Portal web pages
- Upload the customised web page to the WLC
- Configure the WLC to use "customisable web portal"
- Customised WebAuth bundle up to 5 Mb in size can contain
  - 22 login pages (16 WLANs, 5 Wired LANs and 1 Global)
  - 22 login failure pages (in WLC 5.0 and up)
  - 22 login successful pages (in WLC 5.0 and up)

| GUEST PORTAL                                                                                                    |                                     |
|----------------------------------------------------------------------------------------------------|-------------------------------------|
| Let Us Help                                                                                                    |                                     |
| Call <b>877-604-1493</b> or <u>e-mail</u><br>Locate <u>International Contacts</u><br>Join a <u>Wireless Discussion</u><br>Get <u>Technical Support</u><br>Find a <u>Reseller in Your Area</u><br>Manage <u>Your E-mail Preferences</u> | Login<br>Guest Name :<br>Password : |
| Live Discussions                                                                                                    | Connect                             |
| can i bridge between a 1242 a<br>Hi, can I make a wireless bridge<br>between a 2142 AP and a 1131                                                                                                    |                                     |

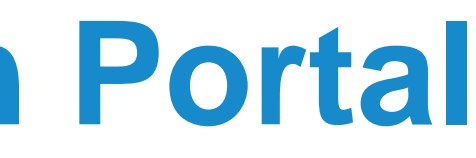

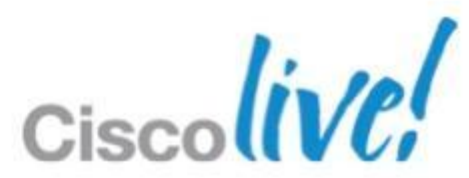

## **Wireless Guest Authentication Portal**

### **External Web Portal**

| cisco                                                                            | MONITOR                                | <u>W</u> LANs                           | CONTROLLER         | WIRELE | SS                 | <u>S</u> ECURITY                                    | Sa <u>v</u> e<br>M <u>A</u> NAGEMENT | e Configurat<br>C <u>O</u> MMAN | ion <u>P</u> ir<br>IDS HI |
|----------------------------------------------------------------------------------|----------------------------------------|-----------------------------------------|--------------------|--------|--------------------|-----------------------------------------------------|--------------------------------------|---------------------------------|---------------------------|
| Security                                                                         | Web Logi                               | n Page                                  |                    |        |                    |                                                     |                                      |                                 | Previe                    |
| <ul> <li>AAA</li> <li>General</li> <li>RADIUS</li> <li>Authentication</li> </ul> | Web Authe<br>Redirect Ul<br>External W | entication<br>RL after lo<br>/ebauth UI | Type<br>ogin<br>RL |        | Ext<br>www<br>http | ternal (Redirect<br>w.cisco.com<br>ws://ise-quest-s | t to external server                 | ) ÷                             | action                    |
| Accounting<br>Fallback                                                           |                                        |                                         |                    |        | -                  |                                                     |                                      |                                 |                           |

- Set in WLC > Security > WebAuth > Login
- Or override at Guest WLAN
  - Option to use Pre-Auth ACL

|   | External (Redirect  | to external server) 💠                                                                                                    |                 |
|---|---------------------|----------------------------------------------------------------------------------------------------|-----------------|
|   | www.cisco.com       |                                                                                                    |                 |
| ſ | https://ise-guest-s | erver:8443/guestportal/Login.action                                                                                                    |                 |
|   | ւվուկո<br>cisco     | <u>M</u> ONITOR <u>W</u> LANS <u>C</u> ONTROLLER                                                                                                    | W <u>I</u> RE   |
| 4 | Ns                  | WLANs > Edit 'Guest WLAN'                                                                                                    |                 |
| ٨ | WLANs<br>/LANs      | General Security QoS                                                                                                    | ۱dva            |
|   | Advanced            | Layer 2 Layer 3 AAA Serv                                                                                                    | /ers            |
|   |                     | Layer 3 Security None ‡<br>Web Policy 1<br>Authentication<br>Passthrough<br>Conditional Web Redirect<br>Splash Page Web Redirect<br>On MAC Filter failure 10<br>Preauthentication ACL IPv4 | ACL-R           |
|   |                     | Over-ride Global Config 🗹 Enabl                                                                                                    | e               |
|   |                     | Web Auth type Exte<br>URL https://10.10.10.60:8443/gu                                                                                                    | ernal(<br>estpo |
|   |                     |                                                                                                    |                 |

| ig Logout <u>R</u> efresh      |         |                   |                |         |       |
|--------------------------------|---------|-------------------|----------------|---------|-------|
| ELP <u>F</u> EEDBACK           |         |                   |                |         |       |
|                                |         |                   |                |         |       |
| w Apply                        |         |                   |                |         |       |
|                                |         |                   |                |         |       |
|                                |         |                   |                |         |       |
|                                |         |                   |                |         |       |
|                                |         |                   |                |         |       |
|                                |         |                   |                |         |       |
| -                              | Sava    | Configuration     | Ding           |         | Free. |
|                                |         |                   |                |         | ĸ     |
|                                | AGENENT | C <u>O</u> MMANDO | TIE <u>E</u> r | TEEDDAG |       |
|                                |         | < Bac             | k              | Apply   |       |
| anced                          |         |                   |                |         |       |
|                                |         |                   |                |         |       |
|                                |         |                   |                |         |       |
|                                |         |                   |                |         |       |
|                                |         |                   |                |         |       |
|                                |         |                   |                |         |       |
|                                |         |                   |                |         |       |
|                                |         |                   |                |         |       |
|                                |         |                   |                |         |       |
|                                |         |                   |                |         |       |
|                                |         |                   |                |         |       |
| REDIRECT 🕴                     | None    | •                 |                |         |       |
|                                |         |                   |                |         |       |
| (Re-direct to external server) | \$      |                   |                |         |       |
| ortal/portal.jsp               |         |                   |                |         | 2     |
|                                |         | 010               | ~~             |         |       |

### Wireless Guest **Centralised Login Page**

- 1) Administrator Creates WLAN Login Page on ISE
- 2) Wireless Guest Opens Web browser
- 3) Web traffic is intercepted by Wireless LAN Controller and redirected to Guest Server.

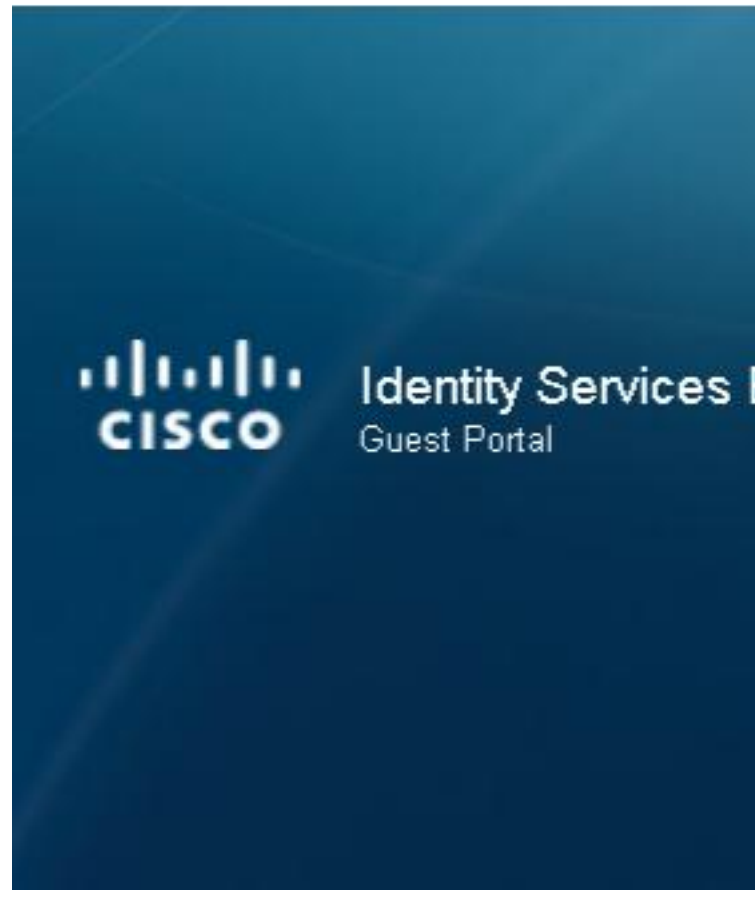

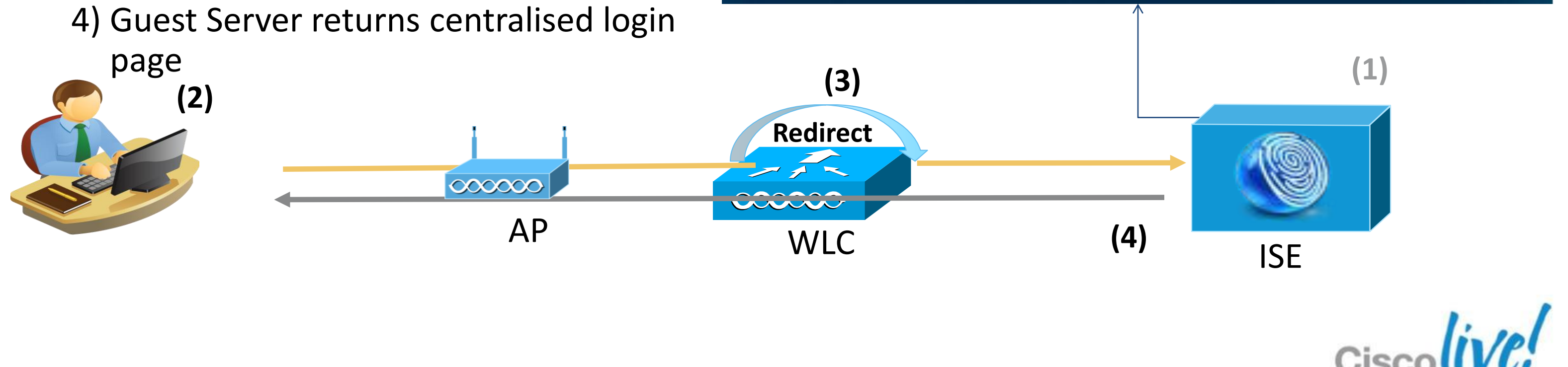

| Engine | Username:       |
|--------|-----------------|
|        | Login           |
|        | Change Password |

# **Guest Services Provisioning**

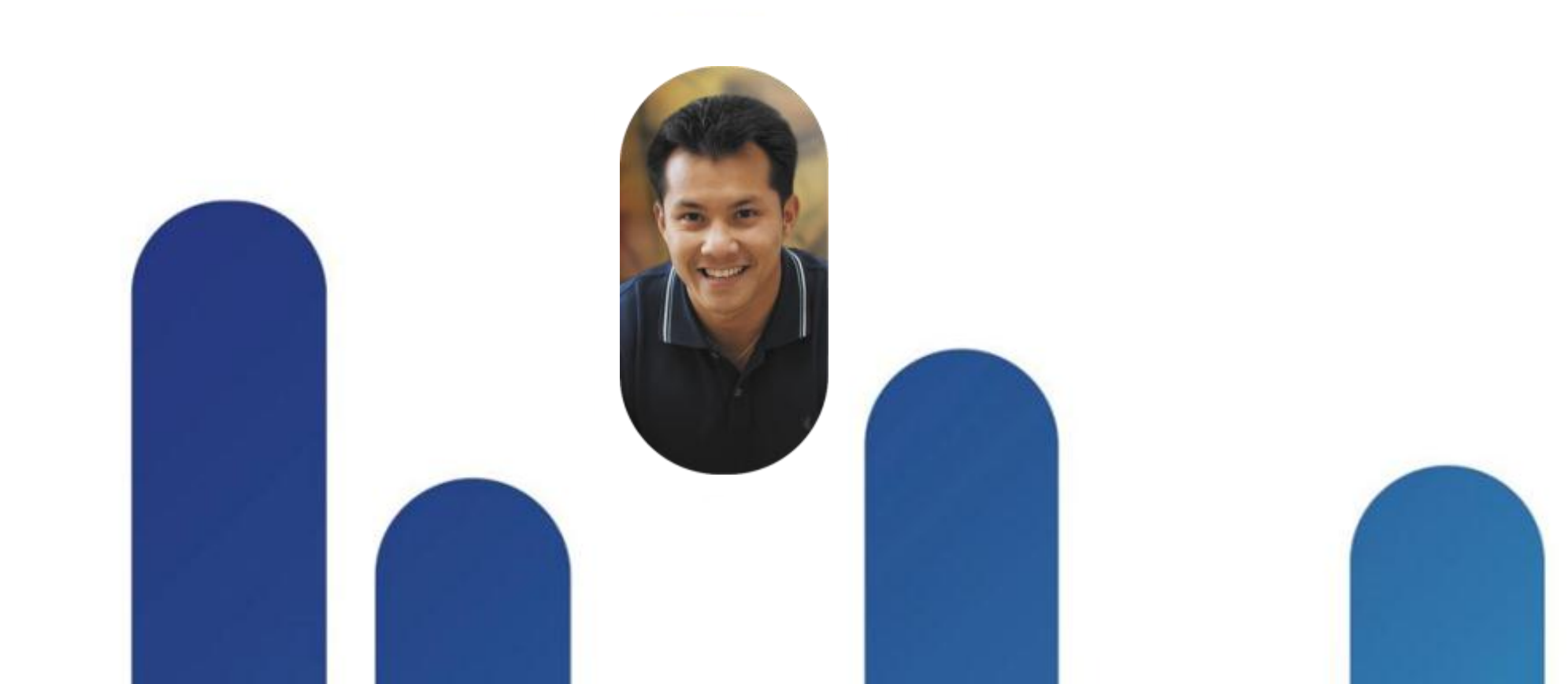

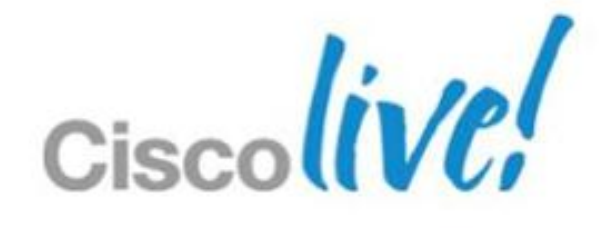

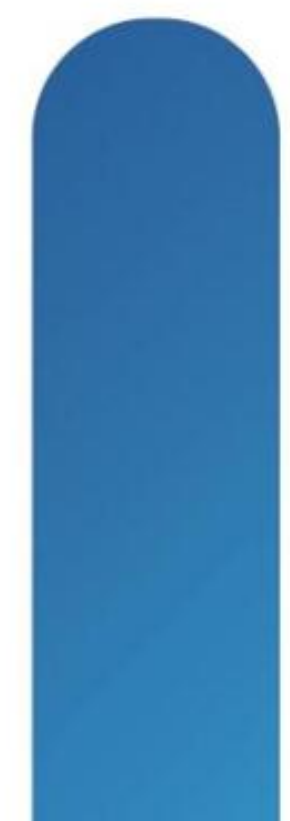

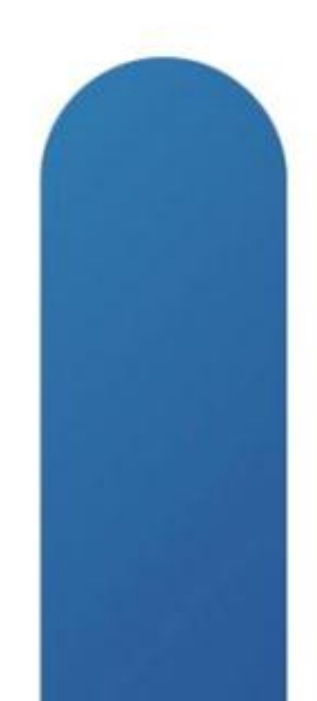

## Line Chart Example

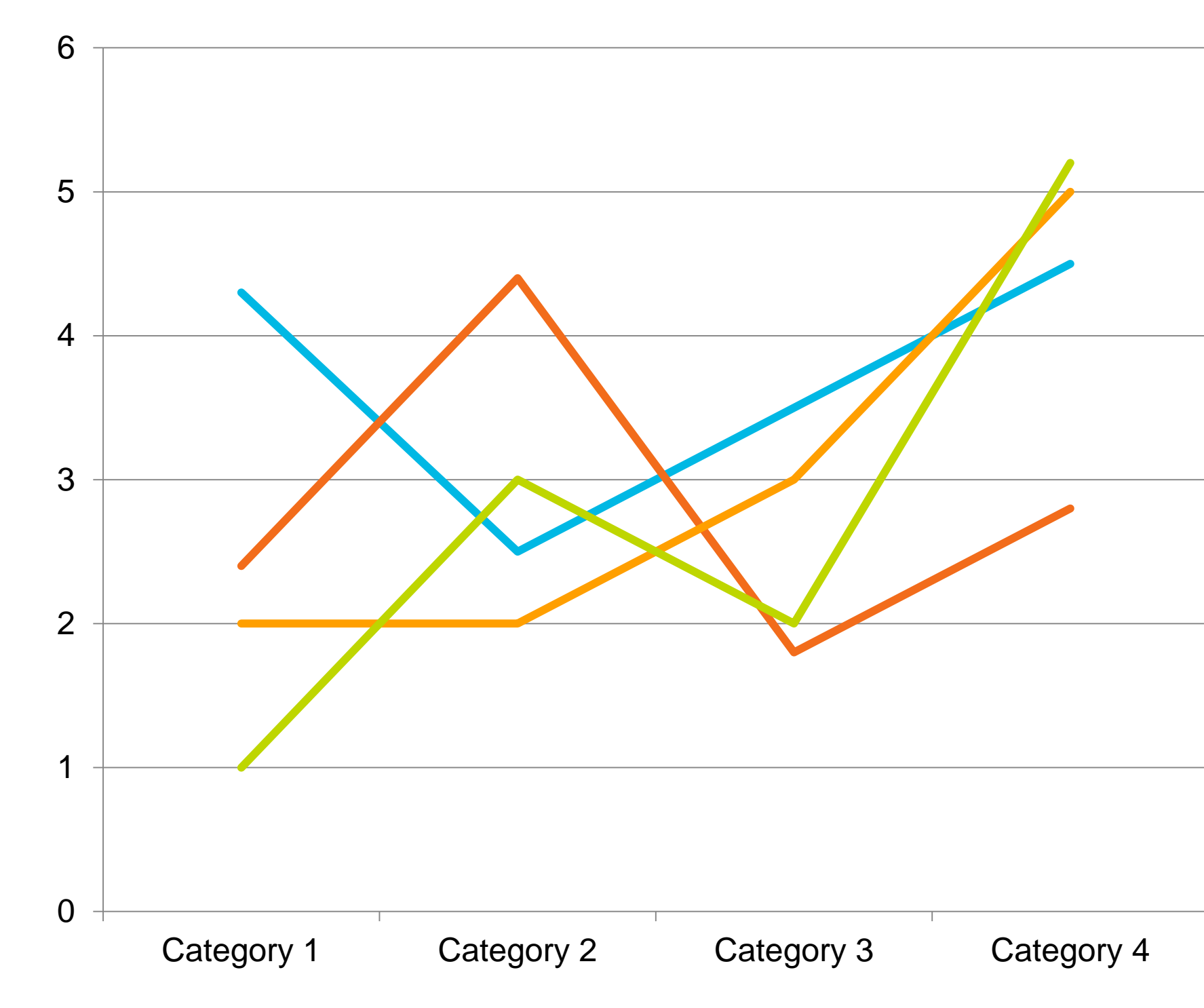

Source: Placeholder for Notes is 18 points

BRKEWN-2013

© 2013 Cisco and/or its affiliates. All rights reserved.

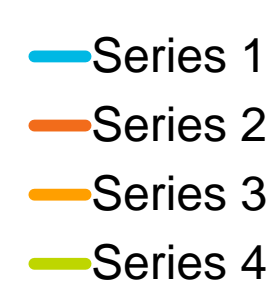

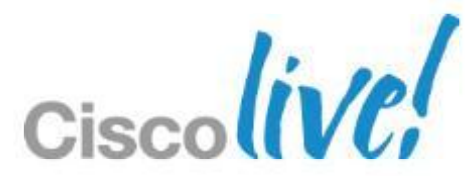

## **Requirements for Guest Provisioning**

- Might be performed by non-IT user
- Must deliver basic features, but might also require advanced features:
  - Duration,
  - Start/End Time,
  - Bulk provisioning, ...
- Provisioning Strategies :
  - Lobby Ambassador
  - Employees

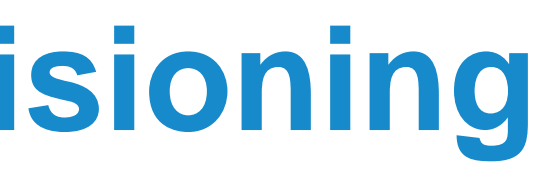

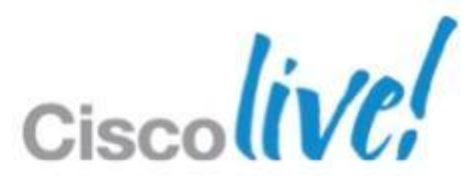

## Multiple Guest Provisioning Services

Cisco Guest Access Solution support several provisioning tools, with different feature richness.

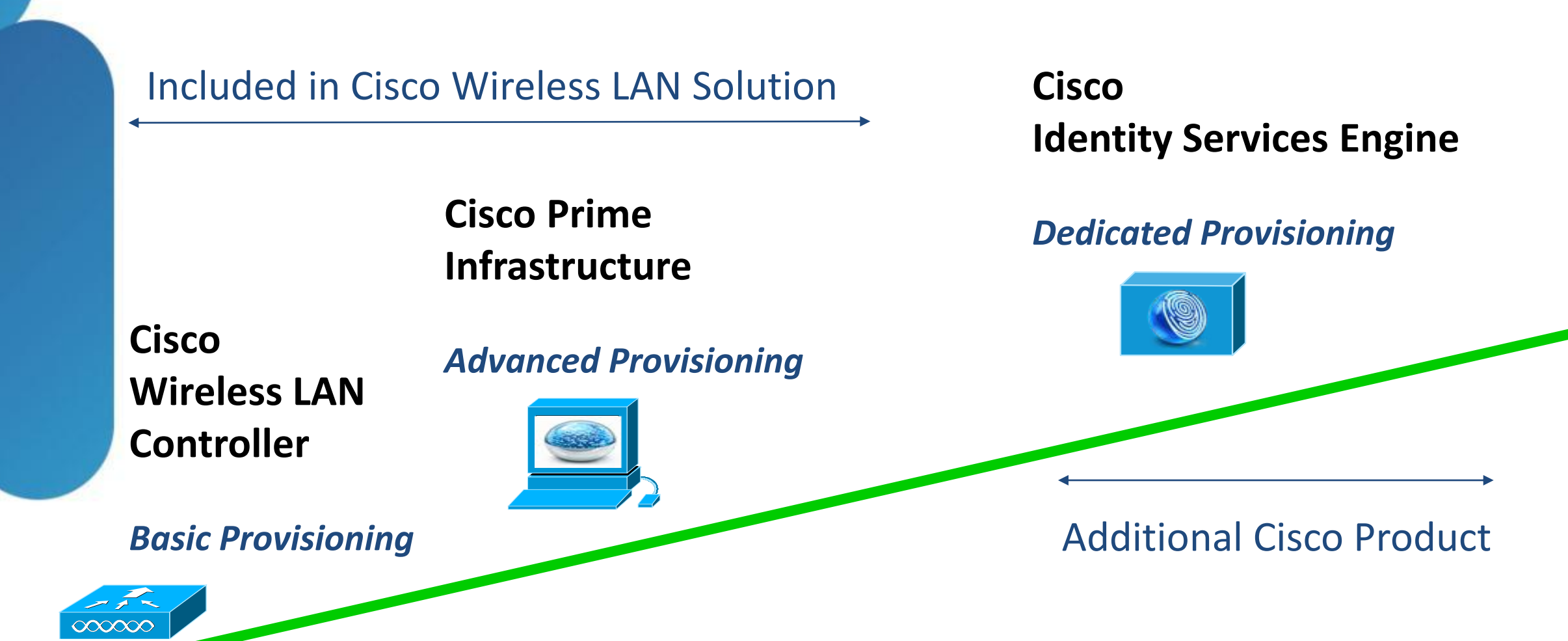

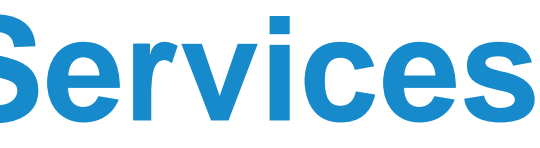

### **Customer Server**

### **Customised Provisioning**

### **Customer Development**

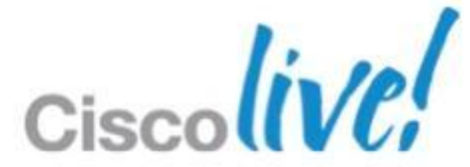

### **Guest Provisioning Service : WLC Cisco Wireless LAN Controller**

- Lobby Ambassador accounts can be created directly on Wireless LAN Controllers
- Lobby Ambassadors have limited guest feature and must create the user directly on WLC:
  - Create Guest User up to 2048 entries •
  - Set time limitation up to 35 weeks  $\bullet$
  - Set Guest SSID
  - Set QoS Profile  $\bullet$

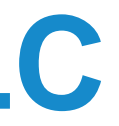

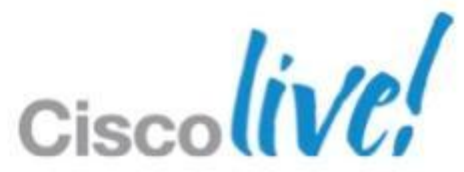

### **Guest Provisioning Service** Create the Lobby Admin in WLC

Lobby administrator can be created in WLC directly

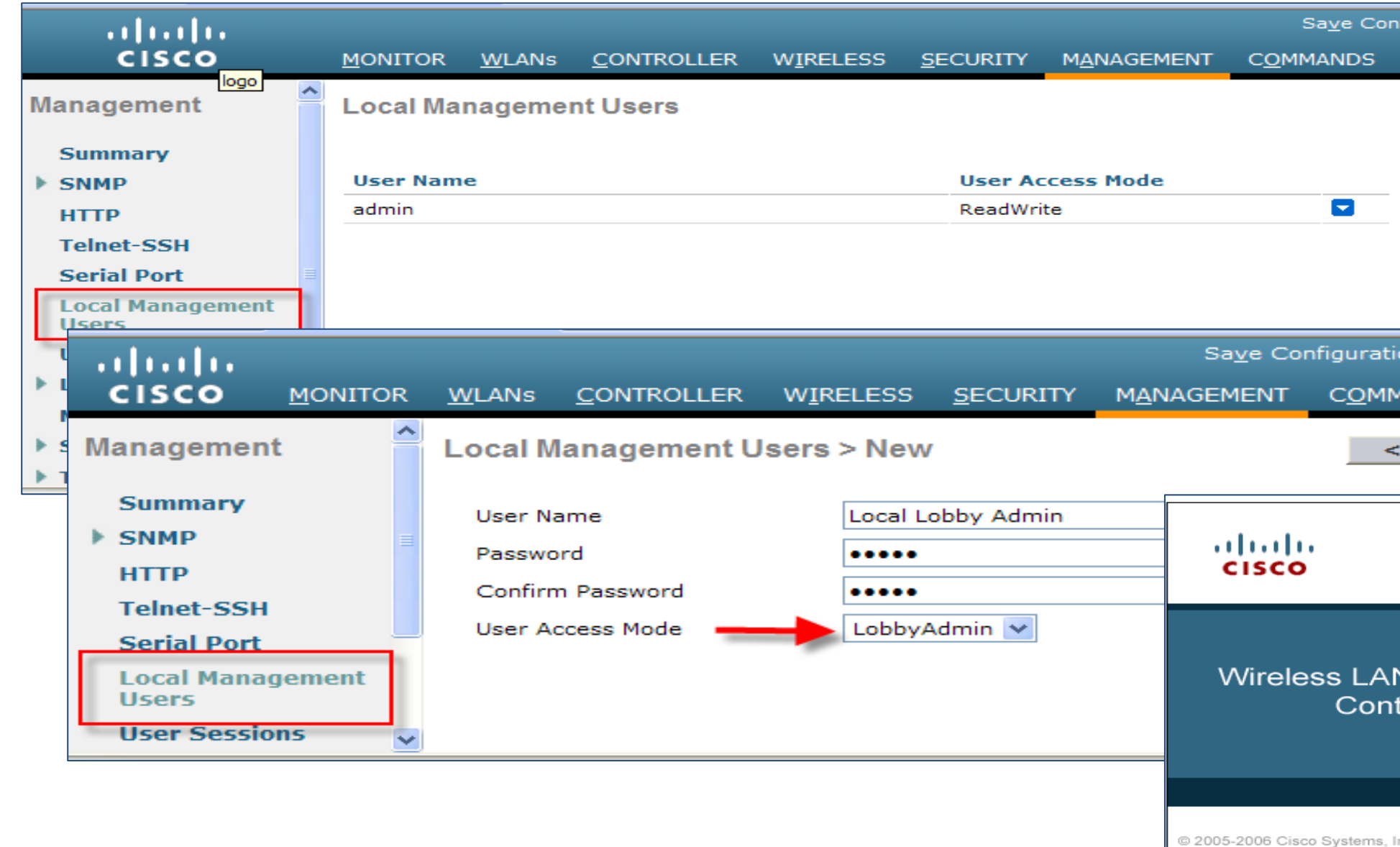

| Sa <u>v</u> e Configuration                                                                                                    | <u>P</u> ing   Lo <u>q</u> out   <u>R</u> efresh                                                                                                    |                                                                      |
|----------------------------------------------------------------------------------------------------|----------------------------------------------------------------------------------------------------|----------------------------------------------------------------------|
| NT C <u>O</u> MMANDS HE <u>L</u> P                                                                                              | <u>F</u> EEDBACK                                                                                                    |                                                                      |
|                                                                                                    | New                                                                                                    |                                                                      |
|                                                                                                    |                                                                                                    |                                                                      |
| Sa <u>v</u> e Configuration <u>P</u> ir<br>AGEMENT C <u>O</u> MMANDS                                                            | ng Logout <u>R</u> efresh<br>HE <u>L</u> P <u>F</u> EEDBACK                                                                                                    |                                                                      |
| < Back                                                                                                    | Apply                                                                                                    |                                                                      |
| oliolo<br>cisco                                                                                                    | Connect to 10.50.10.24                                                                                                    |                                                                      |
| Wireless LAN<br>Controller                                                                                                    | The server 10.50.10.24 at Cisco Contrusername and password.<br>Warning: This server is requesting tha password be sent in an insecure mann without a secure connection).<br>User name: | roller requires a<br>t your username and<br>er (basic authentication |
| © 2005-2006 Cisco Systems, Inc.<br>Cisco, Cisco Systems and Cisco Systems lo<br>of Cisco Systems, Inc. and/or its affiliates in | Remember m                                                                                                    | Cancel                                                               |

## Local WLC Guest Management

| Guest Management | Cuset Hears List > M |                | The generated pa        |
|------------------|----------------------|----------------|-------------------------|
| Guest Management | Guest Osers List > N | lew            |                         |
|                  | User Name            | guest1         |                         |
|                  | Generate Password    |                |                         |
|                  | Password             | •••••          |                         |
|                  | Confirm Password     | •••••          | Login                   |
|                  | Lifetime             | 1 days 0 hours |                         |
|                  | WLAN SSID            | guest ‡        | Welcome to Cisco        |
| Quickly Create G | iuest                |                | THIS IS AVAILABLE TO AL |
| with Time and W  | /LAN                 |                | User Name gues          |
| Profile          |                      |                | Password ••••           |
|                  |                      |                |                         |

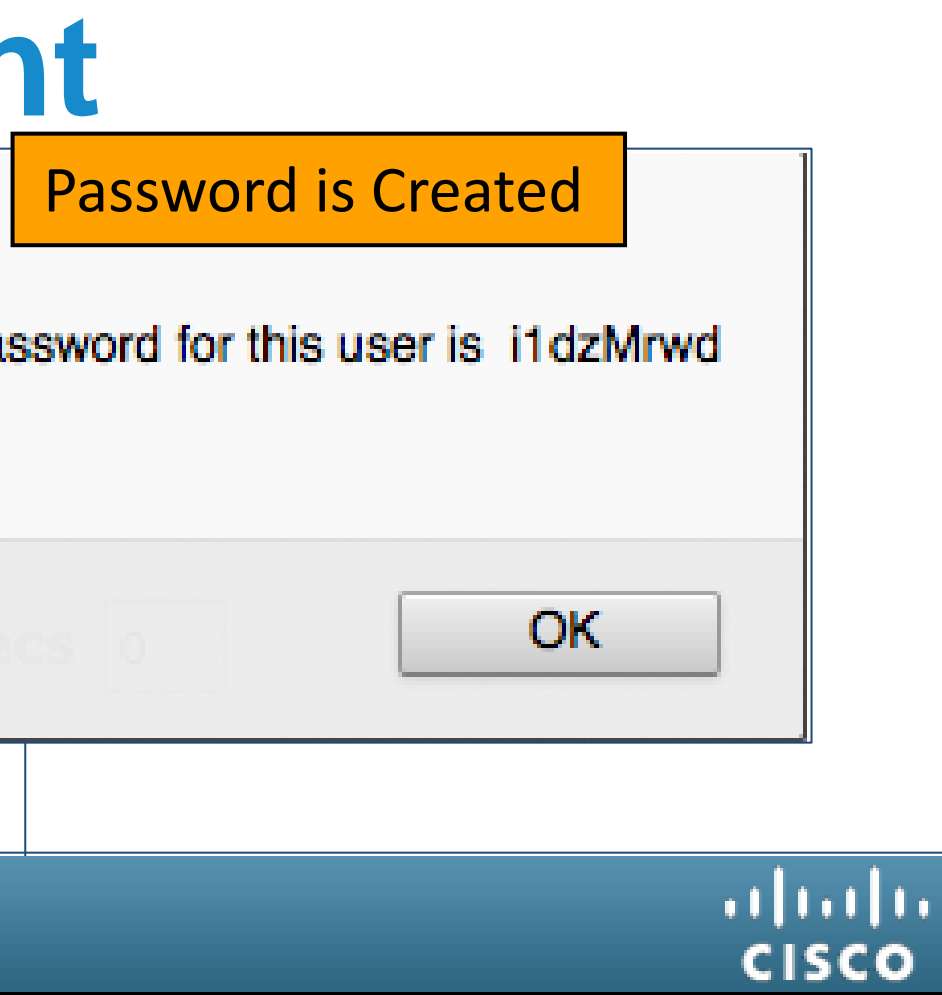

### Live 2012!

LL CISCO LIVE USERS ...

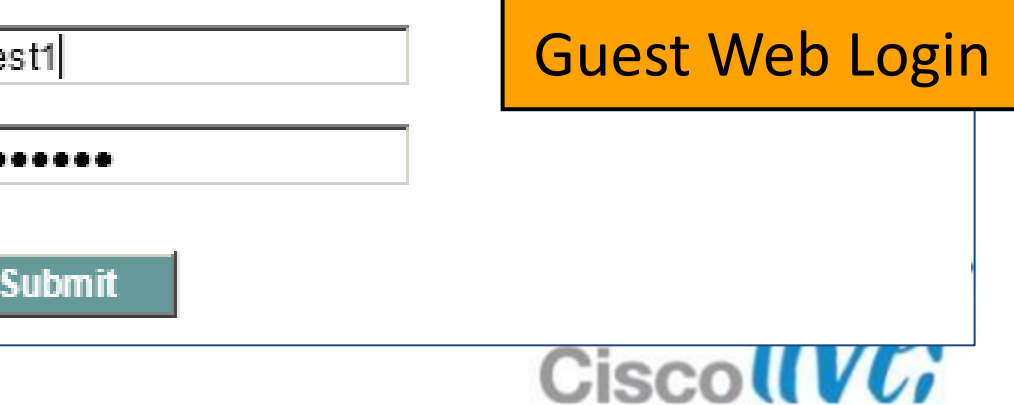

# **Guest Provisioning Service : NCS**

**Cisco Prime Network Control System** 

- NCS offer specific Lobby Ambassador access for Guest management only
- Lobby Ambassador accounts can be created directly on NCS, or be defined on external RADIUS/TACACS+ servers
- Lobby Ambassadors on NCS are able to create guest accounts with advanced features like:
  - Start/End time and date, duration,
  - Bulk provisioning,
  - Set QoS Profiles,
  - Set access based on WLC, Access Points or Location

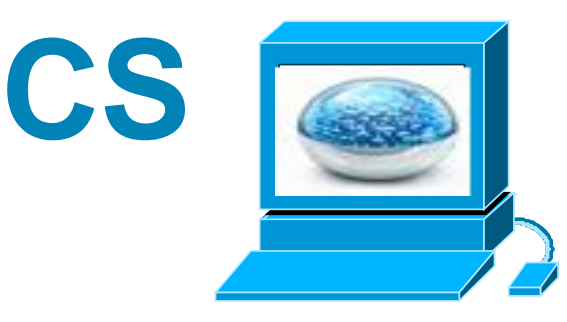

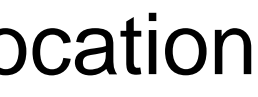

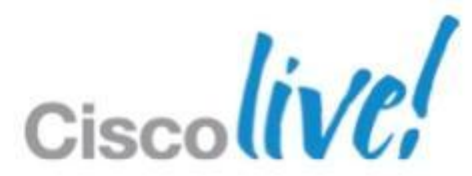

Lobby Ambassador Feature in NCS

Associate the lobby admin with Profile and Location specific information

| Cisco Prime<br>CISCO Network Control Syste                    | m                                                                                                    |                                                                                    |       |                                                                                                    |
|---------------------------------------------------------------|----------------------------------------------------------------------------------------------------|------------------------------------------------------------------------------------|-------|----------------------------------------------------------------------------------------------------|
| 💧 Home Monitor 🔻 Configure                                    | ▼ Services ▼ Reports ▼ A                                                                                                    | dministration 🔻                                                                    |       |                                                                                                    |
| Change Password<br>Local Password Policy<br>AAA Mode<br>Users | User Details : lobbyadmin<br>Administration > AAA > Users > User Detail<br>General Lobby Ambassador Defa<br>Defaults for creating Gue | aults Virtual Domains                                                              |       | Cisco Prime<br>Network Control System<br>Username lobbyadmin<br>Password •••••••                                                                                                    |
| User Groups<br>Active Sessions<br>TACACS+<br>RADIUS Servers   | Lobby Ambassador<br>Profile<br>User Role                                                                                              | lobbyadmin<br>ANY PROFILE                                                          |       |                                                                                                    |
|                                                               | Apply To<br>Campus<br>Building<br>Floor                                                                                               | 8 hour(s)  Indoor Area System Campus Bldg1 All Floors                              |       | 2012 Cisco Systems, Inc. Cisco, Cisco Systems and Cisco Systems logo are registered trademarks of Cisco Systems, Inc. and/or its     affiliates in the U.S and certain other countries |
|                                                               | Email Id<br>Description<br>Disclaimer                                                                                                 | Wireless Network Guest Access<br>Guests understand and<br>acknowledge that we exem | rcise | Ciscolive                                                                                                    |

© 2013 Cisco and/or its affiliates. All rights reserved.

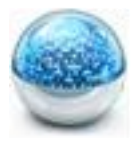

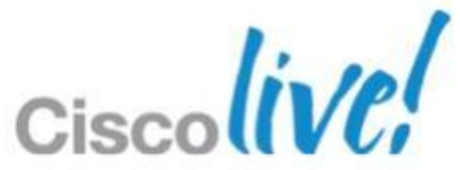

### Add a Guest User with NCS

| CISCO Network Contr | rol System                |                                                                                                    | Edit Guest User A | ccount |
|---------------------|---------------------------|----------------------------------------------------------------------------------------------------|-------------------|--------|
| _                   |                           |                                                                                                    | General Advance   | d      |
| Guest Users         | Create a Guest User A     | ccount                                                                                                    | Profile           | Gue    |
| User Preferences    | General Advanced          |                                                                                                    | User Role         | def    |
|                     | B Please use "Import from | file" option in the Advanced tab for bulk creation                                                                                                    | Life Time         |        |
|                     | Thease use import nom     | The option in the Advanced tab for burk create                                                                                                    | End Time          | 9      |
|                     | Guest Information         |                                                                                                    |                   | (Cur   |
|                     | User Name                 | bob                                                                                                    | Apply to          | Ind    |
|                     | Generate Password         |                                                                                                    | Campus            | Sys    |
|                     | Password                  | ••••••                                                                                                    | Building          | Bld    |
|                     | Confirm Password          | ••••••                                                                                                    | Floor             | All    |
|                     | Description               | Wireless Network Guest Access                                                                                                    | 2                 |        |
|                     | Disclaimer                | Guests understand and<br>acknowledge that we<br>exercise no control over<br>the nature, content or<br>reliability of the<br>information and/or data<br>passing through our<br>network | Save Delete       | Cancel |
|                     | Save Cancel               |                                                                                                    | Account Expiry    | _      |

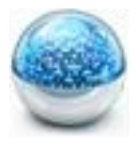

|                             |       |      |      |    |      |     |    | _ |
|-----------------------------|-------|------|------|----|------|-----|----|---|
| st WLAN 🔹                   |       |      |      |    |      |     |    |   |
| ult 👻                       |       |      |      |    |      |     |    |   |
| mited 🔾 Unlimited           |       |      |      |    |      |     |    |   |
| • (Hours) 49 • (Minutes)    | 04/14 | /201 | 2    |    |      |     |    |   |
| ent server time:2012-Apr-14 | •     | A    | pr 🔻 |    | 2012 | 2 - |    | • |
| or Area 🔹                   |       |      |      |    |      |     |    | 1 |
| em Campus 🔹                 | S     | м    | т    | w  | т    | F   | S  |   |
| 1 •                         | 1     | 2    | 3    | 4  | 5    | 6   | 7  |   |
| loors 🔹                     | 8     | 9    | 10   | 11 | 12   | 13  | 14 |   |
| _                           | 15    | 16   | 17   | 18 | 19   | 20  | 21 |   |
|                             | 22    | 23   | 24   | 25 | 26   | 27  | 28 |   |
|                             | 29    | 30   | 1    | 2  | 3    | 4   | 5  |   |
|                             |       |      |      |    |      |     |    |   |

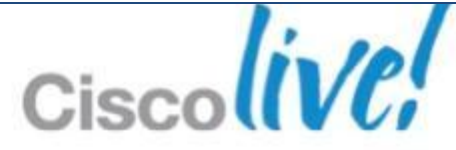

### Print/E-Mail Details of Guest User

| Cisco Prime<br>CISCO Network Control System | m    |                          |                |                                                               |                                                |                                                                 |
|---------------------------------------------|------|--------------------------|----------------|---------------------------------------------------------------|------------------------------------------------|-----------------------------------------------------------------|
|                                             |      |                          |                |                                                               |                                                |                                                                 |
|                                             |      |                          |                |                                                               |                                                |                                                                 |
| Guest Users                                 | Gue  | st Users Edit View       | w              |                                                               |                                                |                                                                 |
| User Preferences                            | Show | Status<br>Select a Statu | ıs Filter 🔻    |                                                               |                                                |                                                                 |
|                                             |      | User Name                | Created/Modifi | ed At                                                         | Profile                                        | Description                                                     |
|                                             |      | mary                     | 2012-Apr-14,   | 02:02:43 UTC                                                  | Guest WLAN                                     | Wireless Network Guest Access                                   |
|                                             |      | sam                      | 2012-Apr-14,   |                                                               |                                                |                                                                 |
|                                             |      | bob                      | 2012-Apr-14,   | Guest Acces                                                   |                                                |                                                                 |
|                                             | De   | lete                     |                |                                                               |                                                |                                                                 |
|                                             |      |                          |                | Guest Account [                                               | Details                                        |                                                                 |
|                                             |      |                          |                | <b>Credentials for Guest</b>                                  | User:mary                                      |                                                                 |
|                                             |      |                          |                | Guest User Name                                               |                                                | mary                                                            |
|                                             |      |                          |                | Password                                                      |                                                | FQCYsjdN                                                        |
|                                             |      |                          |                | Profile                                                       |                                                | Guest WLAN                                                      |
|                                             |      |                          |                | Start Time                                                    |                                                | 2:2 2012-04-14                                                  |
|                                             |      |                          |                | End Time                                                      |                                                | 10:1 2012-04-14                                                 |
| BRKEWN-2                                    | 013  |                          | © 2            | Guests understand and ack<br>content or reliability of the in | nowledge that we exer<br>formation and/or data | cise no control over the nature,<br>passing through our network |

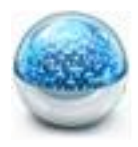

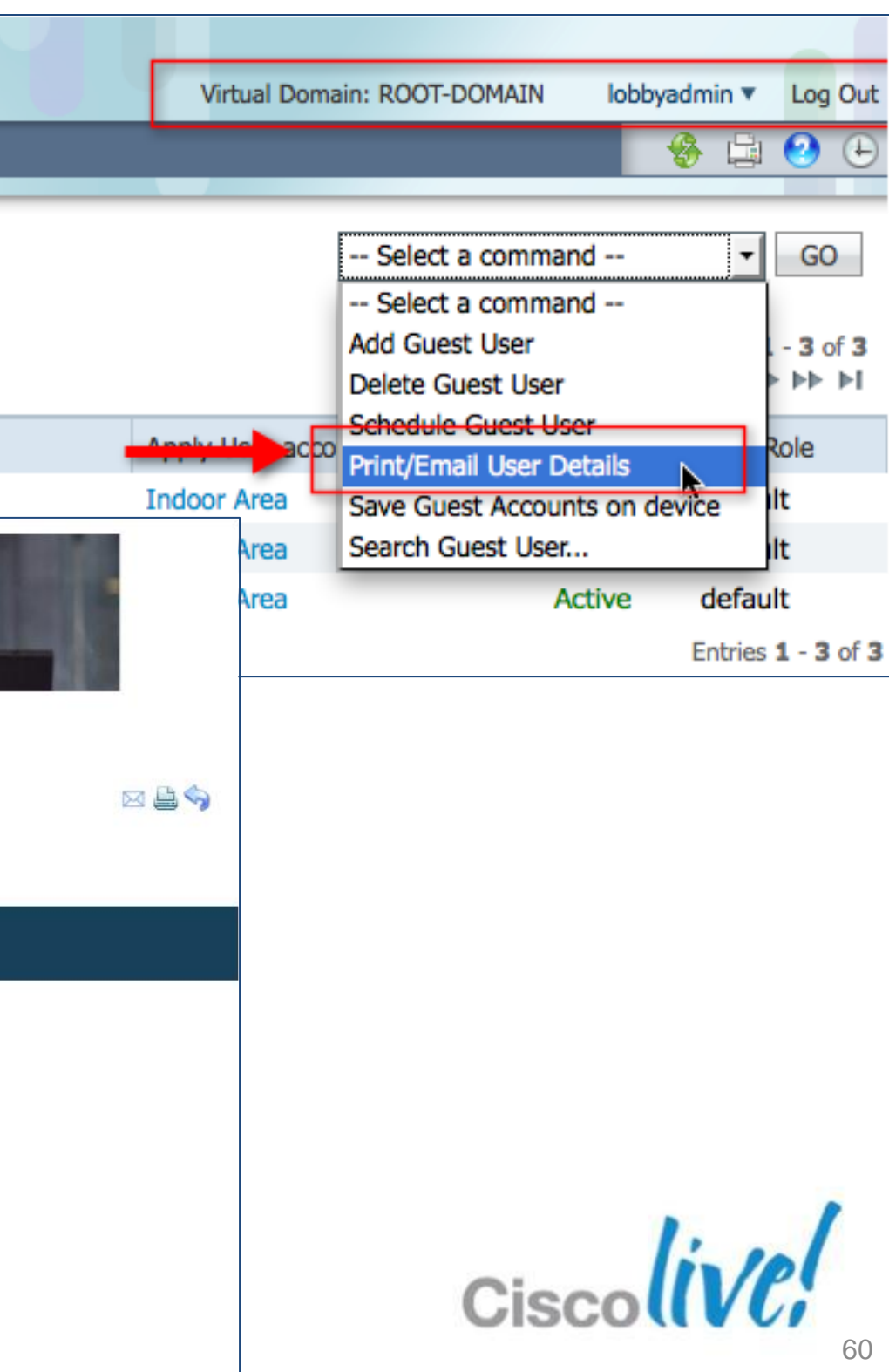

### Schedule a Guest User

| Cisco Prime<br>Network Control System | m                  |                                        |                        |                                    |          |          |                      |           |           |              |       |
|---------------------------------------|--------------------|----------------------------------------|------------------------|------------------------------------|----------|----------|----------------------|-----------|-----------|--------------|-------|
|                                       |                    |                                        |                        |                                    |          |          |                      |           |           |              |       |
| Guest Users                           | Guest Users Edit V | iew                                    | Schedule a             | Guest User Account                 |          |          |                      |           |           |              |       |
| User Preferences                      | Show: Status       | tus Filter 🔻                           | General                | Advanced                           |          |          |                      |           |           |              |       |
|                                       | User Name          | Created/Modified A                     | Profile                | Guest WLAN                         |          |          |                      |           |           |              |       |
|                                       | sam                | 2012-Apr-14, 02:0<br>2012-Apr-14, 01:0 | User Role<br>Life Time | Limited      Unlimited             |          |          |                      |           |           |              | _     |
|                                       | 000                | 2012-Apr-14, 01.                       | Start Time             | 2 • (Hours) 11 • (Minutes)         | 04/16    | /2012    |                      |           |           |              | 1     |
|                                       |                    |                                        |                        | (Current server time:2012-Apr-14,  | 4        | Ap       | a<br>nr <del>–</del> | 2         | 012 -     |              | •     |
|                                       |                    |                                        | Analysis.              | Days of the week<br>Sun Mon Tues W | s        | м        | т                    | w         | т         | F !          | s     |
|                                       |                    |                                        | Campus                 | System Campus -                    | 1        | 2        | 3                    | 4         | 5         | 6            | 7     |
|                                       |                    |                                        | Building               | Bldg1 -                            | 15       | 16       | 17                   | 18        | 19 2      | 0 2          | 21    |
|                                       |                    |                                        | Floor                  | All Floors 💌                       | 22<br>29 | 23<br>30 | 24<br>1              | 25 2<br>2 | 26 2<br>3 | 2 <b>7 2</b> | 5     |
|                                       |                    |                                        |                        |                                    | 6        | 7        | 8                    | 9         | 10 1      | 1 1          | 2     |
| BRKEWN-2                              | 013                | © 2013                                 | B Cisco and/or its     | s affiliates. All rights reserved. |          |          |                      |           | Cis       | co P         | ublic |

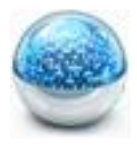

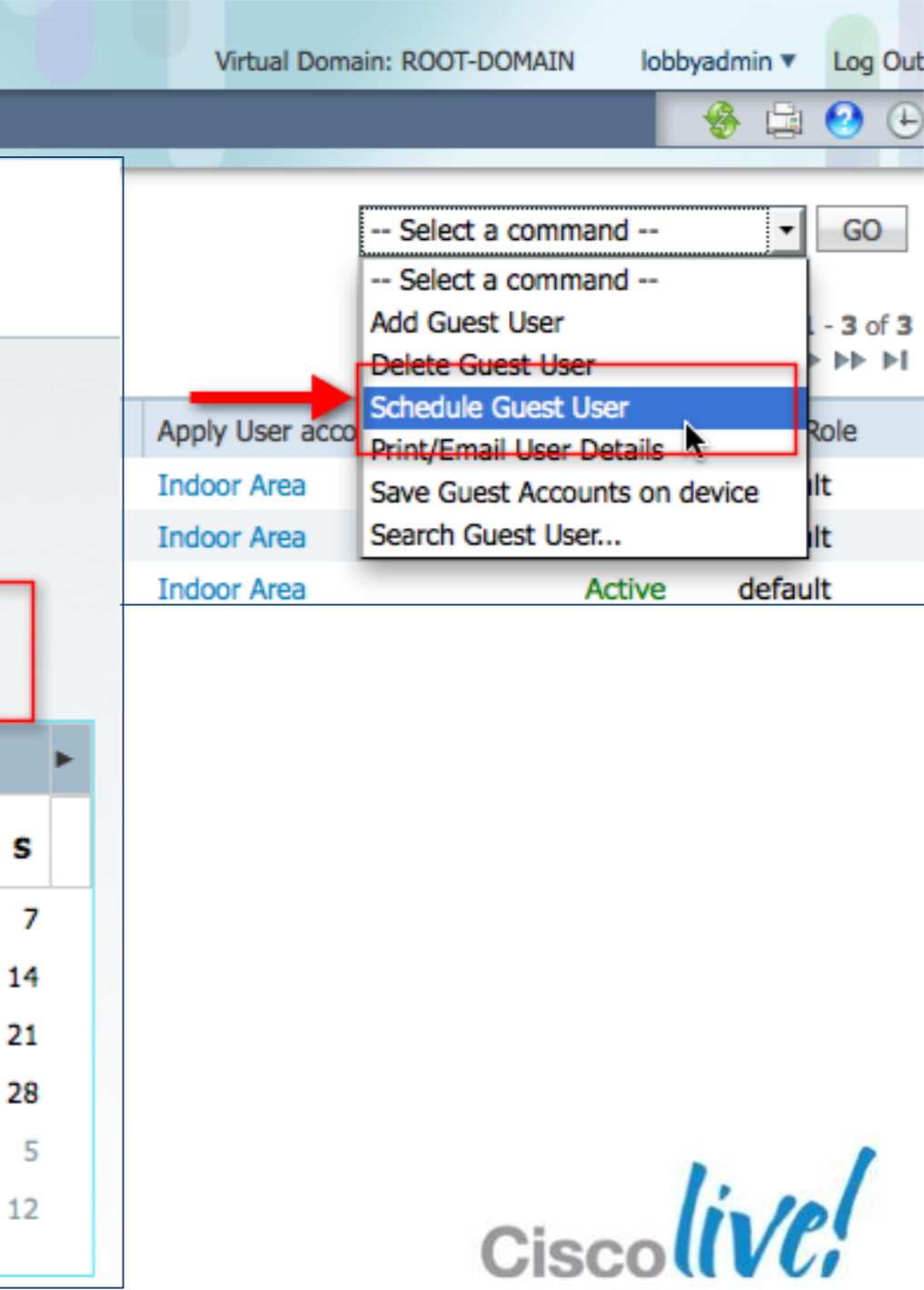

# Cisco Guest Services

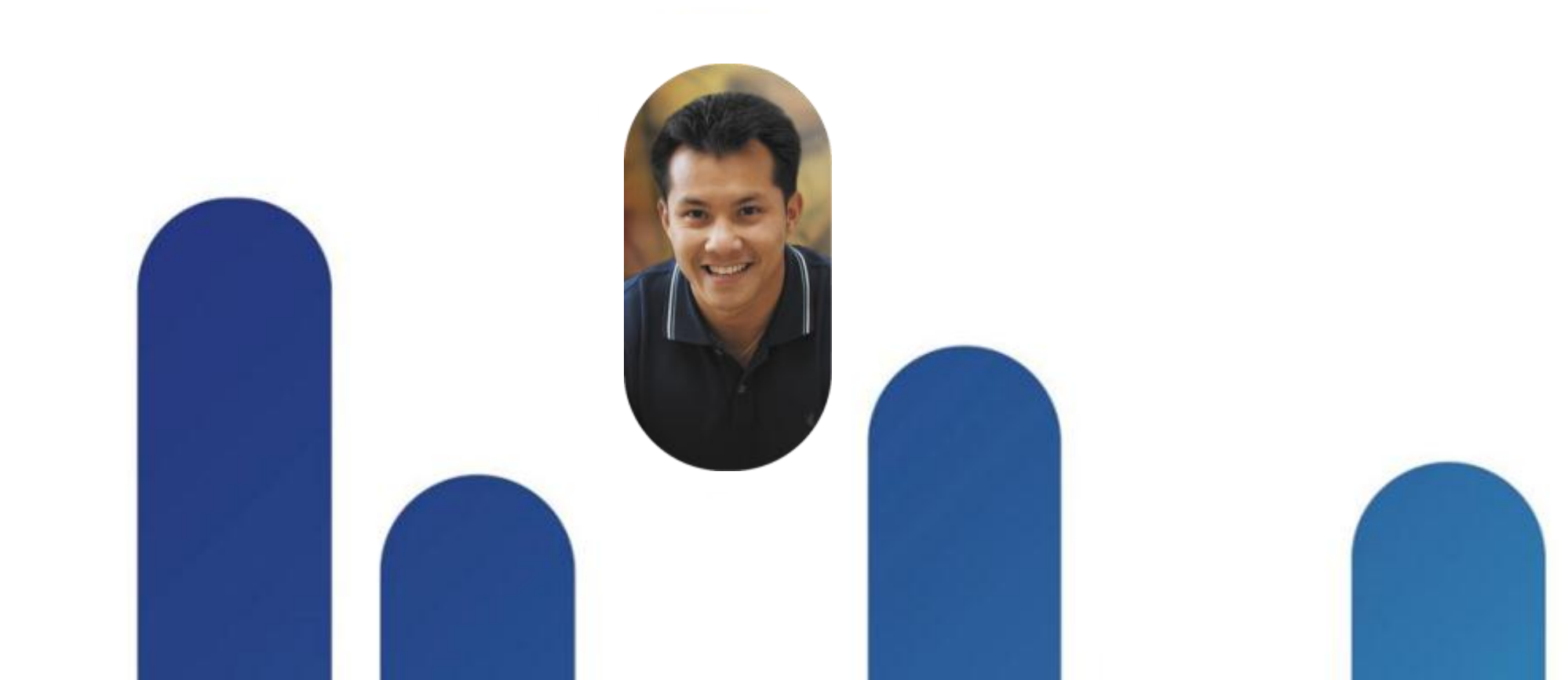

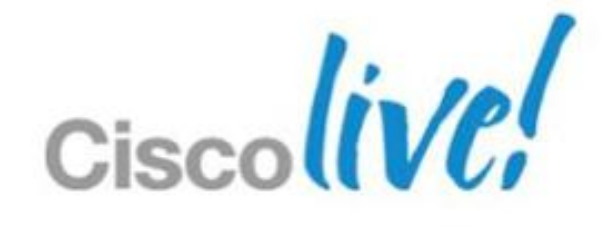

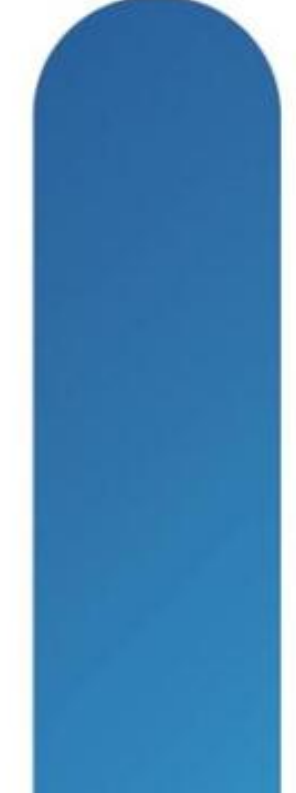

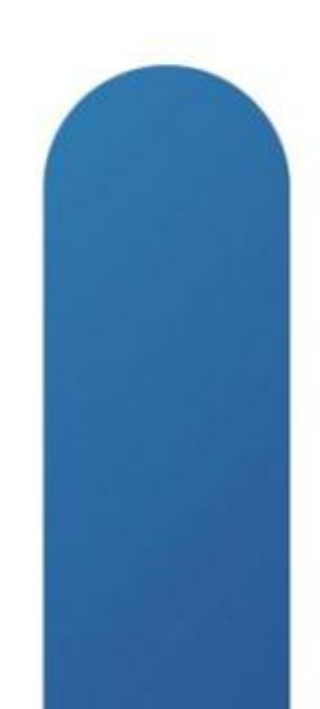

### **Table Example**

| Header | Header | Header | Header |
|--------|--------|--------|--------|
| Data   | 500    | 400    | 300    |
| Data   | 100    | 200    | 300    |
| Data   | 80     | 70     | 60     |
| Data   | 5000   | 300    | 400    |
| Data   | 20     | 20     | 20     |
| TOTAL  | 5700   | 990    | 1080   |

Source: Placeholder for Notes is 18 points

© 2013 Cisco and/or its affiliates. All rights reserved.

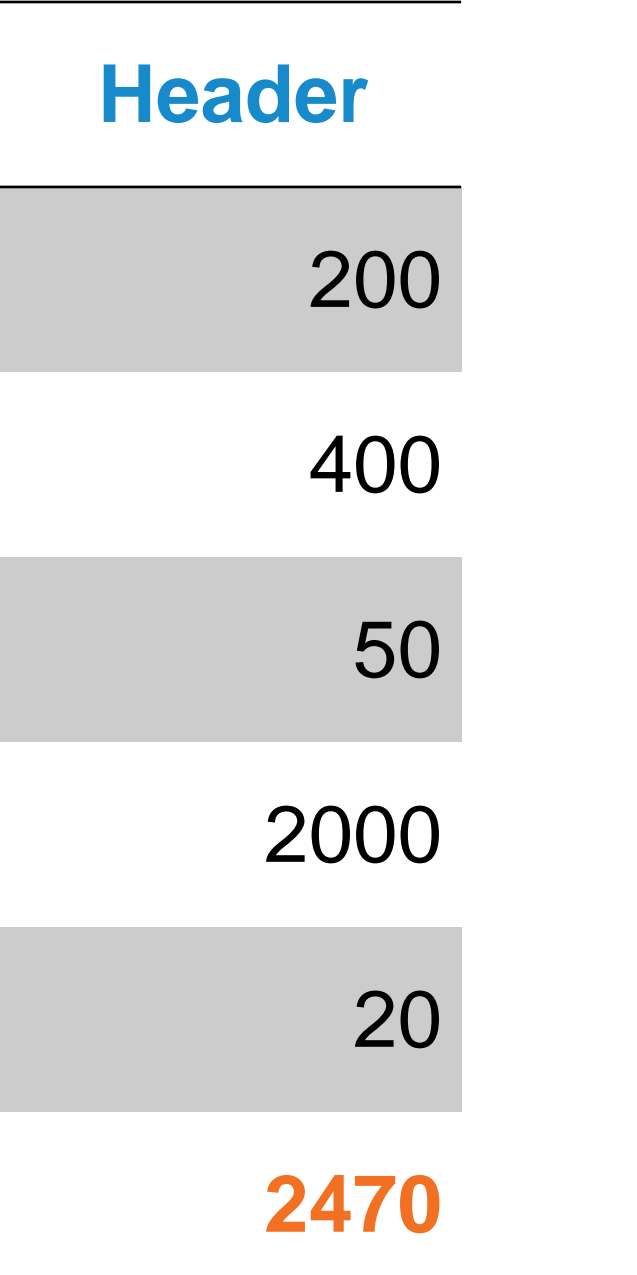

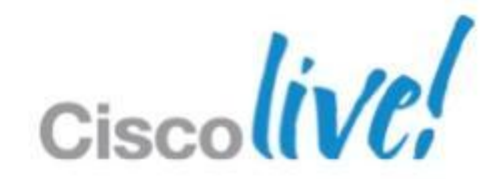

# **Cisco ISE Guest Server**

### **Guest User Creation**

- 1. Sponsor creates Guest Account through dedicated ISE server
- 2. Credentials are delivered to Guest by print, email or SMS
- 3. Guest Authentication on Guest portal
- 4. RADIUS Request from WLC to Cisco ISE Server
- 5. RADIUS Response with policies (session timeout, ...)
- 6. RADIUS Accounting with session information (time, login, IP, MAC, ...)
- 7. Traffic can go through

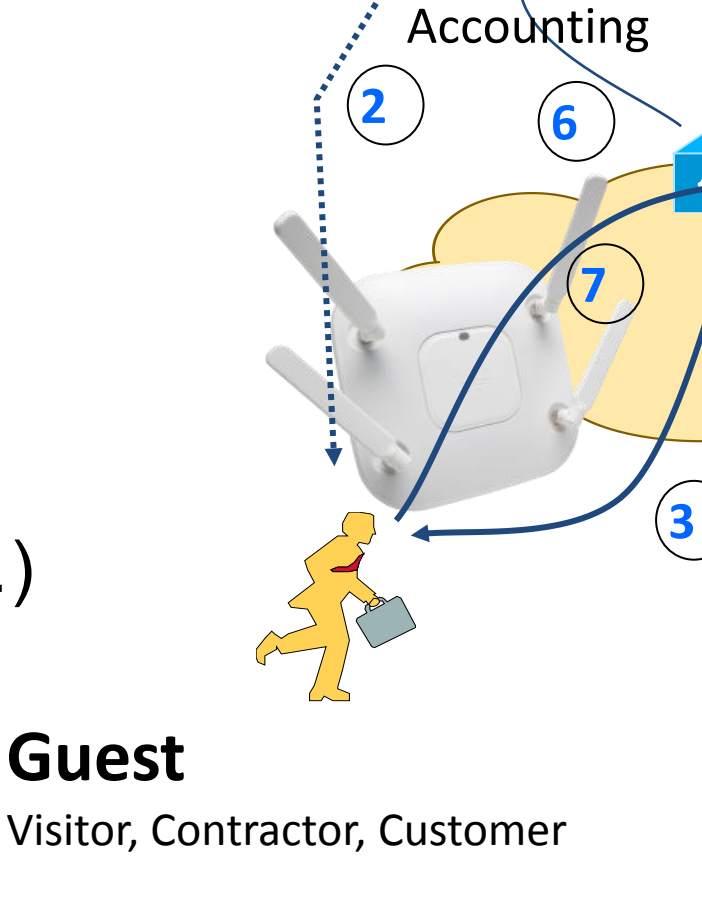

RADIUS

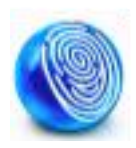

Lobby Ambassador

**Employee Sponsor** 

### **ISE Guest Server**

Lobby Ambassador Portal Guest Account Database Monitoring & reporting

**RADIUS** Requests

### **Wireless LAN Controller**

Policy Enforcement Guest Web Portal

Corporate Network

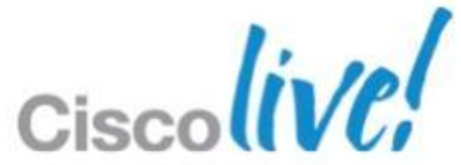

## Web Auth and Guest Access

### **Wireless Considerations**

- WLC 7.0 Supports LWA; 7.2 adds CWA support
- ISE Guest Services requires account activation; Initial web auth must be against ISE guest portal (LWA or CWA). As a result...
  - Requires ISE be the web auth portal for LWA; No support for hosting guest portal on WLC
  - For anchor controller deployments, requires pinhole through DMZ firewall back to ISE PSN on tcp/8443 from guest IP address pool.

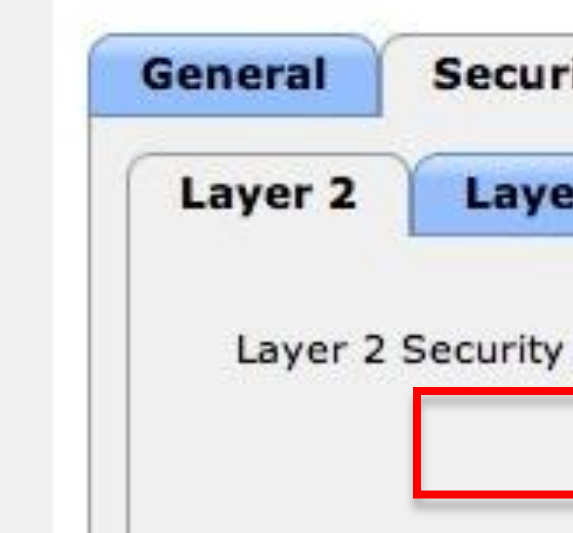

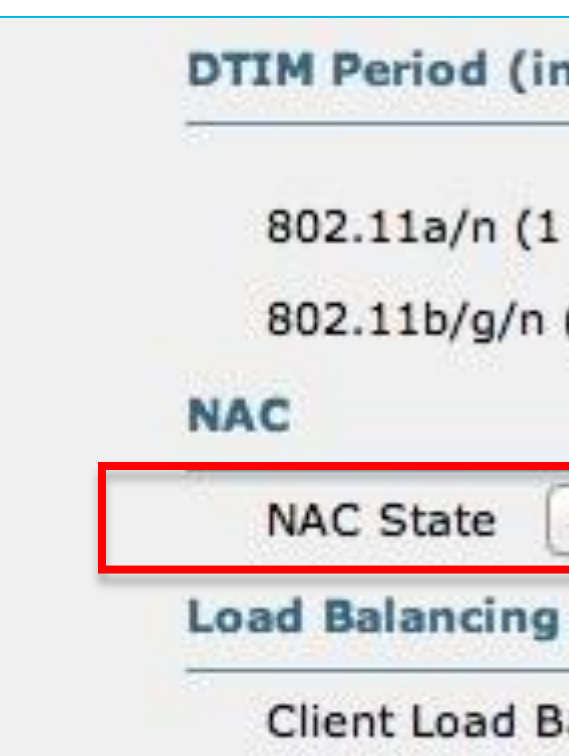

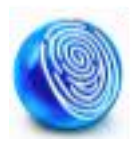

|                                        | 200           | Auru       | liceu | - |  |
|----------------------------------------|---------------|------------|-------|---|--|
| r 3                                    | AAA S         | Servers    |       |   |  |
| 6 Nor                                  | ie            |            | ;     | C |  |
| <b>√</b> 2№                            | 1AC Filt      | tering     |       |   |  |
|                                        |               |            |       |   |  |
| beaco                                  | n inte        | ervals)    |       |   |  |
| - 255)                                 | 1             |            |       |   |  |
|                                        |               |            |       |   |  |
| (1 - 25                                | 5) 1          |            |       |   |  |
| (1 - 25                                | 5) 1          |            |       |   |  |
| (1 - 25<br>Radius                      | NAC           | ÷          |       |   |  |
| (1 - 25<br>Radius<br>and Ba            | NAC           | ÷<br>elect |       |   |  |
| (1 - 25<br>Radius<br>and Ba<br>alancin | NAC<br>and Se | ¢<br>elect | 0     |   |  |

## Web Auth and Guest Access

LWA vs CWA piggybacks on MAB authentication policy rule. Configure:

If User Not Found = Continue (default Reject)

lf th

BRK

| 💧 Home Operations 🔻                                                      | Policy  Administration                                          |                                                                                                    |                                             |
|--------------------------------------------------------------------------|-----------------------------------------------------------------|----------------------------------------------------------------------------------------------------|---------------------------------------------|
| Authentication                                                           | Authorization 🔀 Profiling 💽 Postu                               | re 😡 Client Provisioning                                                                                            | Security Group Access 🥵 Policy              |
| Authentication Policy                                                    |                                                                 |                                                                                                    |                                             |
| Define the Authentication Policy                                         | y by selecting the protocols that ISE should use                | to communicate with the network de                                                                                  | vices, and the identity sources that it sho |
| Policy Type O Simple O                                                   | Rule-Based                                                      |                                                                                                    |                                             |
| MAB                                                                      | : If Wireless MAR                                               | allow protocols Allowed                                                                                             | Protocol : Default Networ and               |
|                                                                          |                                                                 |                                                                                                    |                                             |
|                                                                          |                                                                 |                                                                                                    |                                             |
|                                                                          |                                                                 |                                                                                                    |                                             |
| Default                                                                  | : use Internal E                                                | ndpoints 🗢                                                                                                    |                                             |
| Default                                                                  | : use Internal E                                                | Identity Source Internal Endpoint                                                                                   | nts                                         |
| Default                                                                  | : use Internal E                                                | ndpoints 🗢<br>Identity Source Internal Endpoin                                                                      | nts                                         |
| Default                                                                  | : use Internal E<br>Options                                     | Identity Source Internal Endpoints                                                                                  | nts 📀                                       |
| Default Default UDefault UDefault                                        | : use Internal E Options : If Wirele                            | Identity Source Internal Endpoints                                                                                  | nts 📀                                       |
| Default<br>Default<br>Dot1X<br>address lookup fails, rej<br>cess-reject. | : use Internal E Options : If Wirele ject the request and proto | Identity Source Internal Endpoints f authentication failed Reject If user not found Continue If process failed Drop | nts 📀                                       |

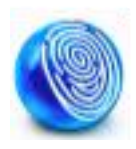

## **URL Redirection**

Central Web Auth, Client Provisioning, Posture

**Redirect URL:** For CWA, Client Provisioning, and Posture, URL value returned as a Cisco AV-pair RADIUS attribute.

Ex: cisco:cisco-av-pair=url-redirect= https://ip:8443/guestportal/gateway?sessionId=SessionIdValue&action=cwa

**Redirect ACL:** Access devices must be locally configured with ACL that specifies traffic to be permitted (= redirected) or denied (= bypass redirection)

ACL value returned as a named ACL on NAD

Ex: cisco:cisco-av-pair=url-redirect-acl=ACL-POSTURE-REDIRECT

ACL entries define traffic subject to redirection (permit) and traffic to bypass redirection (deny)

Port ACL: ACL applied to the port (default ACL, dACL, named ACL) that defines traffic allowed through port prior to redirection

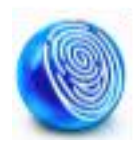

## **Common URLs for Redirection**

- URL Redirect for Central Web Auth Cisco:cisco-av-pair=url-redirect= https://ip:8443/guestportal/gateway?sessionId=SessionIdValue&action =cwa
- URL Redirect for Client Provisioning and Posture Cisco:cisco-av-pair=url-redirect= https://ip:8443/guestportal/gateway?sessionId=SessionIdValue&action =Cpp
- **URL Redirect ACL** Cisco:cisco-av-pair=url-redirect-acl=ACL-WEBAUTH-REDIRECT
- LWA URL for Default ISE Guest Portal: https://ip:8443/guestportal/portal.jsp
- LWA URL for Custom ISE Guest Portal: https://ip:8443/guestportal/portals/ClientPortalName/portal.jsp
- **CWA URL redirect for Custom ISE Guest Portal:** Cisco:cisco-av-pair=url-redirect= https://ip:8443/guestportal/gateway?portal=ClientPortalName&sessionI d =SessionIdValue&action=cwa

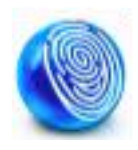

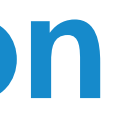

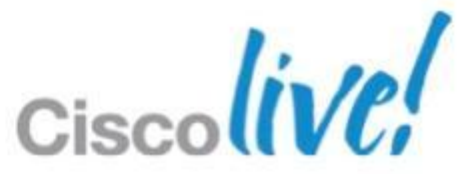

### **ISE Sponsored Guests – Sponsor Portal**

- Customisable Web Portal for Sponsors as well
- Authenticate Sponsors with corporate credentials
  - -Local Database
  - -Active Directory
  - -LDAP
  - -RADIUS
  - -Kerberos

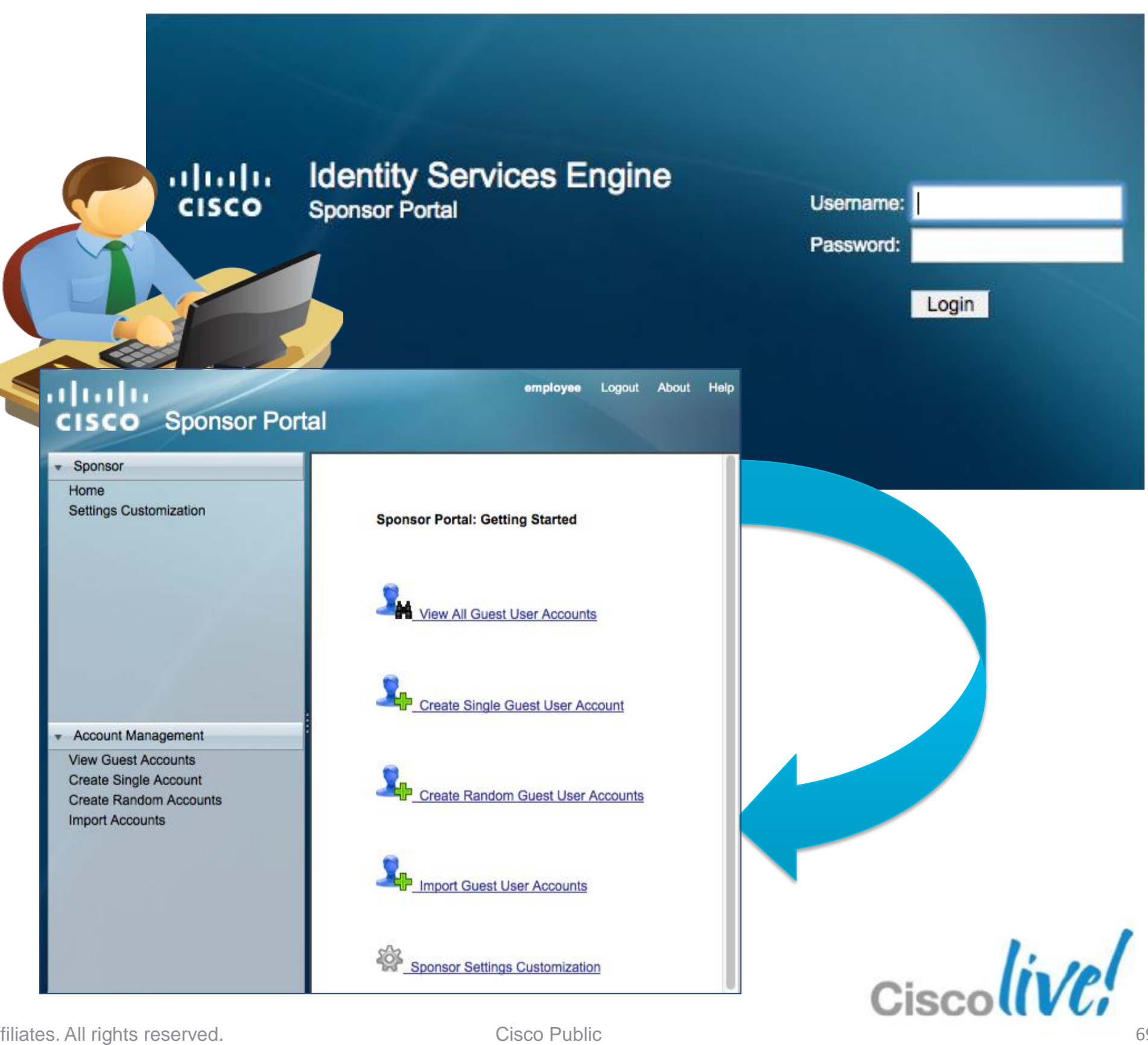

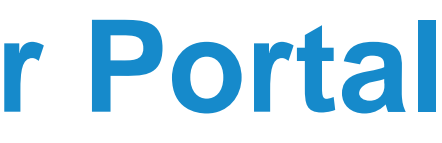

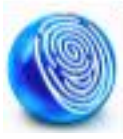

| Guest | <b>Portal</b> | Local | lisat | ion |
|-------|---------------|-------|-------|-----|
|       |               |       |       |     |

Several Languages are Supported Natively in ISE 1.1

All guest user pages are translated:

- Authentication page
- Acceptable usage policy
- Success/failure page

| 1 | Edit 🕂 Add 🕞 Duplicate | ×D |
|---|------------------------|----|
|   | Language Template Name | •  |
|   | ChineseSimplified      |    |
|   | ChineseTraditional     | I  |
|   | English                |    |
|   | French                 | I  |
|   | German                 | l  |
|   | Italian                | I  |
|   | Japanese               | I  |
|   | Korean                 | I  |
|   | Portuguese             | l  |
|   | Russian                | I  |
|   | Spanish                |    |

| cisco Identity Services Engine 1.1 Portail invité                                                                                                    | Guest Portal Language Templates > Fre | tom@cisco.com Déconnexion A propos |
|----------------------------------------------------------------------------------------------------|---------------------------------------|------------------------------------|
| Politique d'utilisation acceptable                                                                                                    | Language Template                     |                                    |
| Veuillez accepter les conditions suivantes :                                                                                                    | Configure Template Definition         |                                    |
| 1. Vous êtes responsable                                                                                                    | Configure Login Page                  |                                    |
| - d'assurer la confidentialité du mot de passe, et<br>- de l'ensemble des activités pouvant survenir lors d'une connexion avec votre nom d'utilisateur é                                                                                                    | * Username Field                      | Nom d'utilisateur :                |
| 2. Ce Service est proposé par Cisco Systems pour des activités telles que l'utilisation active de la me<br>professionnels. Le transfert de données, et notamment le transfert de données de grands volumes, i<br>tentative d'accès à un compte tiers, tout envoi groupé de courriers indésirables, toute collecte de don | * Password Field                      | Mot de passe :                     |
| strictement interdits.                                                                                                    | * Login Button                        | Connexion                          |
| <ol> <li>Cisco Systems se réserve le droit de suspendre le Service si         <ul> <li>Cisco Systems estime de manière raisonnable que votre utilisation du Service est excessive, o</li> <li>vous utilisez le Service à des fins illégales ou criminelles.</li> </ul> </li> </ol>                                       | * Change Password Button              | Modifier le mot de passe           |
| <ol> <li>Il vous est interdit de revendre ce Service à un tiers.</li> </ol>                                                                                                    | * Self Service Button                 | Libre-service                      |
| 5. Cisco Systems se réserve le droit de réviser, amender ou modifier ces Mentions légales, nos autre<br>sera publiée sur le site Web de Cisco System et sera rendue effective aux utilisateurs existants à con                                                                                                    | * Device Registration Button          | Enregistrement du périphérique     |
| Accepter les conditions générales                                                                                                    |                                       |                                    |

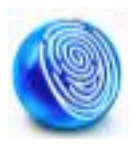

| elete                           |  |  |  |  |
|---------------------------------|--|--|--|--|
| Description                     |  |  |  |  |
| Guest Portal Language Template  |  |  |  |  |
| Guest Portal Language Template  |  |  |  |  |
| English Guest Language Template |  |  |  |  |
| Guest Portal Language Template  |  |  |  |  |
| Guest Portal Language Template  |  |  |  |  |
| Guest Portal Language Template  |  |  |  |  |
| Guest Portal Language Template  |  |  |  |  |
| Guest Portal Language Template  |  |  |  |  |
| Guest Portal Language Template  |  |  |  |  |
| Guest Portal Language Template  |  |  |  |  |
| Guest Portal Language Template  |  |  |  |  |
|                                 |  |  |  |  |

## **ISE Sponsored Guest**

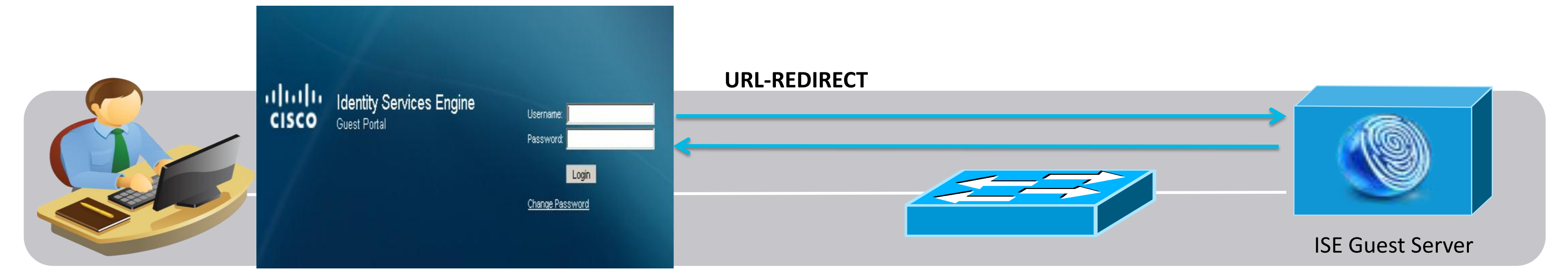

1. Guest is re-directed to the ISE Guest Portal when Browser is launched.

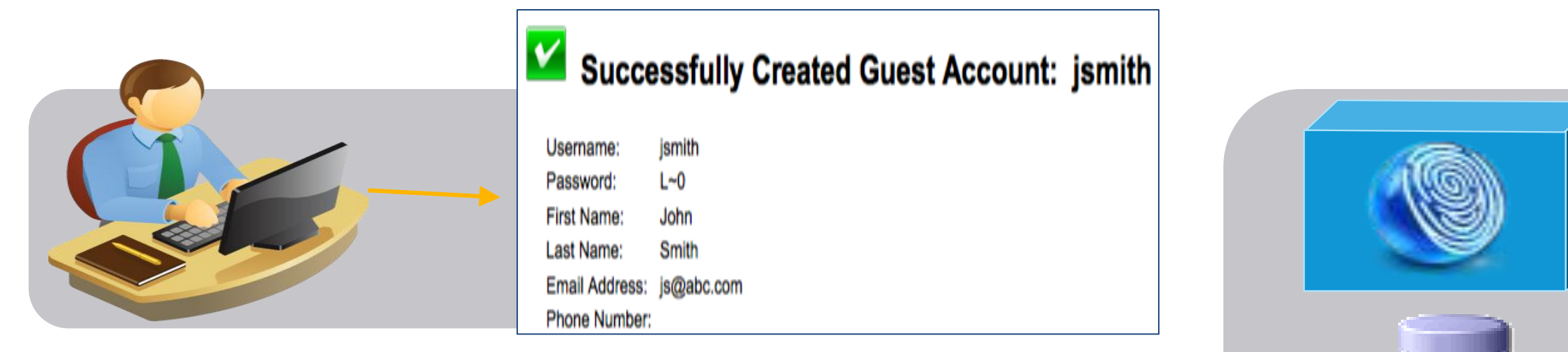

2. Guest enters the credentials created by the Sponsor

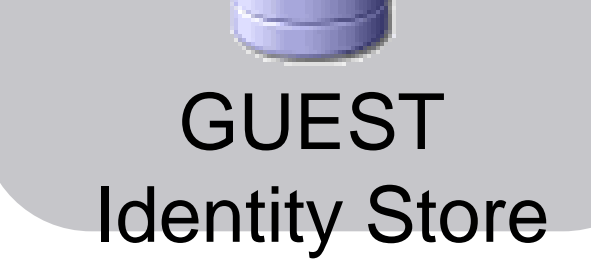

BRKEWN-2013

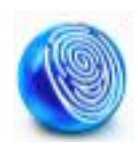

3. Account is verified on ISE decision point against the **Guest User Identity** Store

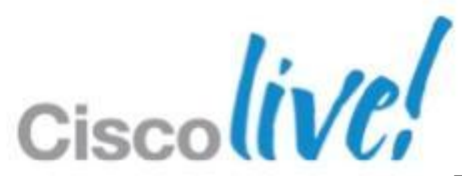

## **ISE Self-Registration**

| Successfully Created Guest Account: jsmith                                                                              |  |
|----------------------------------------------------------------------------------------------------|--|
| Username: jsmith<br>Password: L~0<br>First Name: John<br>Last Name: Smith<br>Email Address: js@abc.com<br>Phone Number: |  |

4. Guest is re-directed again to login again with auto generated username/password.

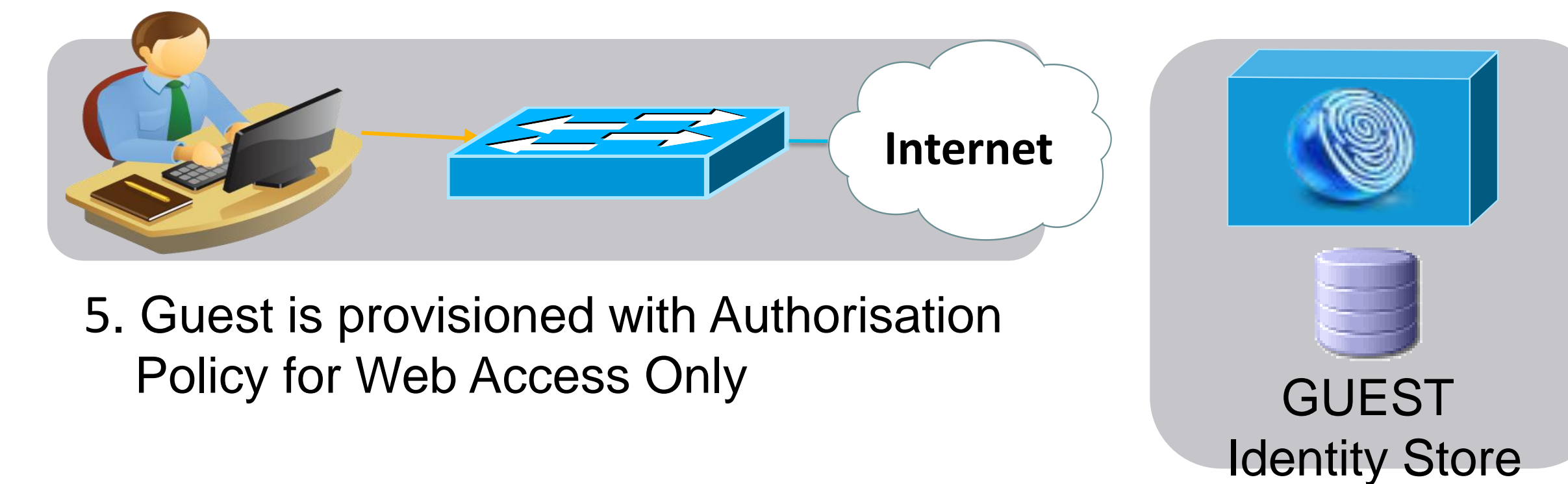

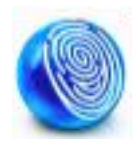

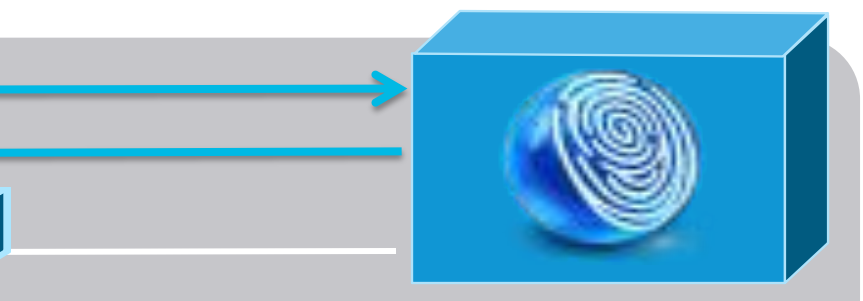

### **ISE Guest Server**

6. Account is monitored via the timed profile settings.

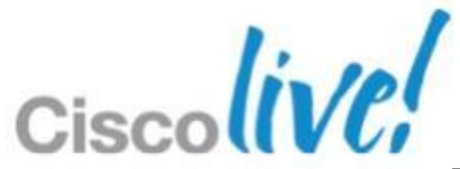
# **ISE Guest User Portal Settings**

- Guest Portals define what Guests Users will be allowed to perform
  - Guests can change password
  - Guests change password at first login
  - Guests can be allowed to • download the posture client
  - Guests can do self service
  - Guests can be allowed to do device registration

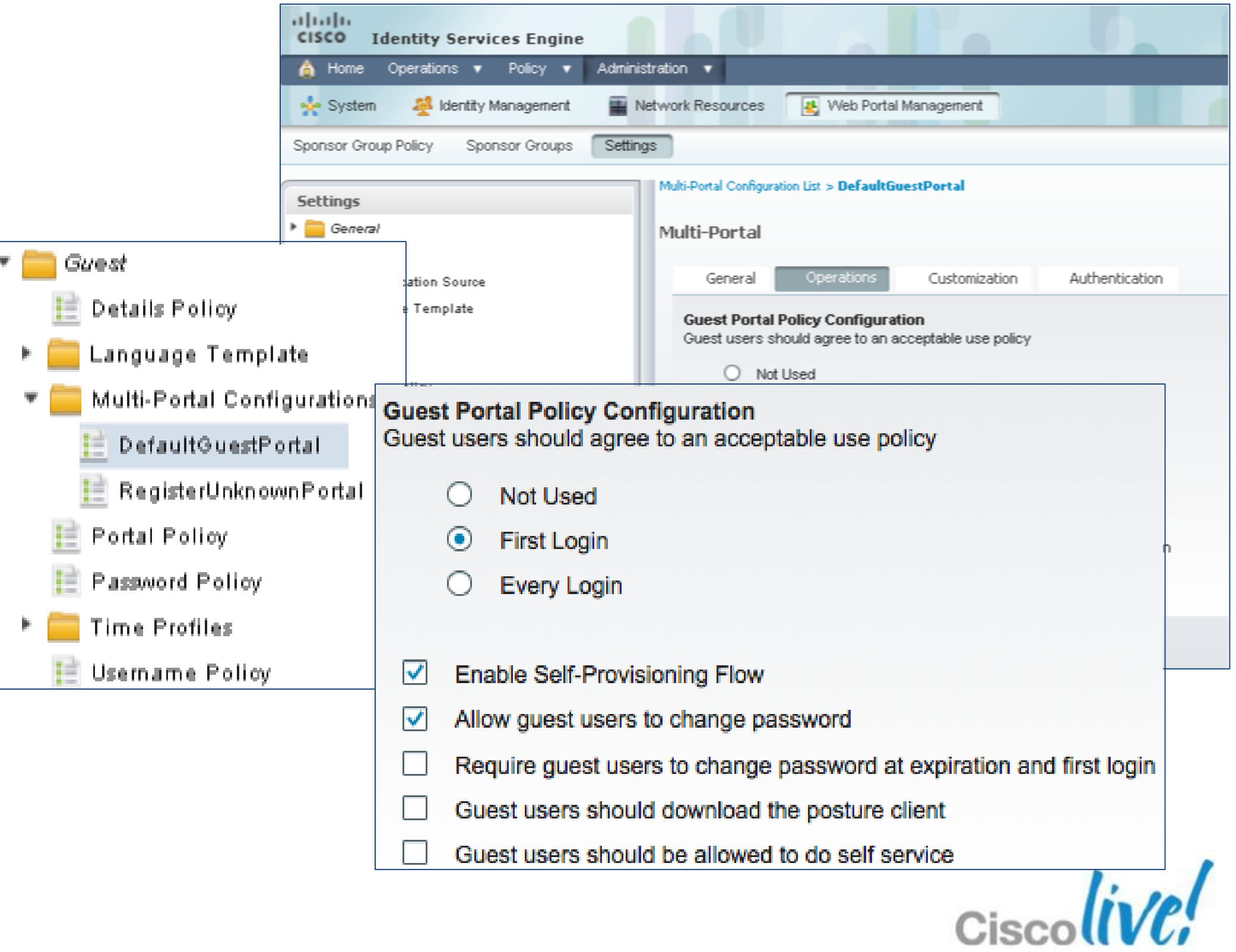

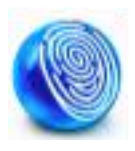

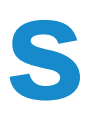

### **Cisco ISE Guest Server**

#### Sponsor Authentication: Local Account/AD

| ullullu<br>CISCO - Identifu Consisten Engine                         |                                                                                                 |                                 | Save Re<br>Member Use        | ers A                 | Assign user /            | group to Sponso               |
|----------------------------------------------------------------------|-------------------------------------------------------------------------------------------------|---------------------------------|------------------------------|-----------------------|--------------------------|-------------------------------|
| CISCO Identity Services Engine                                       |                                                                                                 | isell-mnr adm                   | Users                        |                       |                          |                               |
| A Home Operations V Policy V Administration V                        |                                                                                                 | ee Tas                          | 🕂 Add 🔻                      | 🗙 Delete 🔻            |                          |                               |
| 🔆 System 🛛 🚰 Identity Management 📲 Network Resources                 | Web Portal Management                                                                           |                                 | Status                       | d                     | Email                    | Username                      |
| Identities Groups External Identity Sources Identity Source Sequence | es Settings                                                                                     | Identities                      |                              | u                     |                          | - employee                    |
|                                                                      |                                                                                                 | Identity Source Sec             | quences List > <b>Sponso</b> | r_Portal_Sequence     |                          |                               |
| Active Directory > AD1                                               |                                                                                                 | Identity Sou                    | Irce Sequence                |                       |                          |                               |
|                                                                      | Advanced Settings Groups Attributes                                                             | <ul> <li>Identity So</li> </ul> | ource Sequence               |                       |                          |                               |
|                                                                      |                                                                                                 | * Name                          | Sponsor Portal S             | Sequence              |                          |                               |
| Certificate Authentication Profile                                   | * Domain Name corp.rf-demo.com                                                                  | Description                     | A Built-in Identify          | Sequence For The      | Sponsor Portal           |                               |
| 2 Active Directory                                                   | Identity Store Name AD1                                                                         |                                 | A Built-In Identity          | Sequence For The      |                          |                               |
| LDAP () One or more nodes m<br>rejoin. Select one nod                | ay be selected for Join or Leave operations. If a node is joined then a le for Test Connection. | eave operation is re            |                              |                       |                          |                               |
| RADIUS Token                                                         | A Test Connection                                                                               | <ul> <li>Certificat</li> </ul>  | e Based Authentic            | ation                 |                          |                               |
| RSA SecurID () Leave                                                 |                                                                                                 |                                 |                              |                       |                          |                               |
| ISE Node                                                             | ▲ ISE Node Role Status                                                                          |                                 | Select Certificate Au        | uthentication Profile | 2                        |                               |
| ise11-mnr                                                            | STANDALONE Connected to: ws200                                                                  | 08e.corp.rf-demo.co             | cation Coarch List           |                       |                          |                               |
| Integrate with Active D                                              | irectory                                                                                        | Addrende                        | Cation Search List           |                       |                          |                               |
|                                                                      |                                                                                                 |                                 | A set of identity so         | urces that will be a  | ccessed in sequence unti | first authentication succeeds |
|                                                                      |                                                                                                 | Available                       | l.                           |                       | Selected                 |                               |
|                                                                      |                                                                                                 | Internal                        | Endpointe                    |                       | AD1                      |                               |
|                                                                      | Order Pr                                                                                        | riority Sequence                | e to AD > I                  | nternal               |                          |                               |

| Use | r Identity Grou | ps > SponsorAllAccount   |                           |  |
|-----|-----------------|--------------------------|---------------------------|--|
| Id  | entity Gro      | pup                      |                           |  |
|     | * Name          | SponsorAllAccount        |                           |  |
|     | Description     | Default Sponsor Identity | Group                     |  |
|     | Save            | eset                     | n user / group to Spansor |  |

### **Cisco ISE Guest Server**

#### **Guest Portal Customisation**

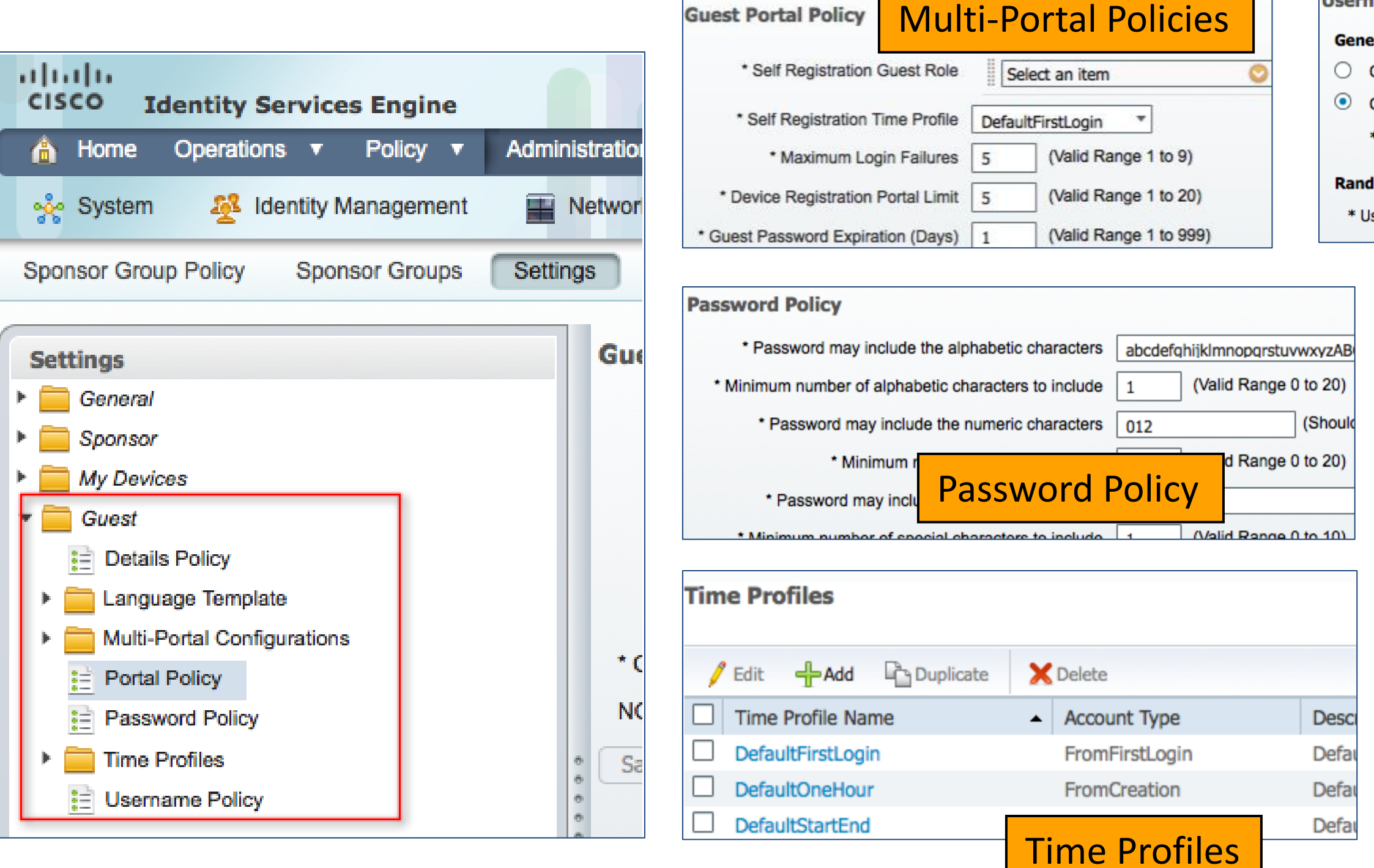

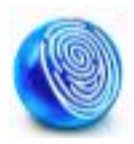

| Username Policy                              | Usorpar                                       | no Policy                 |  |  |  |  |  |  |
|----------------------------------------------|-----------------------------------------------|---------------------------|--|--|--|--|--|--|
| General                                      | Osername Folicy                               |                           |  |  |  |  |  |  |
| <ul> <li>Create username from er</li> </ul>  | Create username from email address            |                           |  |  |  |  |  |  |
| <ul> <li>Create username from fir</li> </ul> | Create username from first name and last name |                           |  |  |  |  |  |  |
| * Minimum Username Le                        | * Minimum Username Length                     |                           |  |  |  |  |  |  |
| Random                                       |                                               |                           |  |  |  |  |  |  |
| * Username may include the                   | alphabetic characters                         | abcdefabijklmpoparstuvwyv |  |  |  |  |  |  |

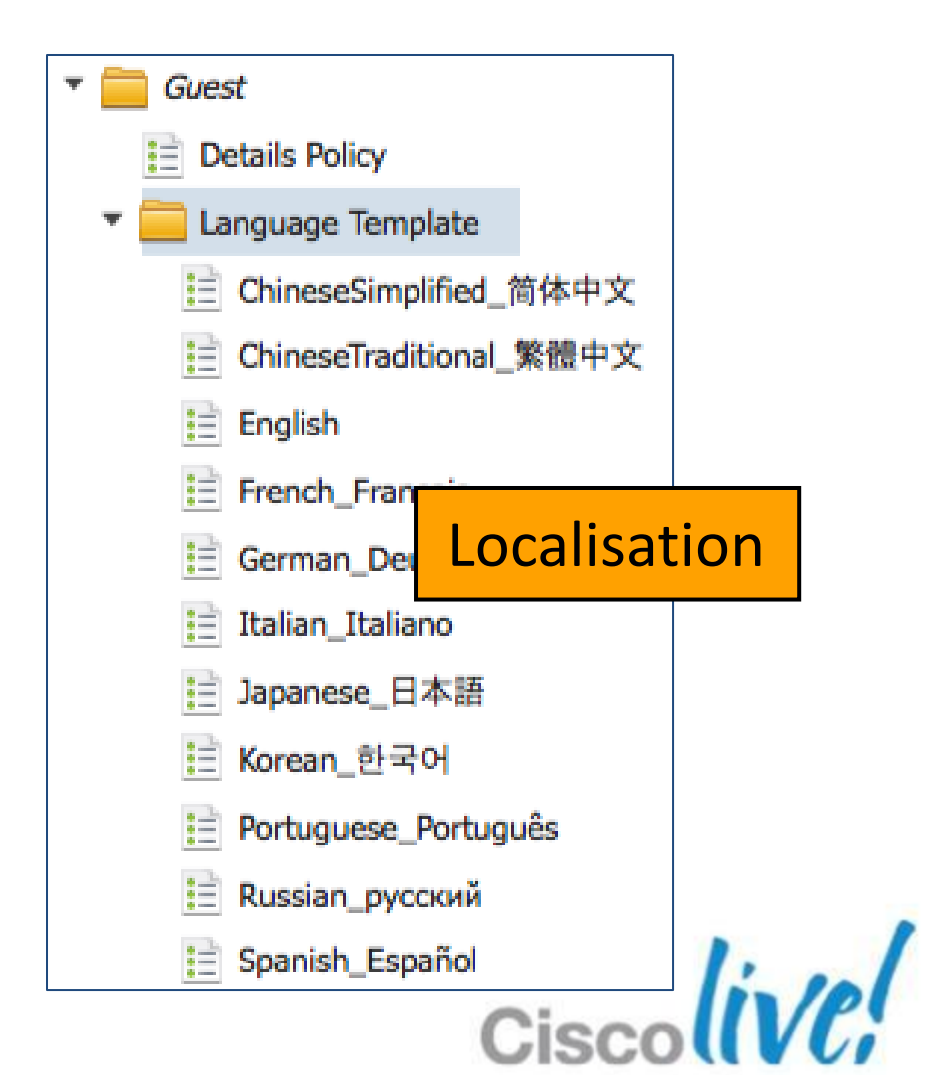

### **Cisco ISE Guest Server Sponsor Portal**

https://<ise-server-ip>:8443/sponsorportal/

**Identity Services Engine** 11111 Username: CISCO Sponsor Portal Password: Login

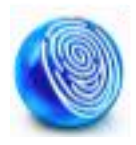

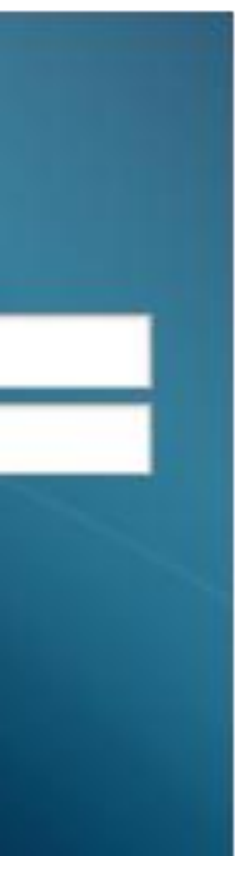

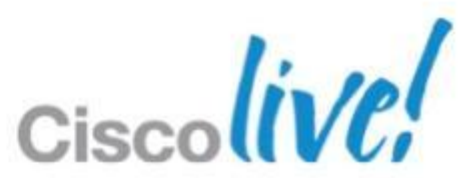

# **Cisco ISE Guest Server**

#### Sponsor – Guest Account Creation

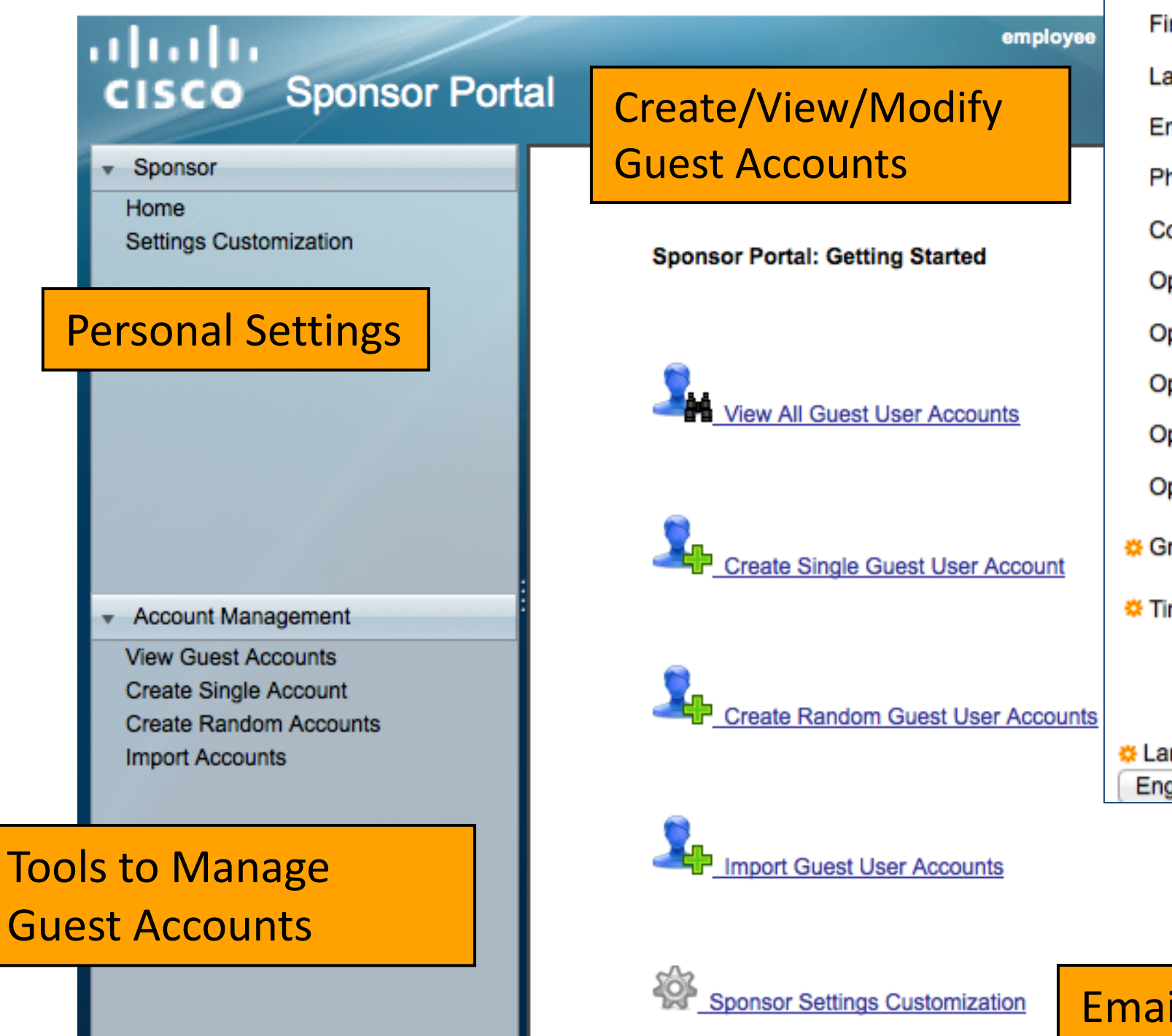

#### **Create Guest Account**

| employee        | First Name:                | Mary                 | Succes                               | ~         |
|-----------------|----------------------------|----------------------|--------------------------------------|-----------|
|                 | Last Name:                 | Smith                | - Succe                              | 5         |
| ity             | Email Address:             | mary@cisco.c         | msmun                                |           |
|                 | Phone Number:              | 408-526-4321         | Username:                            | ms        |
|                 | Company:                   | Cisco                | Password:<br>First Name:             | ~D<br>M:  |
| ed              | Optional Data 1:           |                      | Last Name:                           | Sn        |
|                 | Optional Data 2:           |                      | Email Address:                       | ma        |
|                 | Optional Data 3:           |                      | Phone Number:<br>Company:            | 40<br>Ci: |
| <u>counts</u>   | Optional Data 4:           |                      | Status:                              | AV        |
|                 | Optional Data 5:           |                      | Suspended:<br>Optional Data 1:       | fal       |
| er Account      | 🜣 Group Role:              | Guest                | Optional Data 2:<br>Optional Data 3: |           |
| <u></u>         | Cime Profile:              | DefaultOne           | Optional Data 4:                     |           |
| Jser Accounts   | 🜣 Timezon                  | e: UTC               | Group Role:<br>Time Profile:         | Gu<br>De  |
|                 | Language Templa<br>English | te for Email/SN<br>¢ | Timezon                              | e:        |
| ounts           |                            |                      | Account<br>Account                   | St<br>Ex  |
|                 |                            |                      | Language Templa                      | ate       |
| <u>iization</u> | mail / Print               | / SMS                | Email Print                          | С         |

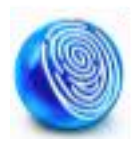

#### sfully Created Guest Account:

smith 00 ary nith ary@cisco.com 8-526-4321 SCO VAITING INITIAL LOGIN se

uest efaultOneHour

UTC

art Date:

xpiration Date:

2012-04-14 03:31:43 UTC 2012-04-14 04:31:43 UTC

for Email/SMS Notifications: English

reate Another Account

View All Accounts

# Guest Monitoring, Reporting and Troubleshooting

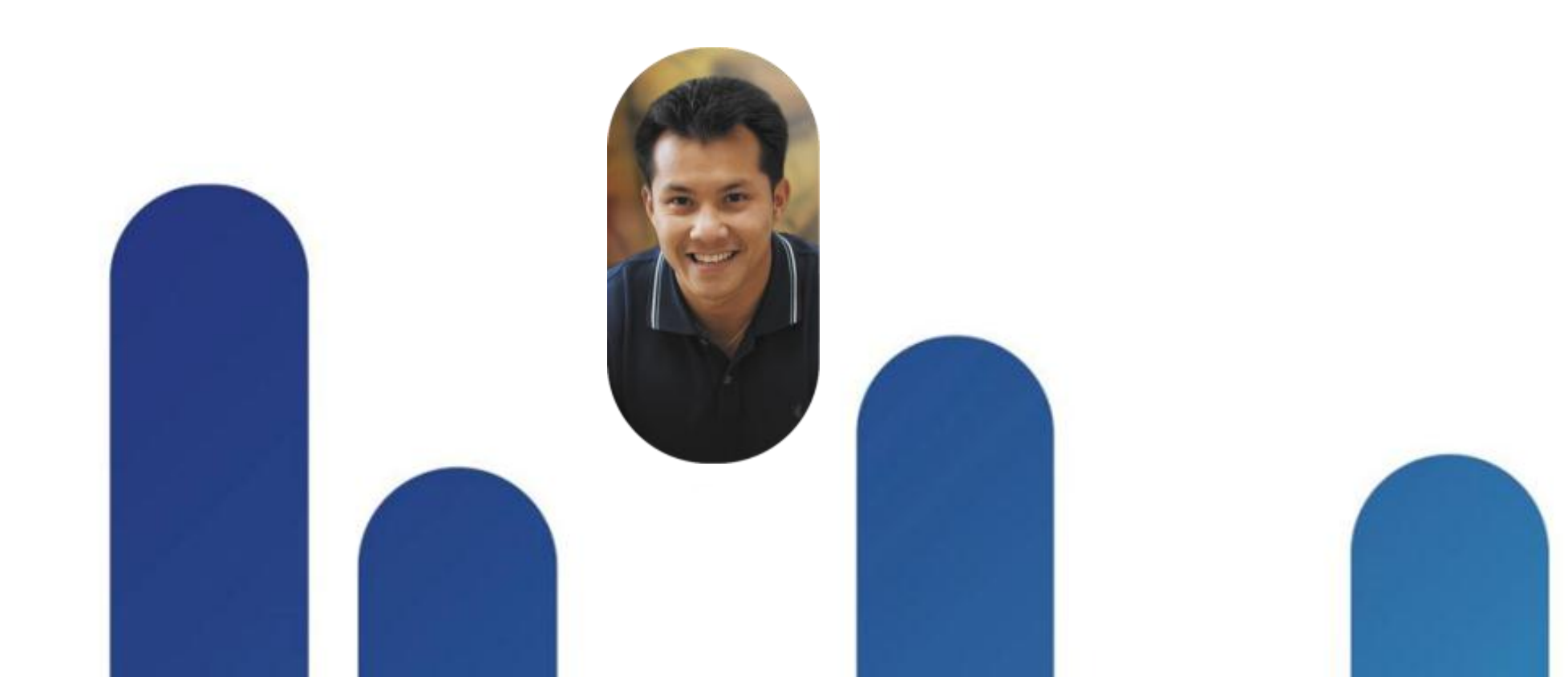

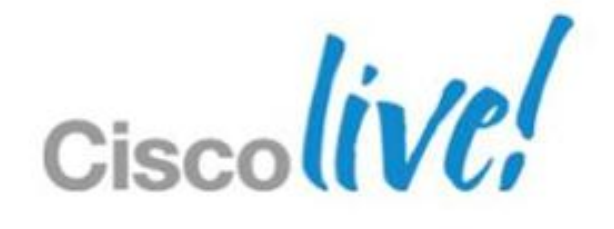

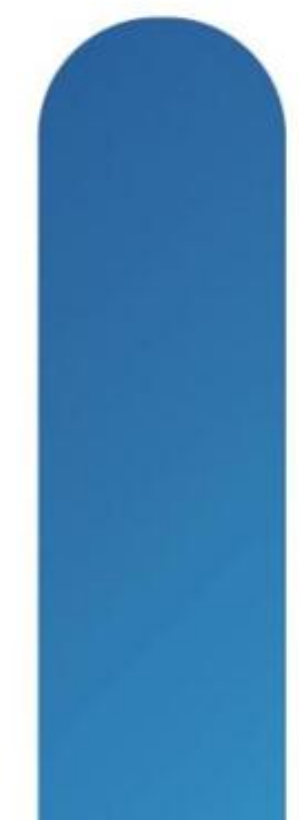

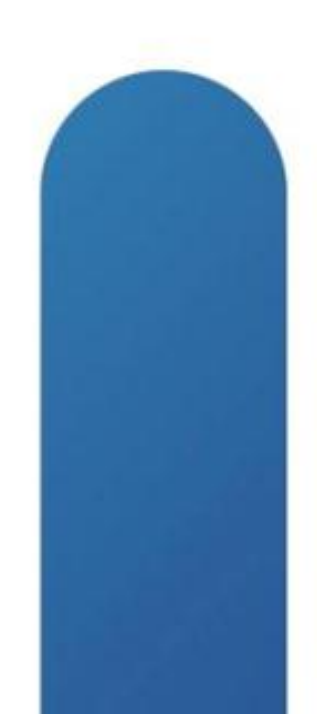

# **Live Guest Verification - ISE**

- Monitor > Operations > Authentications window will show all Authentications including Guests
- Identity and Authorisation can be found for Guests

| cisco Identity Serv                  | ices En | gine      |                         |                  |                |                        |                |
|--------------------------------------|---------|-----------|-------------------------|------------------|----------------|------------------------|----------------|
| 💧 Home Operations 🔻                  | Poli    | cy ▼      | Administration <b>v</b> |                  |                |                        |                |
| Authentications                      | Endpoi  | nt Protec | tion Service 💆 🦉        | Alarms 🧮 Reports | 💊 Troublesh    | oot                    |                |
| Live Authentications                 |         |           |                         |                  |                |                        |                |
| Add or Remove Columns 🔻              | 🛞 Ref   | fresh     |                         |                  |                |                        | Refresh        |
| Time                                 | Status  | Details   | Identity                | Endpoint ID      | Network Device | Authorization Profiles | Identity Group |
| Apr 14,12 12:54:43.681 AM            |         | ò         | jsmith                  |                  |                |                        | Guest          |
| Apr 14,12 12 13 13 17 882 484        |         |           |                         |                  |                |                        |                |
| Apr 14,12 (2010) 2010 400 400        |         |           |                         |                  |                |                        |                |
| a second second second second second |         |           |                         |                  |                |                        | -              |

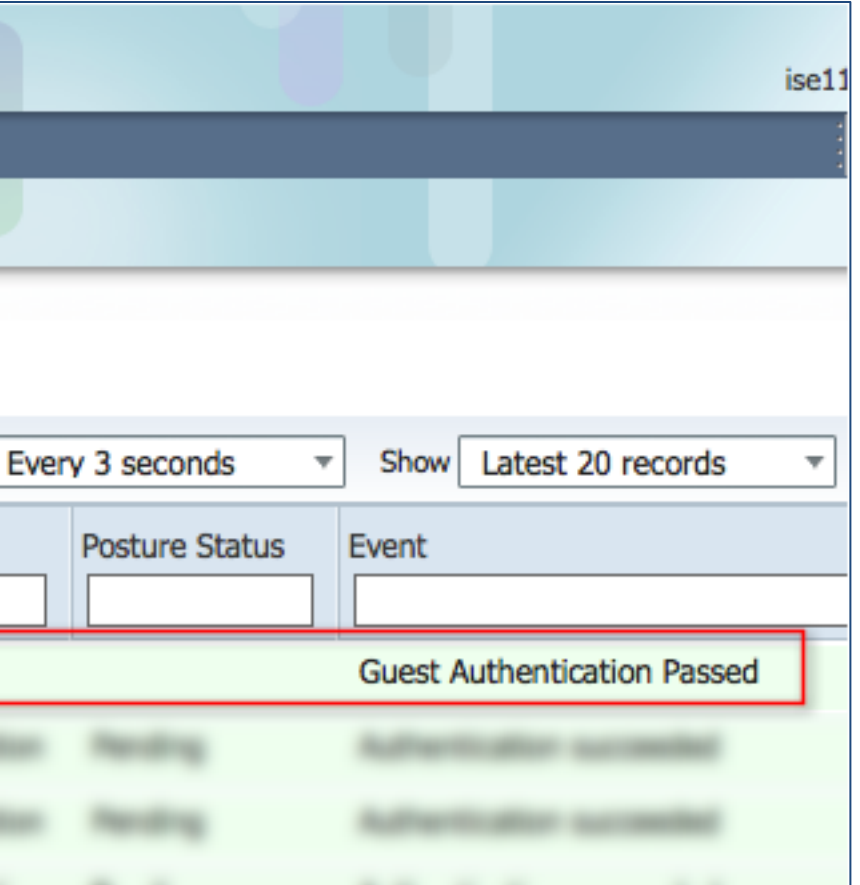

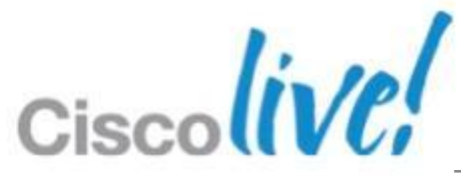

# **Guest Monitoring - NCS**

#### Monitor > Clients and Users window will show all Authentications including Guests

#### Identity and Authorisation can be found for Guests

| CISCO Networ                                                                                                    | ime<br><b>k Control System</b>                                                                                                    |            | 60                          |        |                                                                                | 1                                                                                                    | 0         | Virt | ual Domain: R             |
|----------------------------------------------------------------------------------------------------|----------------------------------------------------------------------------------------------------|------------|-----------------------------|--------|--------------------------------------------------------------------------------|----------------------------------------------------------------------------------------------------|-----------|------|---------------------------|
| 💧 Home Monito                                                                                                    | or 🔻 Configure 🔻                                                                                                    | Services   | <ul> <li>Reports</li> </ul> | Adı    | ministration                                                                   | •                                                                                                    |           |      |                           |
| Clients and Users                                                                                                    |                                                                                                    |            |                             |        |                                                                                |                                                                                                    |           |      |                           |
| Se Troubleshoot                                                                                                    | Test 👻 🔀 Disable                                                                                                    | Remove     | More 💌                      | 🚋 Tra  | ack Clients                                                                    | Identify Unknown U                                                                                                    | Jsers     |      |                           |
| MAC Address                                                                                                    | IP Address                                                                                                    | ІР Туре    | User Name                   | Туре   | Vendor                                                                         | Device Name                                                                                                    | Location  | VLAN | Status                    |
| O d0:23:db:ab:7c:f9                                                                                                    | 9 10.10.11.111                                                                                                    | Dual-Stack | paul                        |        | Apple                                                                          | wic-11mnr                                                                                                    | Root Area | 1    | Disassociat               |
| 5c:d9:98:04:21:1                                                                                                    | 1 10.10.12.101                                                                                                    | Dual-Stack | 5C:D9:98:0                  | k      | D-link                                                                         | wic                                                                                                    | Root Area | 12   | Associated                |
| Refreshed 20                                                                                                    | )12-Apr-14, 01:07:42 U                                                                                                    | тс         |                             |        |                                                                                |                                                                                                    |           |      |                           |
| General<br>User Name<br>IP Address<br>MAC Address<br>Vendor<br>Endpoint Type<br>Client Type<br>Media Type<br>Mobility Status<br>Hostname | 5C:D9:98:04:21:11<br>10.10.12.101<br>5c:d9:98:04:21:11<br>D-link<br>Microsoft-Workstat<br>Regular<br>Lightweight<br>Export Anchored<br>Data Not Available | . ⊕        |                             | Sest   | Sion<br>Controller<br>AP IP A<br>Base Radi<br>Anchor Cor<br>802.11<br>Associat | Name wic<br>Name Corp-AP<br>ddress 10.10.10.102<br>P Type Cisco AP<br>o MAC d0:c2:82:f1:7<br>ntroller 10.10.20.5<br>I State Associated<br>tion ID 1<br>Port 1 | 'c:30     |      | Security<br>A<br>AAA Oven |
| E2E                                                                                                    | Not Supported                                                                                                    |            |                             |        | In                                                                             | terface guest vian                                                                                                    |           |      |                           |
| BRKEWIN-2013                                                                                                    |                                                                                                    | (          |                             | and/or | its annia                                                                      | les. All rights reserv                                                                                                    | ved.      |      | CISCO                     |

| оот                   | -DOMAIN root        | Log Out   |        | Q.                        |  |  |  |
|-----------------------|---------------------|-----------|--------|---------------------------|--|--|--|
|                       |                     |           |        |                           |  |  |  |
|                       |                     |           |        |                           |  |  |  |
|                       |                     |           |        | Total 2  🚱                |  |  |  |
|                       |                     |           | Show   | Clients known by ISE 🔹    |  |  |  |
|                       | Interface           | Protoc    | ol     | Association Time          |  |  |  |
| ed                    | management          | 802.11    | ln(2   |                           |  |  |  |
|                       | guest vlan          | 802.11    | ln(2   | 2012-Apr-14, 00:37:44 UTC |  |  |  |
|                       |                     |           |        |                           |  |  |  |
| S                     | ecurity Policy Type | N/A       |        |                           |  |  |  |
|                       | EAP Type            | Unknow    | n      |                           |  |  |  |
|                       | On Network          | No        |        |                           |  |  |  |
| 802                   | 2.11 Authentication | Open Sys  | stem   |                           |  |  |  |
|                       | Encryption Cipher   | None      |        |                           |  |  |  |
| SNMP NAC State Access |                     |           |        |                           |  |  |  |
|                       | Radius NAC State    | WEBAUT    | H_REQ  | 2D                        |  |  |  |
| AA (                  | Override ACL Name   | none      |        |                           |  |  |  |
| ide                   | ACL Applied Status  | N/A       |        |                           |  |  |  |
|                       | Redirect URL        | https://i | sell-r | mnr.corp.rf-der           |  |  |  |

## **Guest Activity Reporting - ISE**

| cisco Identity Ser              | vices Engine           |                         |                    |             |                                                                                                    |
|---------------------------------|------------------------|-------------------------|--------------------|-------------|----------------------------------------------------------------------------------------------------|
| A Home Operations               | ▼ Policy ▼ Admir       | nistration v            |                    |             |                                                                                                    |
| Authentications                 | Endpoint Protection Se | ervice 💆 Alarms         | Reports Troublesho | ot          |                                                                                                    |
| Favorites Shared C              | System                 |                         | Guest R            | eports      |                                                                                                    |
| Reports                         |                        | User                    |                    |             |                                                                                                    |
| AAA Protocol                    |                        |                         |                    |             |                                                                                                    |
| Allowed Protocol                |                        | Filter                  | Go Clear Filtr     | er          |                                                                                                    |
| Server Instance                 |                        | Panart Nama             |                    |             |                                                                                                    |
| Endpoint                        |                        |                         | ing                | Us          | er > Guest Sponsor Summary                                                                           |
| Failure Reason                  |                        | Guest Accounti          | na                 |             | Showing Page 1 of 1                                                                                  |
| Network Device                  |                        | Guest Activity          | 23                 | <b>C</b> 11 | ant > Current Smanner Datail                                                                         |
| User User                       |                        | Guest Sponsor           | Summary            | Gu          | est > Guest Sponsor Detail                                                                           |
| Security Group Access           |                        | Supplicant_Prov         | isioning           |             |                                                                                                    |
| Session Directory               |                        | • <u>Top N Authenti</u> | cations_By_User    | Ger         | nerated on April 14, 2012 1:04:1                                                                     |
| Posture                         |                        | Unique Users            |                    |             |                                                                                                    |
| - 📑 🚔 🖻                         |                        |                         |                    | ob          | ject created: AdminName=employe                                                                      |
| User > Guest Sp                 | onsor Summary > 0      | Guest Sponsor           |                    | Gu          | rest.Suspended=false<br>rest.PasswordModifiedByUser=fals/                                            |
|                                 |                        |                         |                    | Gu          | est.ProvisionTime=Thu Jan 01 00:                                                                     |
| Showin                          | g Page 1 of 1          | First Pre               |                    | Gu          | lest.IdentityGroup=Guest<br>Jest.Lastname=Smith                                                      |
| Guest > Guest                   | Sponsor                |                         |                    | Gu          | lest.AccountTimeRemaining=100<br>lest.TimeProfile=DefaultOneHour                                     |
| Time Range : Ap<br>Sponsor : em | ril 14,2012<br>ployee  | Drill D                 | own Guest D        | etail       | iest.OptionalData2=<br>iest.OptionalData3=<br>iest.SponsorGroup=SponsorAllAcc<br>iest.Firstname=John |
| Generated on An                 | ril 14. 2012 1:04:02   | AM UTC                  |                    | Gu          | lest.AccountStart=Sat Apr 14 00:39                                                                   |
| Lleer                           |                        | First Name              | Last Nor           | GL          | est.OptionalData4=                                                                                   |
| liemith                         | laha                   | ristivane               | Cmith              | GL          | est.OptionalData5=                                                                                   |
| Jsmith                          | John                   |                         | Smith              | Gu          | lest.SponsorUser=employee                                                                            |
|                                 |                        |                         |                    | Gu          | Jest.PhoneNumber=                                                                                    |

| > <u>Guest Spo</u>                                                                                               | onsor > Gu                   | est Spo         | nsor De               | tail         |                 |        |
|----------------------------------------------------------------------------------------------------|------------------------------|-----------------|-----------------------|--------------|-----------------|--------|
| > <u>Guest Spo</u>                                                                                               | onsor > Gue<br>First         | est Spo<br>Prev | nsor De               | tail<br>Last | I               |        |
| > <u>Guest Spo</u>                                                                                               | o <u>nsor</u> > Gu<br>First  | est Spo<br>Prev | nsor De               | tail<br>Last |                 |        |
| > <u>Guest Spo</u>                                                                                               | o <u>nsor</u> > Gue<br>First | est Spo<br>Prev | nsor De<br>Next       | Last         | I               |        |
| > <u>Guest Spo</u><br>I<br>I5 AM UTC                                                                             | o <u>nsor</u> > Gu<br>First  | est Spo<br>Prev | nsor De<br>Next       | tail         |                 |        |
| > <u>Guest Spo</u><br>I                                                                                          | o <u>nsor</u> > Gu<br>First  | est Spo         | nsor De<br>Next       | est Config   | l<br>guration D | etails |
| > <u>Guest Spo</u><br> <br> <br> 5 AM UTC                                                                        | o <u>nsor</u> > Gu<br>First  | est Spo         | nsor De<br>Next<br>Gu | est Config   | l<br>guration D | etails |
| > <u>Guest Spo</u><br> <br> <br> <br> <br> <br> <br> <br> <br> <br> <br> <br> <br> <br> <br> <br> <br> <br> <br> | onsor > Gu<br>First          | est Spo         | nsor De<br>Next<br>Gu | est Config   | guration D      | etails |

ounts

9:04 UTC 2012

01:39:04 UTC 2012

# **Guest Activity Reporting - NCS**

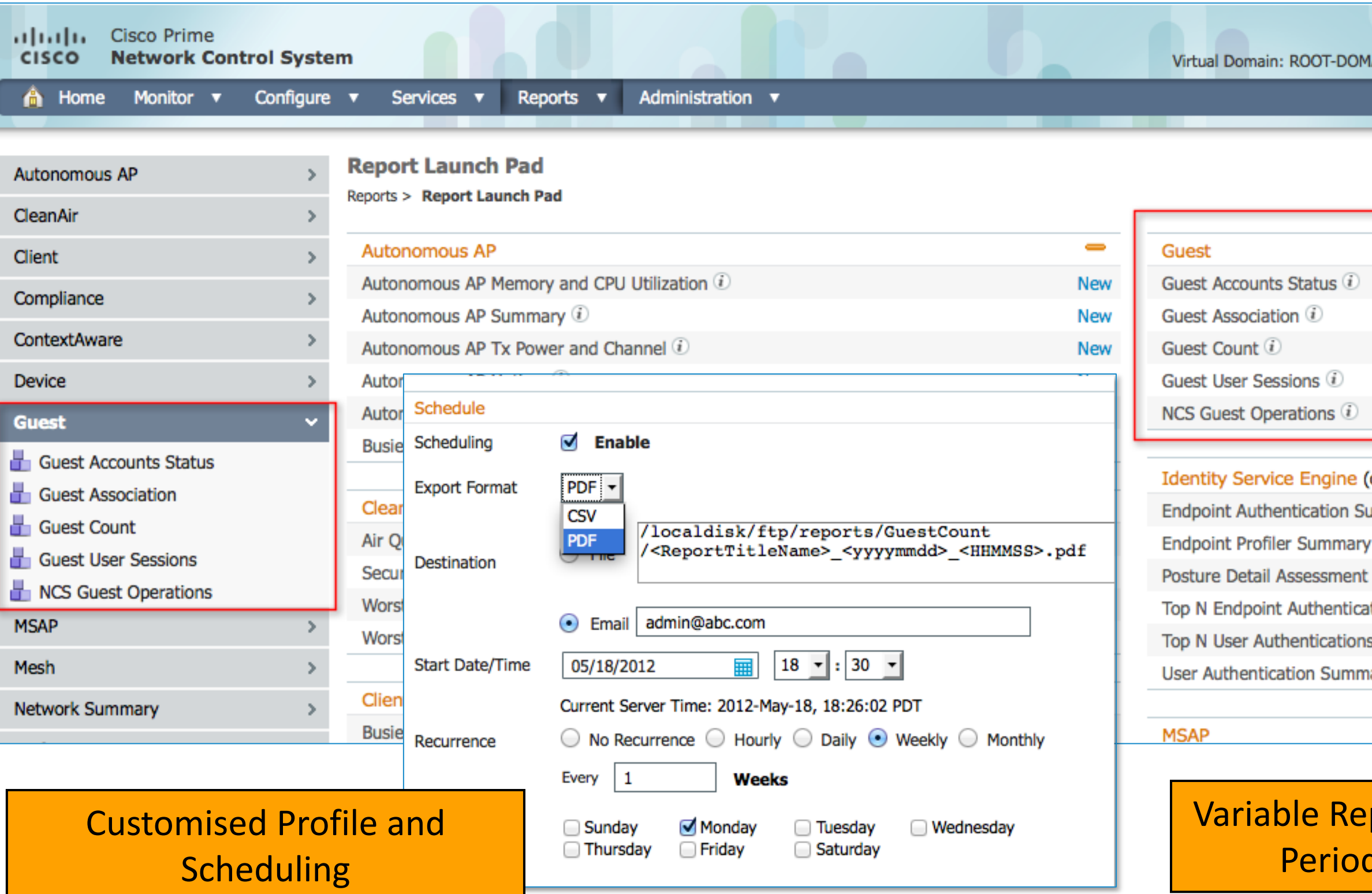

BRKEWN-2013

Cisco Public

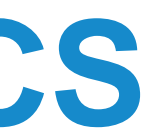

| IAIN root 🔻      | Log | Out  | P*          |            |       | ÷     |
|------------------|-----|------|-------------|------------|-------|-------|
|                  |     |      |             |            | - 🏀 🛛 | i 🕗 🕒 |
|                  |     |      |             |            |       |       |
|                  |     |      |             |            |       |       |
|                  |     |      |             |            |       |       |
|                  |     |      |             |            |       |       |
|                  |     |      |             |            |       | -     |
|                  |     |      |             |            |       | New   |
|                  |     |      |             |            |       | New   |
|                  |     |      |             |            | _     | New   |
|                  | c   | Sele | ct a time i | period     |       | New   |
|                  | V   | Last | 1 Hour      | period     |       | New   |
|                  | -   | Last | 6 Hours     |            |       |       |
| opon in a now wi |     | Last | 1 Day       |            | -     | -     |
| open in a new wi | e   | Last | 2 Days      |            |       | N     |
| ummary U         | _   | Last | 3 Days      |            |       | New   |
| 11               | ۲   | Last | 4 Days      |            |       | New   |
|                  |     | Last | 5 Days      |            |       | New   |
| itions 🕡         |     | Last | 6 Days      |            |       | New   |
| s 🕡              |     | Last | 7 Days      |            |       | New   |
| ary 🖲            |     | Last | 2 Weeks     |            |       | New   |
|                  |     | Last | 4 Weeks     |            |       |       |
|                  |     | Prev | lous Caler  | ndar Month |       | -     |
|                  |     | Last | 8 Weeks     |            |       |       |
| _                |     | Last | 6 Months    | 6          |       |       |
| porting          | )2  | Last | 1 Year      |            |       | 1     |
| de               |     | Last | 2 Wooke     |            |       | 10    |
| CL CL            |     | LdSL | 2 weeks     |            |       | VCi   |
| Public           |     |      |             |            |       | 82    |

<sup>© 2013</sup> Cisco and/or its affiliates. All rights reserved.

# Summary

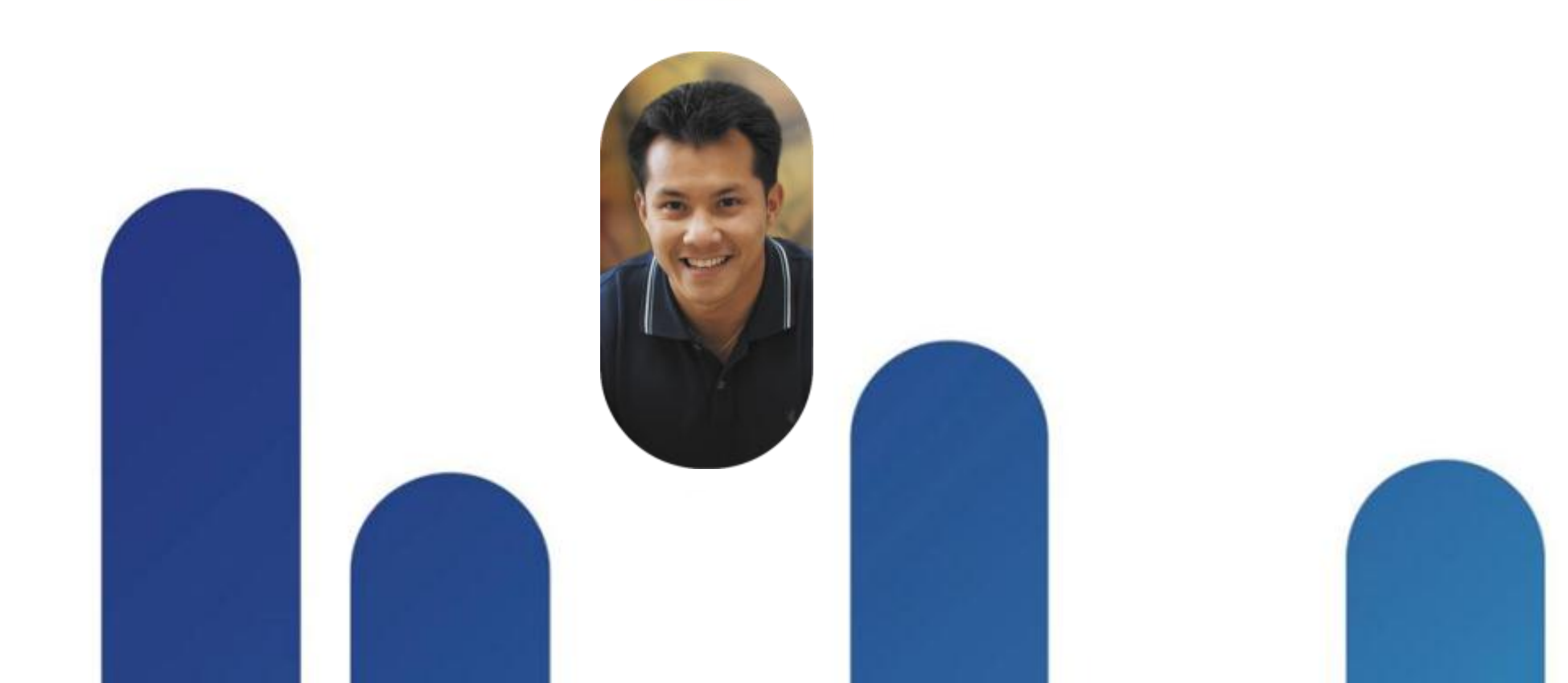

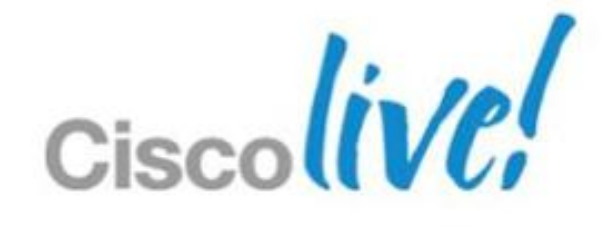

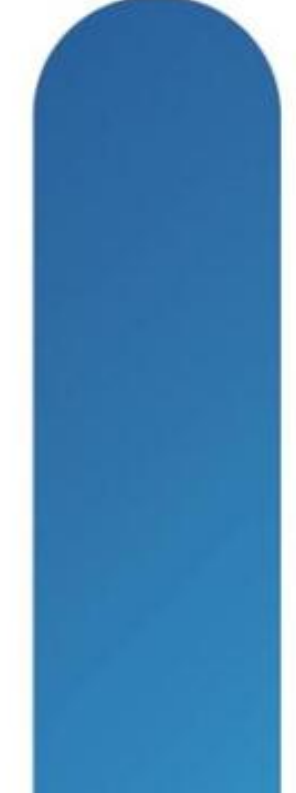

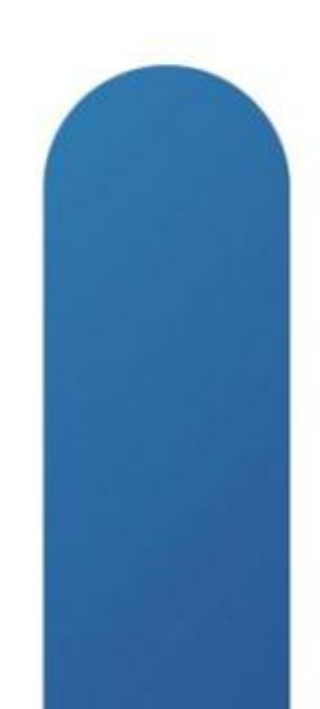

# What We Have Covered...

- What Guest Access Services are made of.
- The need for a secured infrastructure to support isolated Guest traffic.
- Unified Wireless is a key component of this infrastructure.
- The Guest Service components are integrated in Cisco Wired and Wireless Solution.
- Securing FlexConnect is simple to understand and configure.
- Guest Access is one of the User Access Policy available to Control and Protect enterprise Borderless Network
- Cisco TrustSec enhances Guest Services overall.

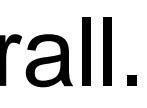

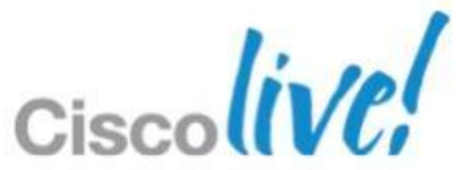

### **BRKEWN-2013**

#### **Recommended Reading**

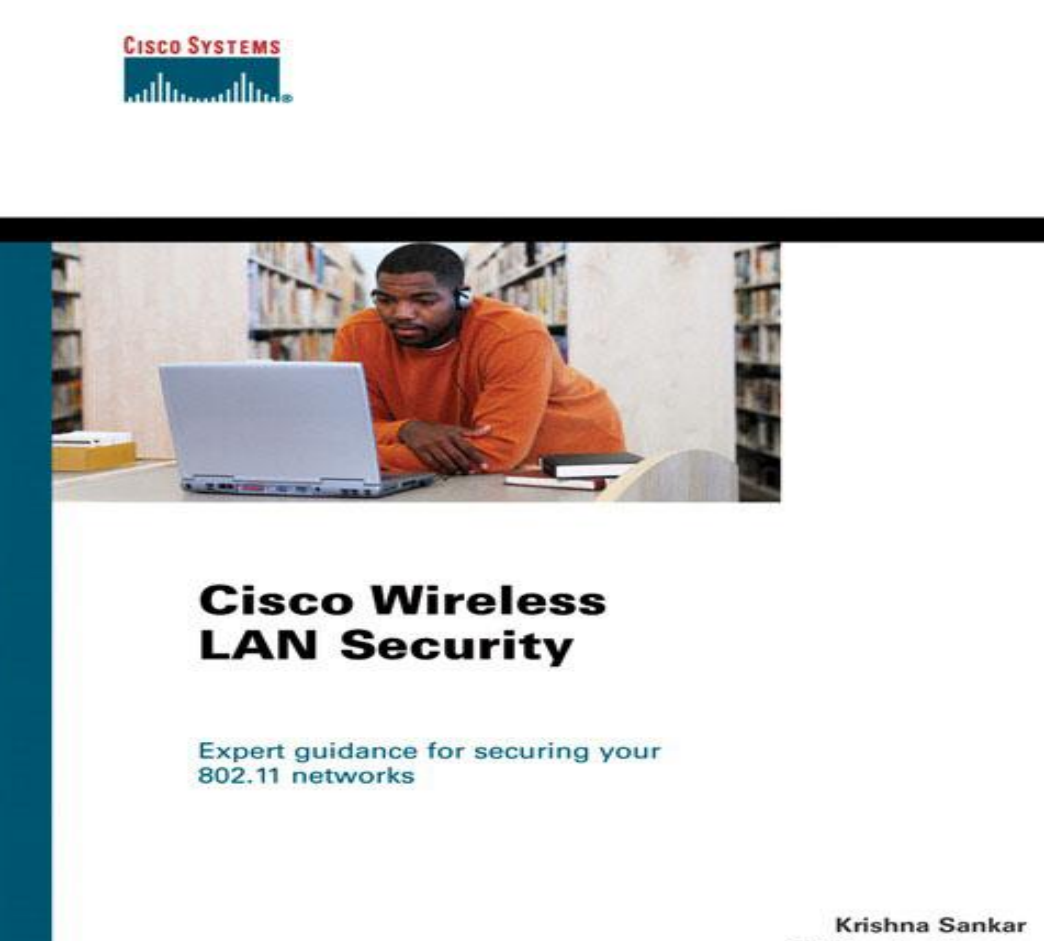

ciscopress.com

Sri Sundaralingam Andrew Balinsky **Darrin Miller** 

allalla CISCO.

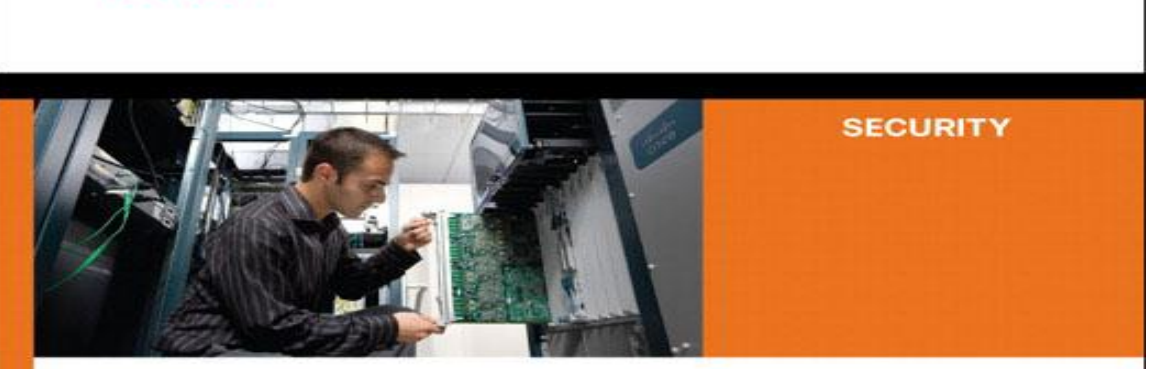

**Cisco ASA** Adaptive Security Appliance Second Edition

Identify, mitigate, and respond to network attacks

ciscopress.com

#### All-in-One Firewall, IPS, Anti-X, and VPN

Jazib Frahim, CCIE® No. 5459 **Omar Santos** 

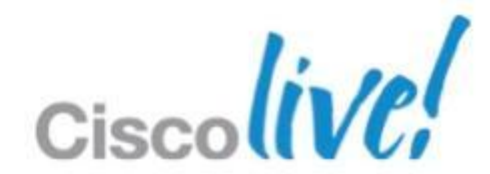

# Q & A

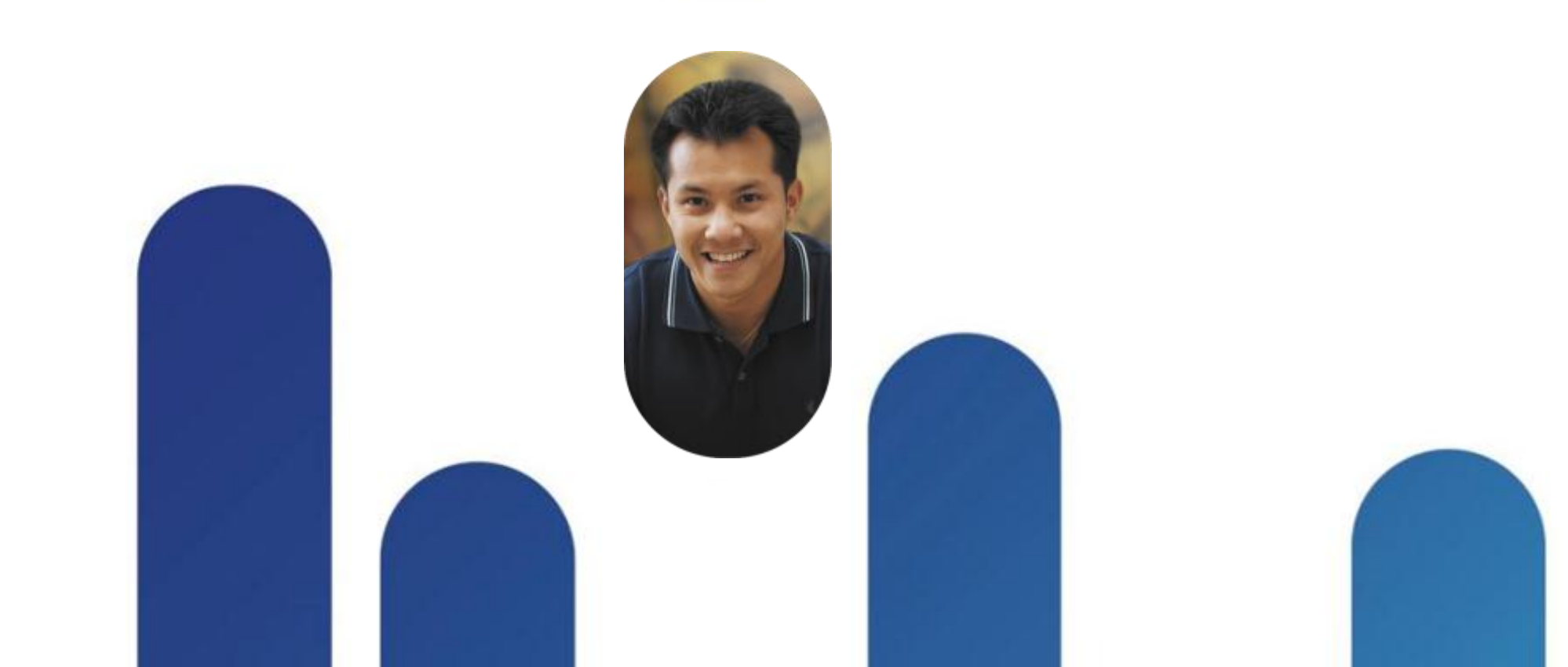

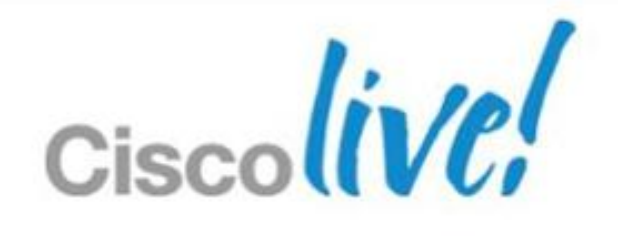

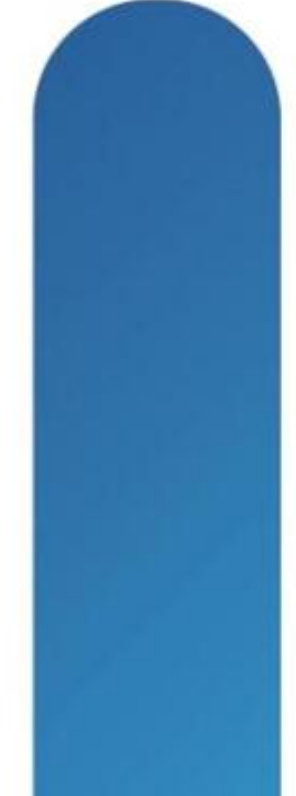

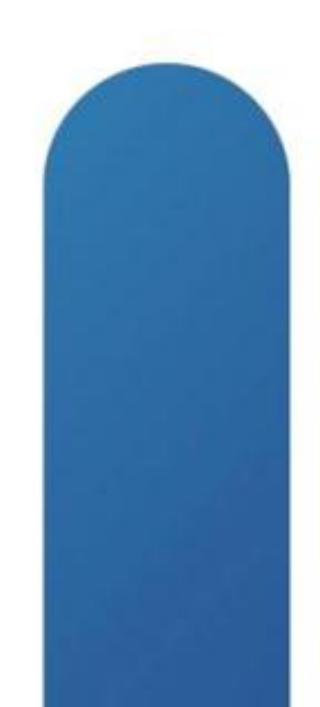

# **Complete Your Online Session Evaluation**

#### Give us your feedback and receive a Cisco Live 2013 Polo Shirt!

Complete your Overall Event Survey and 5 Session Evaluations.

- Directly from your mobile device on the **Cisco Live Mobile App**
- By visiting the Cisco Live Mobile Site www.ciscoliveaustralia.com/mobile
- Visit any Cisco Live Internet Station located throughout the venue

Polo Shirts can be collected in the World of Solutions on Friday 8 March 12:00pm-2:00pm

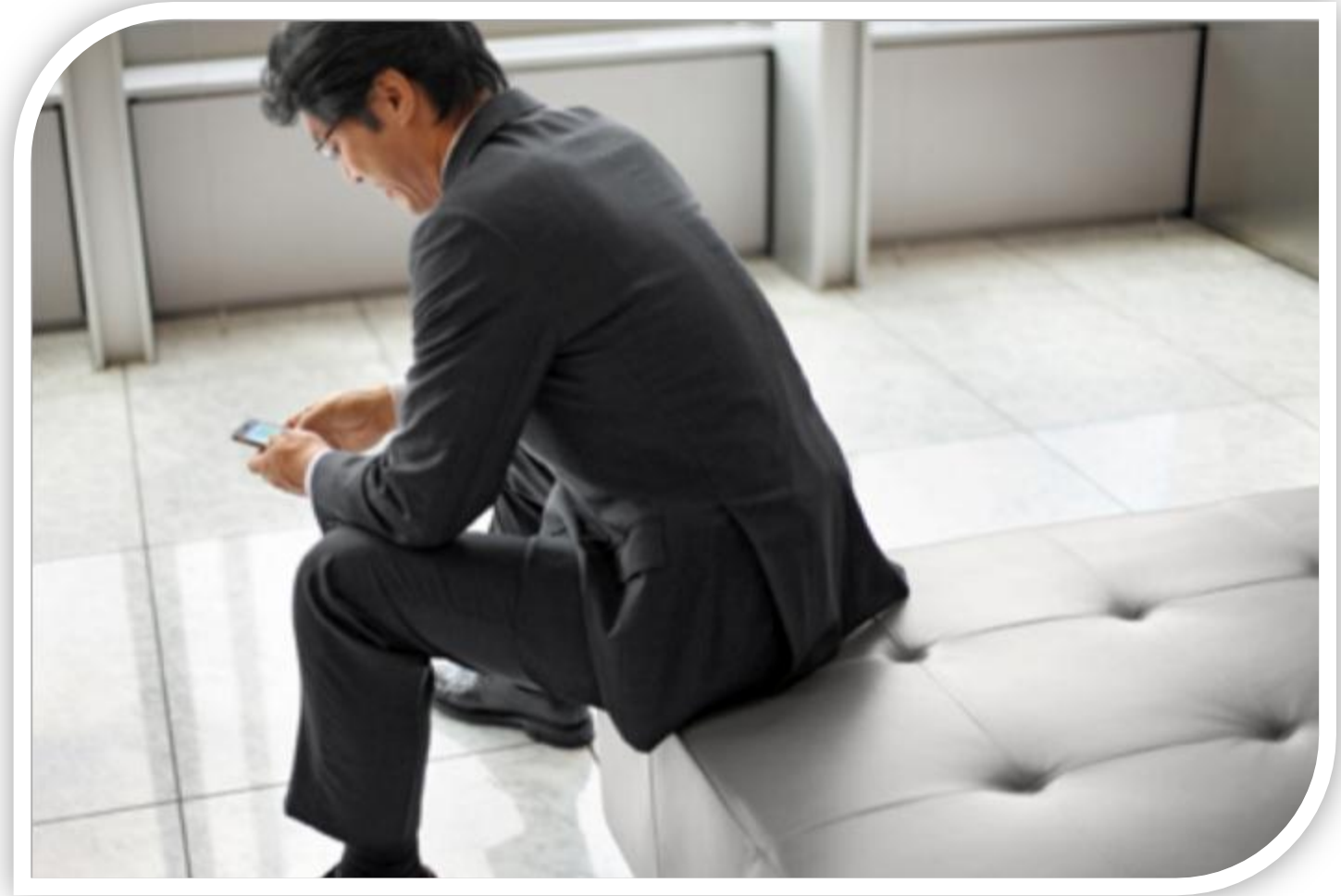

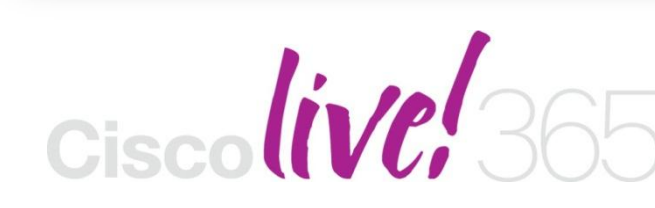

communities, and on-demand and live activities throughout the year. Log into your Cisco Live portal and click the "Enter Cisco Live 365" button. www.ciscoliveaustralia.com/portal/login.ww

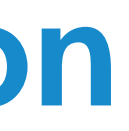

Don't forget to activate your Cisco Live 365 account for access to all session material,

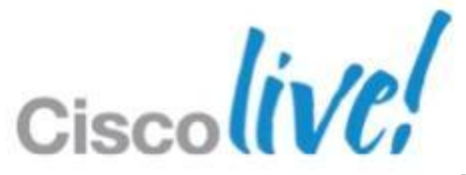

# CISCO

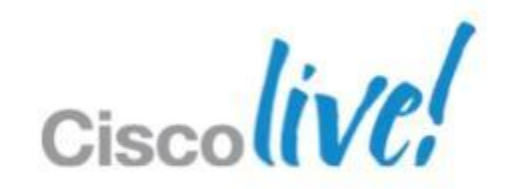